# 圖書館攻略

### 研究資源與ENDNOTE初階

張育芬

分機18043 amoly@mail.ndmctsgh.edu.tw

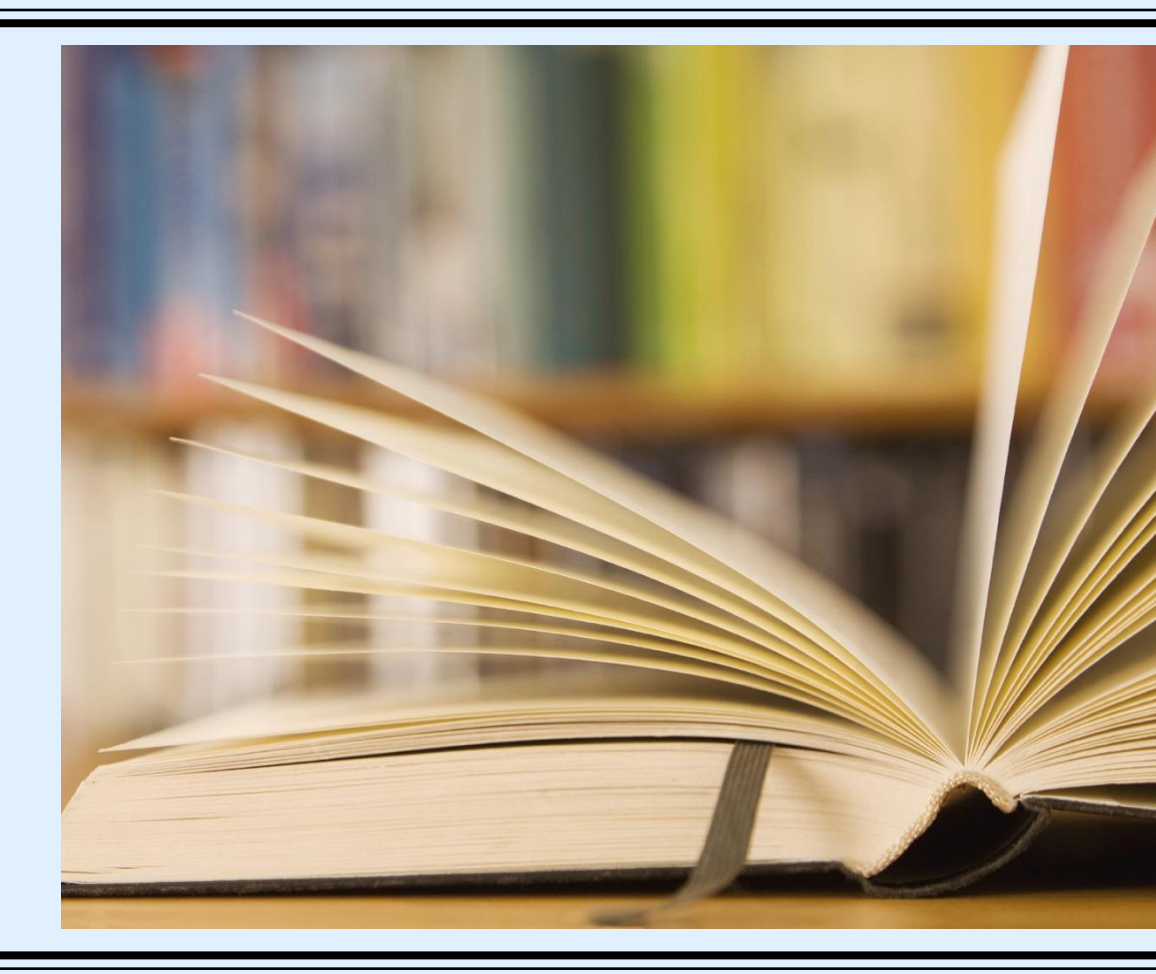

- ■攻略一:掌握資源(資源在哪裡?)
- ■攻略二:確定需求(研究階段與研究問題)
- ■攻略三:如何搜尋(關鍵詞的選擇)
- ■攻略四:使用工具 (Endnote初階)

# 圕攻略一:掌握資源

# 實體資源

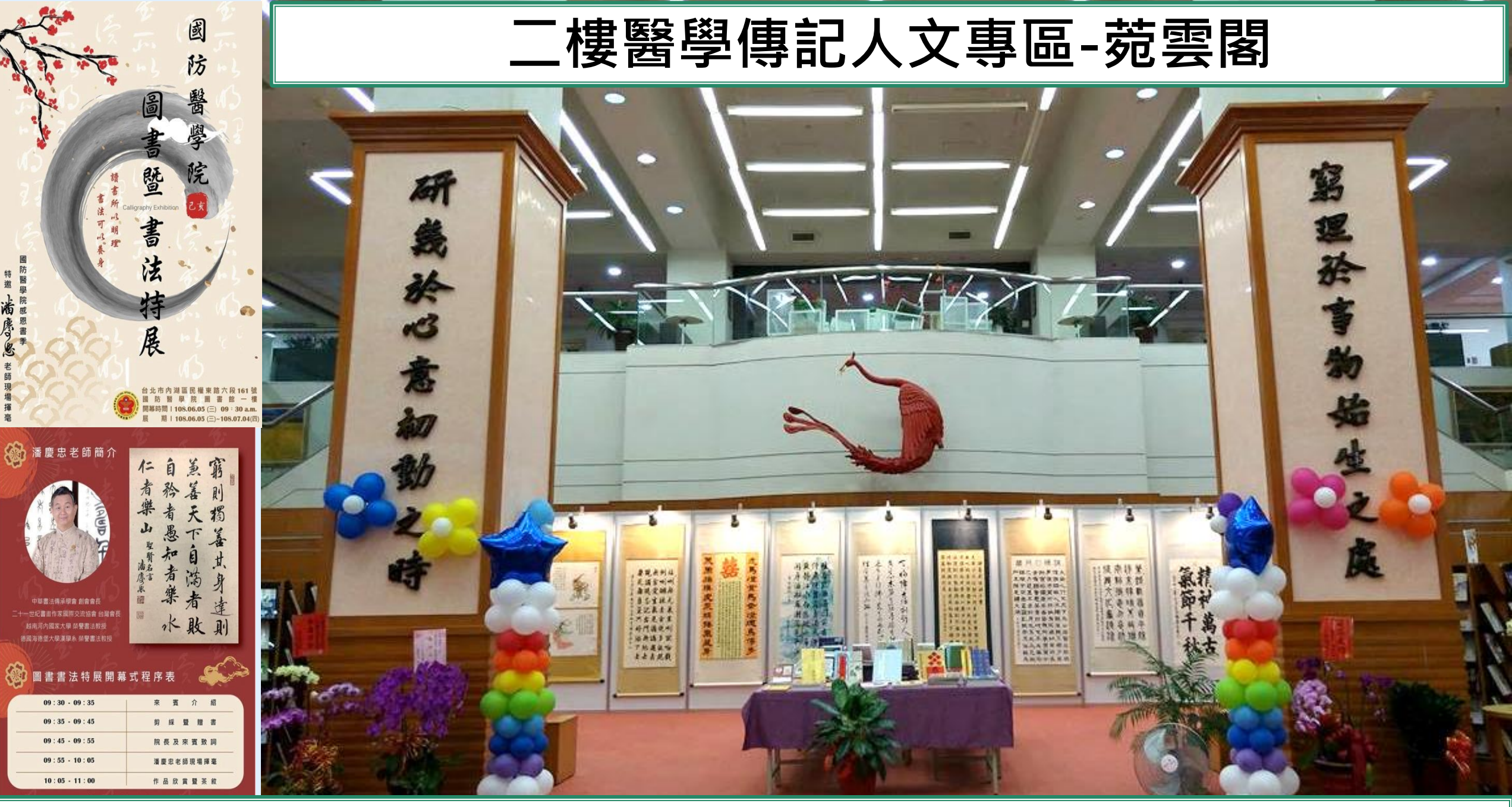

二層樓約1800坪大,約500個閱覽席位,11萬5千冊圖書館,價值數千萬的資料庫資源

## 館舍配置

|           | 樓層 | 區域           | 配 置 狀 況                                 |     |                                   |
|-----------|----|--------------|-----------------------------------------|-----|-----------------------------------|
|           |    | 門廳區          | 流通服務台、新書展示區、藝文展<br>覽、影印室、頓點休閒區          |     |                                   |
|           |    |              |                                         | 期刊區 | 中西文醫學現刊、合訂本過刊、休<br>閒雜誌、每日報紙、指定參考書 |
|           | 一樓 | 資訊檢索區        | 資料檢索座位、印表機                              |     |                                   |
|           |    | 參考區          | 本院博碩士論文、中西文參考書、<br>國考參考書、 <b>軍事醫學圖書</b> |     |                                   |
|           |    | 視聽室          | 多媒體閱讀區、視聽資料閱覽區、<br>有線電視觀賞區、團體閱覽室        |     |                                   |
|           |    | 圖書書庫         | 中、西文醫學圖書                                |     |                                   |
|           | 二樓 | 討論室、<br>研究小間 | 討論室6間、研究小間4間 <b>(上網預約</b> )             |     |                                   |
| HINT TO A |    | 醫學傳記         | 菀雲閣:醫學傳記;                               |     |                                   |
|           |    | 人又專區         | 卒華齋:醫學人又、藝術圖書                           |     |                                   |

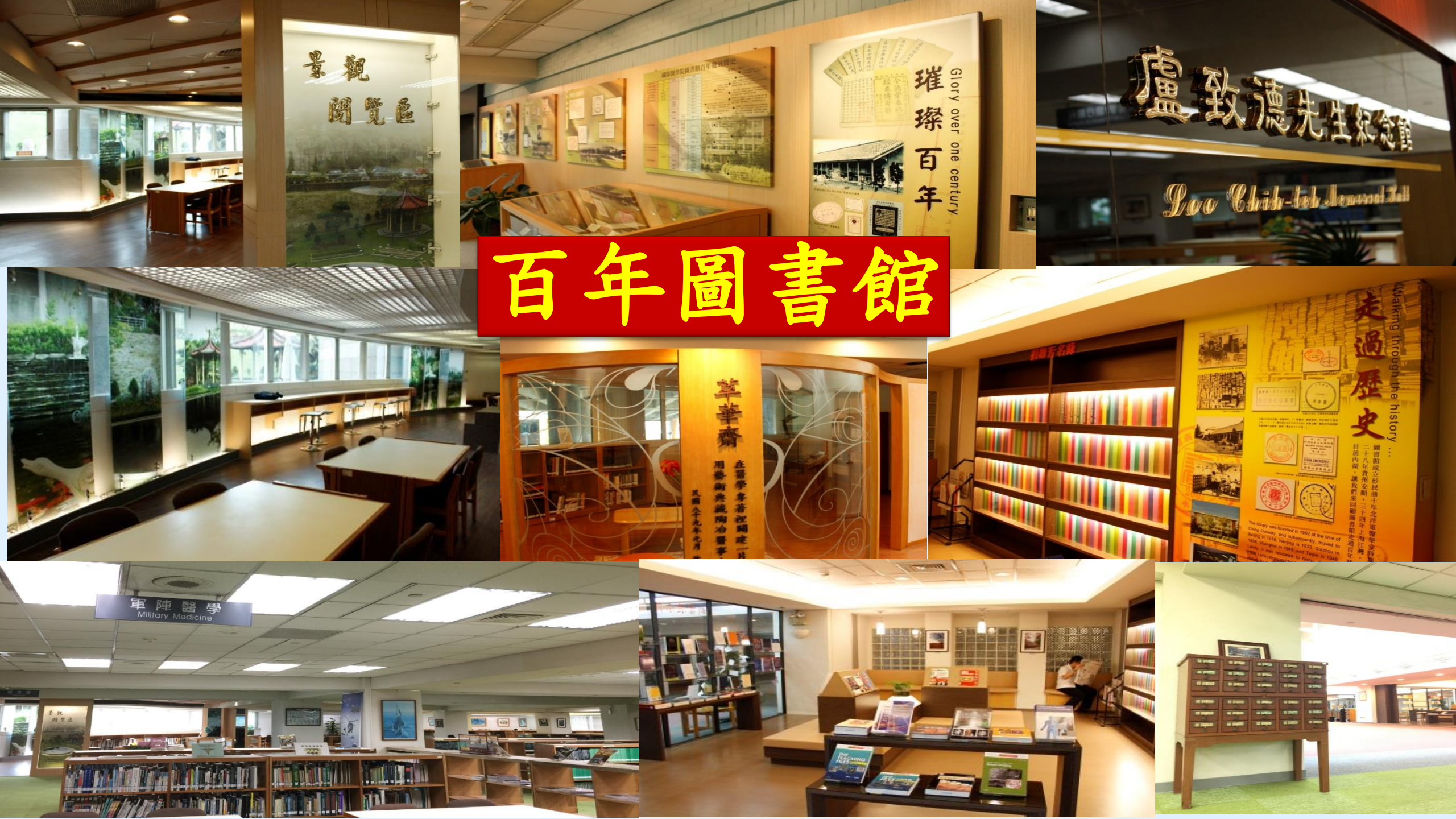

### 菀雲典藏說從頭

菀雲閣,典藏藝術、醫學人文與醫學傳記類圖書約三千多種, 涵蓋「萃華齋」、「醫學人文區」、「醫學傳記區」……等。

#### 萃華齋

民國89年本校自台北汀州路水源校區遷來現 址,沈國樑院長請醫學系73期、牙醫學系32期、 藥學系60期及護理學系26期校友,合贈藝術類圖 書,特藏區命名「萃華齋」,刻意美化此區以吸 引學生,一千多冊藝術圖書,照亮圖書館僻靜一 隅,成了最受學生關注的角落。

#### 「醫德」、懿德

本校醫學教育除專業知識,尤重醫學倫理。 民國99年,張德明院長特別支持,於「萃華齋」 特藏區之外,加闢醫學倫理教育資料專區,是為 「醫學人文區」,典藏書籍擴增約一千多冊,包 含醫學人文、醫事法律與倫理等領域,涵養學生 藝術、人文與倫理,使為術德兼備的人才。

#### 典型在夙昔

傳記承載人生,是傳承,也是啟發。 民國107年,林石化院長亦極為重視醫德教育, 揭櫫以閱讀傳記學習典範人物,邀請醫學系第 81期校友捐贈,並重新裝修本區。添置「醫學 傳記區」及討論室、自習區。氣象煥然,是為 「菀雲閣」。

醫

療

没

有

藉

0

病

x

才

是

最重

從醫學人文到醫學傳記專區

间雨伯特·史懷哲

#### 「一燈一世界」

「菀雲閣」不只是傳記特區,尤其是在營 造思考空間,「討論室」激盪智慧火花,「自 習區」說是「自習」,實則另有深意焉,取名 「一燈一世界」,燈下沉思,探尋自我,燈燈 相傳,照亮眾生,這是林院長的深深期許,也 是萬千學子的激勵。 2樓團體討論室即日起開放借用

## 借用方式如右圖 圖書館網站,服務項 目也可查詢到哦

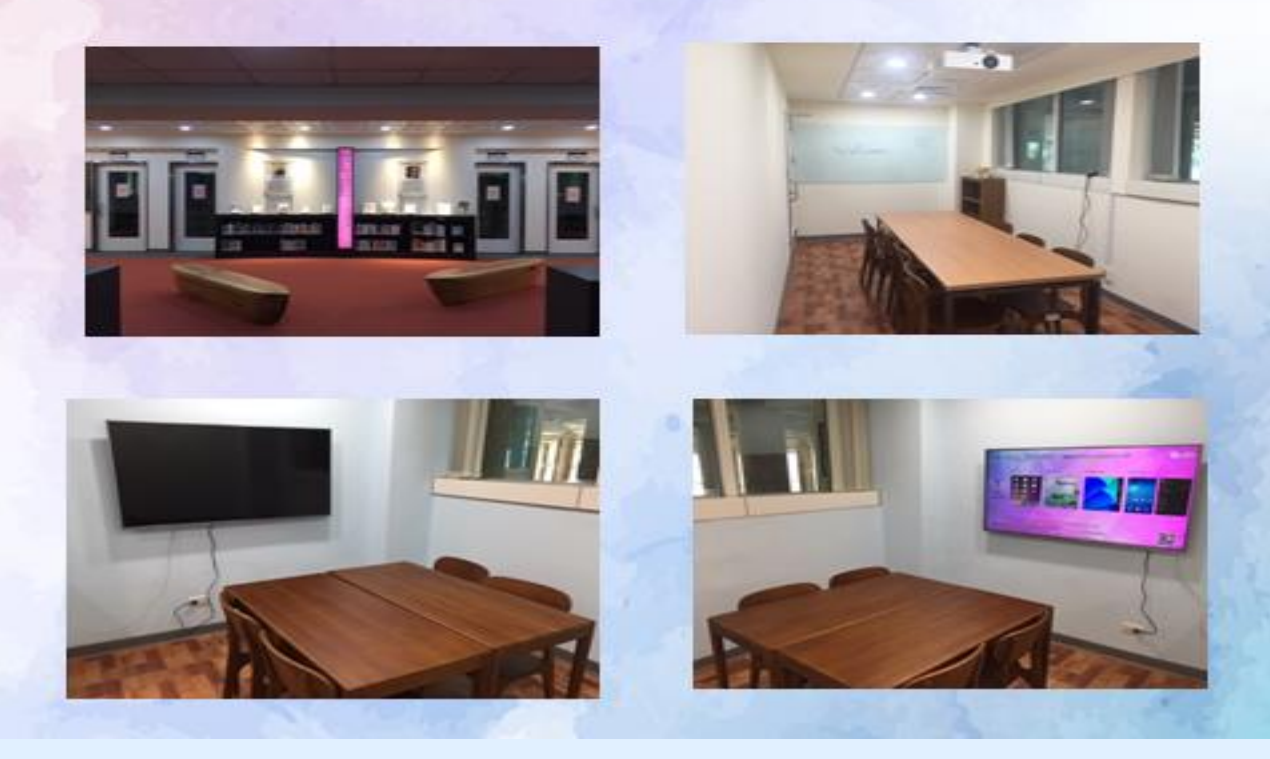

#### 團體討論室(7、8、9)

一、使用资格

凡本院師生醫護同仁皆可憑借書證登記使用。

二、申請方式

可自行登入本館系統預約或至流通櫃台現場辦理,<u>團體討論室(7、9)使用 人數需達3人(含)以上始得申請;團體討論室(8)使用人數需達5人(含)以 上始得申請,一次至多可借用二小時。若後面無人借用或預約,得再借用 二小時。</u>

107年12月8日資源中心信務會議係出

- 三、使用規則
  - 借用人應於所申請借用時間開始後十五分鐘內,憑借用人教職員工證或 學生證至流通服務台借用。逾十五分鐘者視同棄權,本館得開放其他讀 者申請使用。
  - 借用人不得於討論室從事非學術討論活動,並不得有吸煙、飲食、喧嘩 或其它不當行為。
  - 3.使用討論室時,需維持室內整潔,不得破壞室內既有設施,若有損毀, 借用人需負賠償責任,未經同意並不得將其他空間設備移入室內。
  - 詩論室使用完畢,應立即告知櫃台人員,如逾時使用,經館員提醒仍不 離開者,本館得以處分。

5.自行攜入討論室之物品,應自負保管責任。

6.非屬團體討論室之設備(如:桌椅、白板筆等),未經許可不得任意移動 至小間內使用,若有設備損毀情事,借用人應負賠償責任。

7.借用期間,使用人須負保管鑰匙責任,不得複製或轉換他人使用,如有

遺失團體討論室鑰匙者,須賠償更換門鎖全部費用。

8.使用團體討論室完畢後,應關閉電源並關妥房門,因清掃或其他需要時

, 館方人員得進入室內, 借用人不得拒絕。

9.本館遇有特殊事由時,得通知借用人收回團體討論室。

10.如違反上述規定屢勸不聽者,本館得以停止其借用權一個月。

## 菀雲閣-燈下閱讀、同儕討論、典範啟發

網路智慧高解析電視,手機躍上大銀幕 玻璃白板,討論即時書寫 燈下閱讀,引領個人思潮

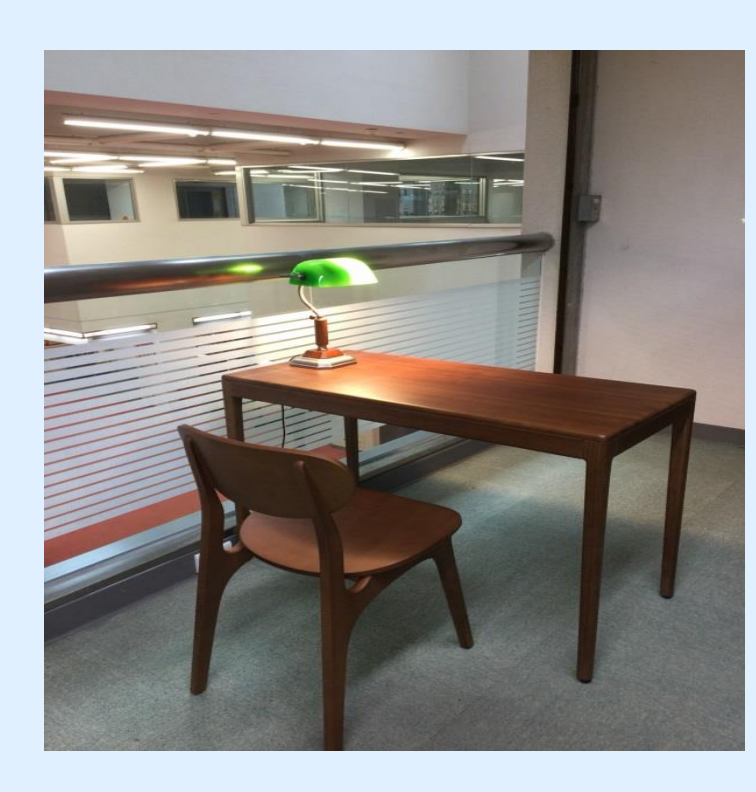

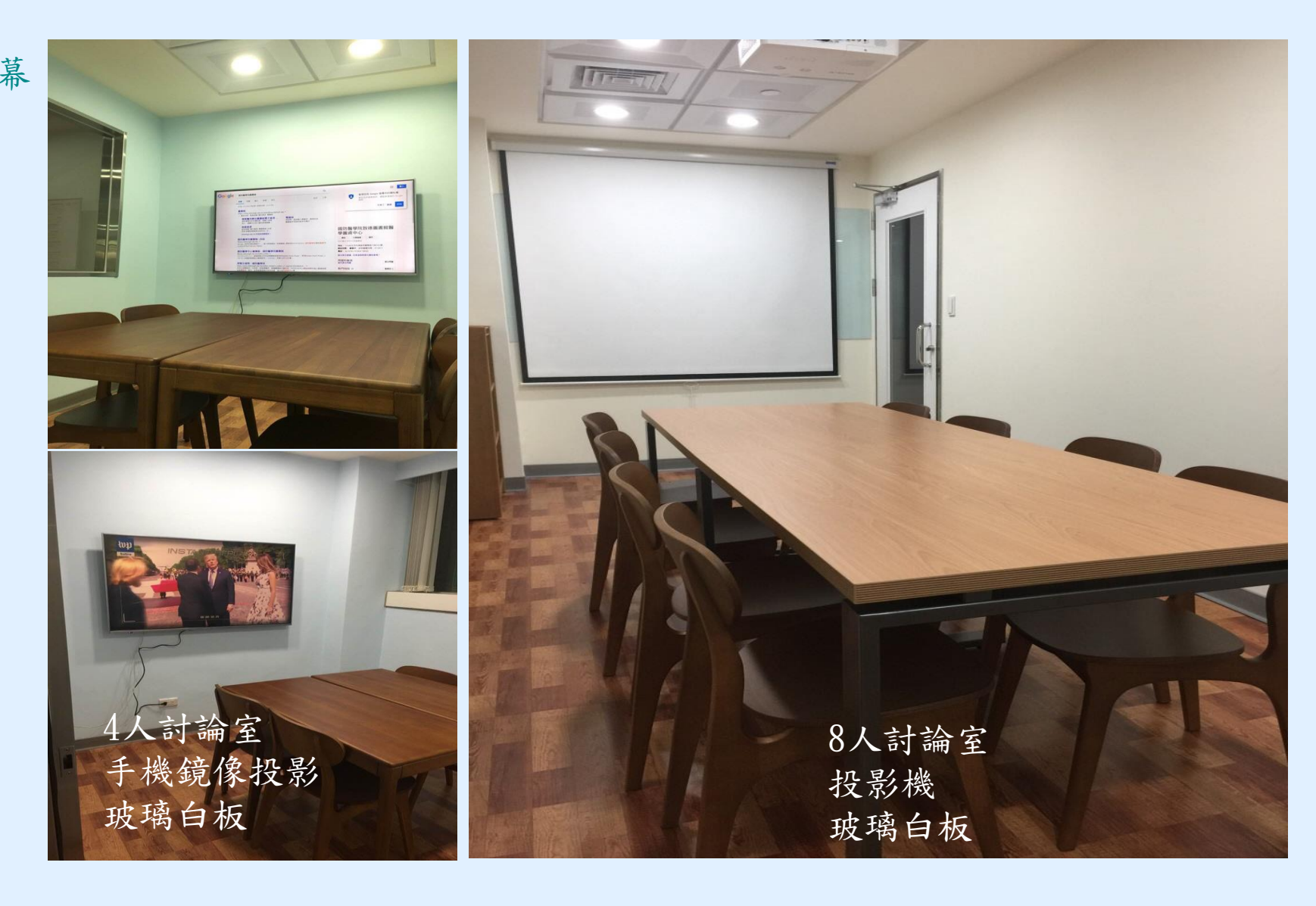

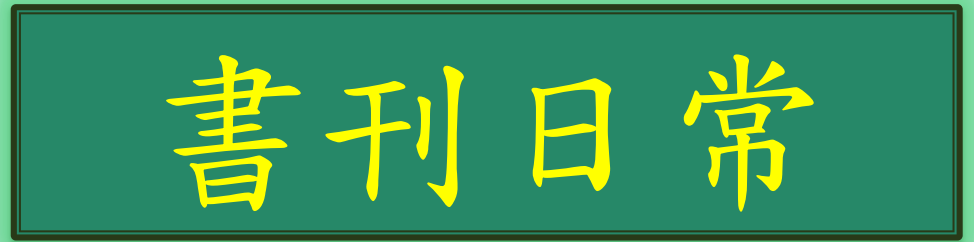

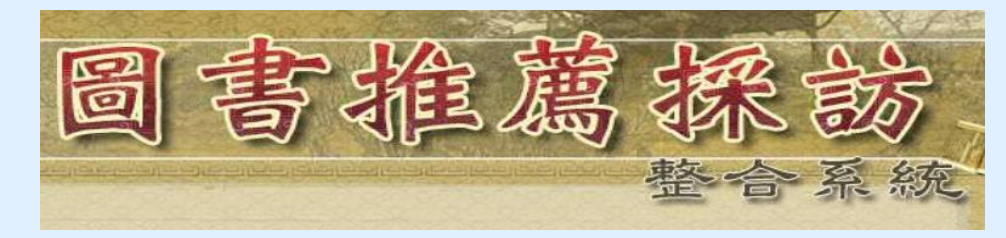

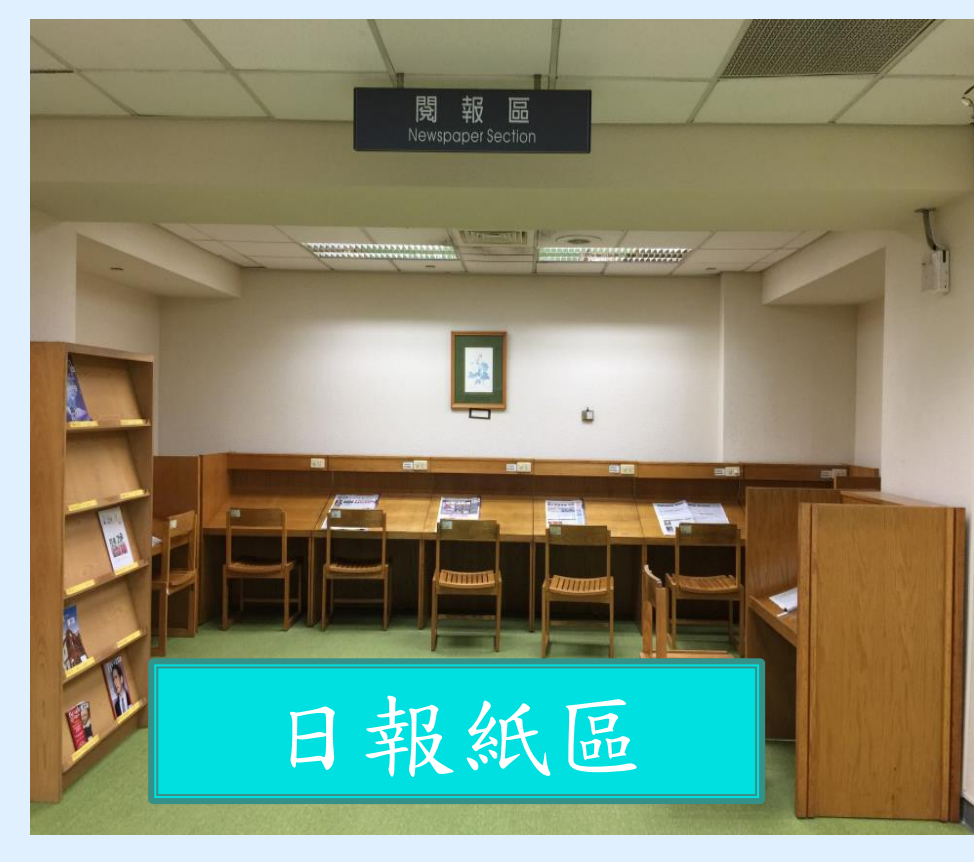

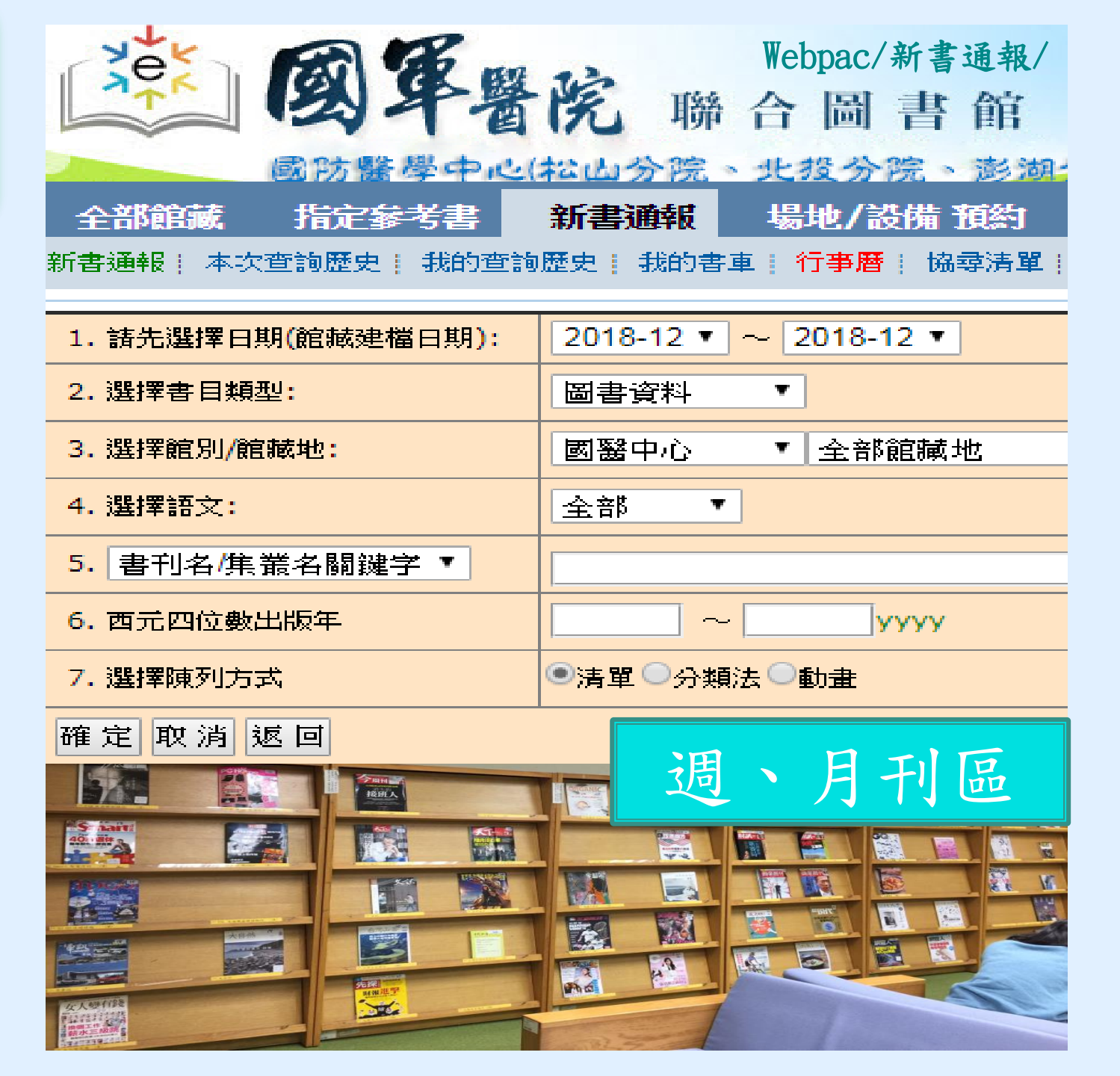

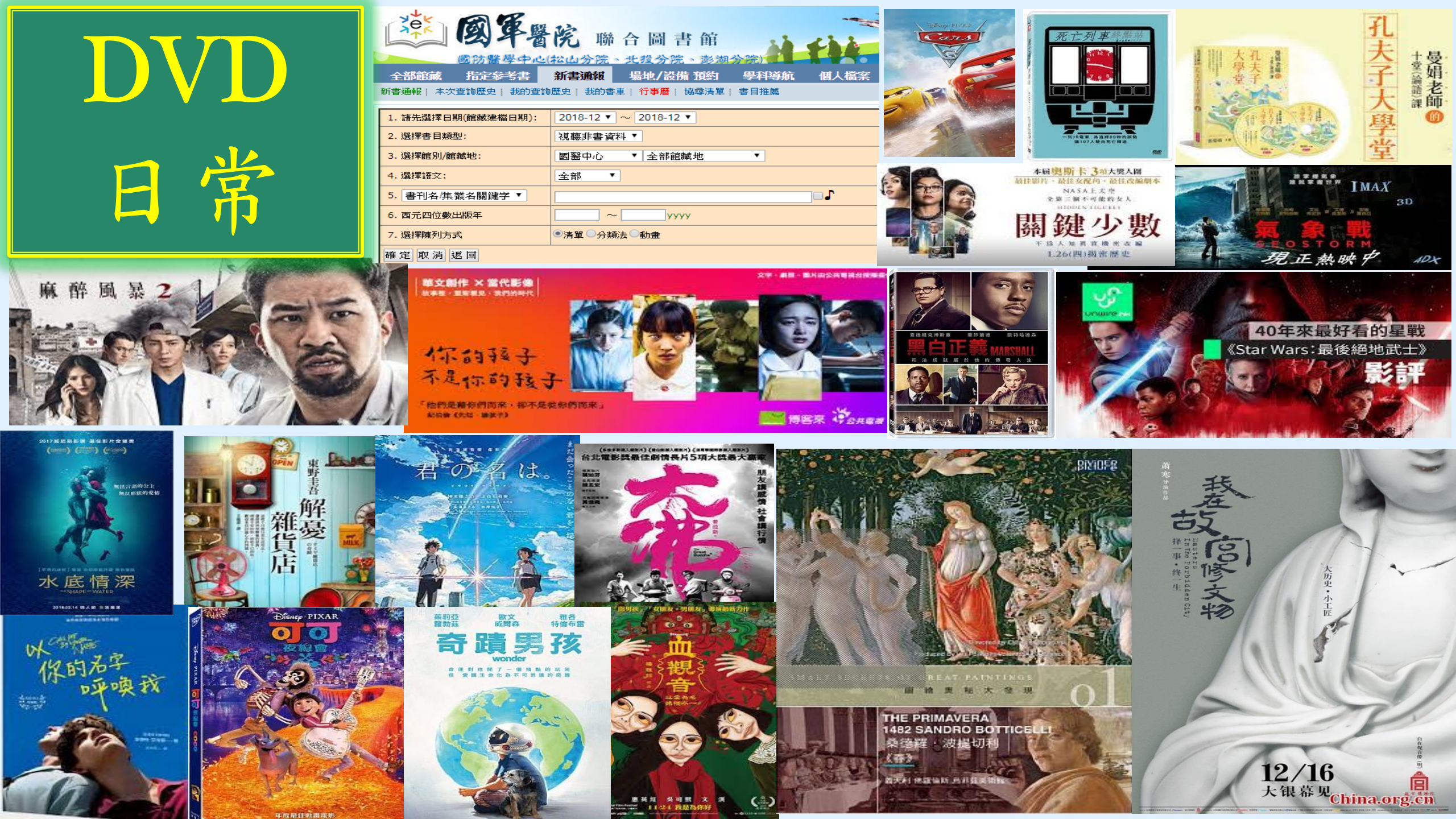

# 圕攻略一:掌握資源

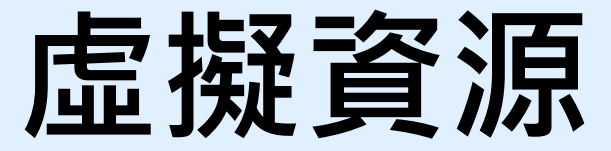

# 開始使用電子資源之前

我想知道圖書館有什麼 或想使用特定資料庫、電子期刊、電子書

## ERMG (E-Resources)

## Management Gateway)

電子資源管理閘道器,只是

電子資源的中繼站,作為<u>指</u>

**引各項電子資源**使用,如資

料庫、電子期刊、電子書等。

## 我想直接找圖書館的 電子資源文獻資料

# EDS (Discovery Service)

跨資源查找各種資料庫、電

子期刊、電子書的內容。

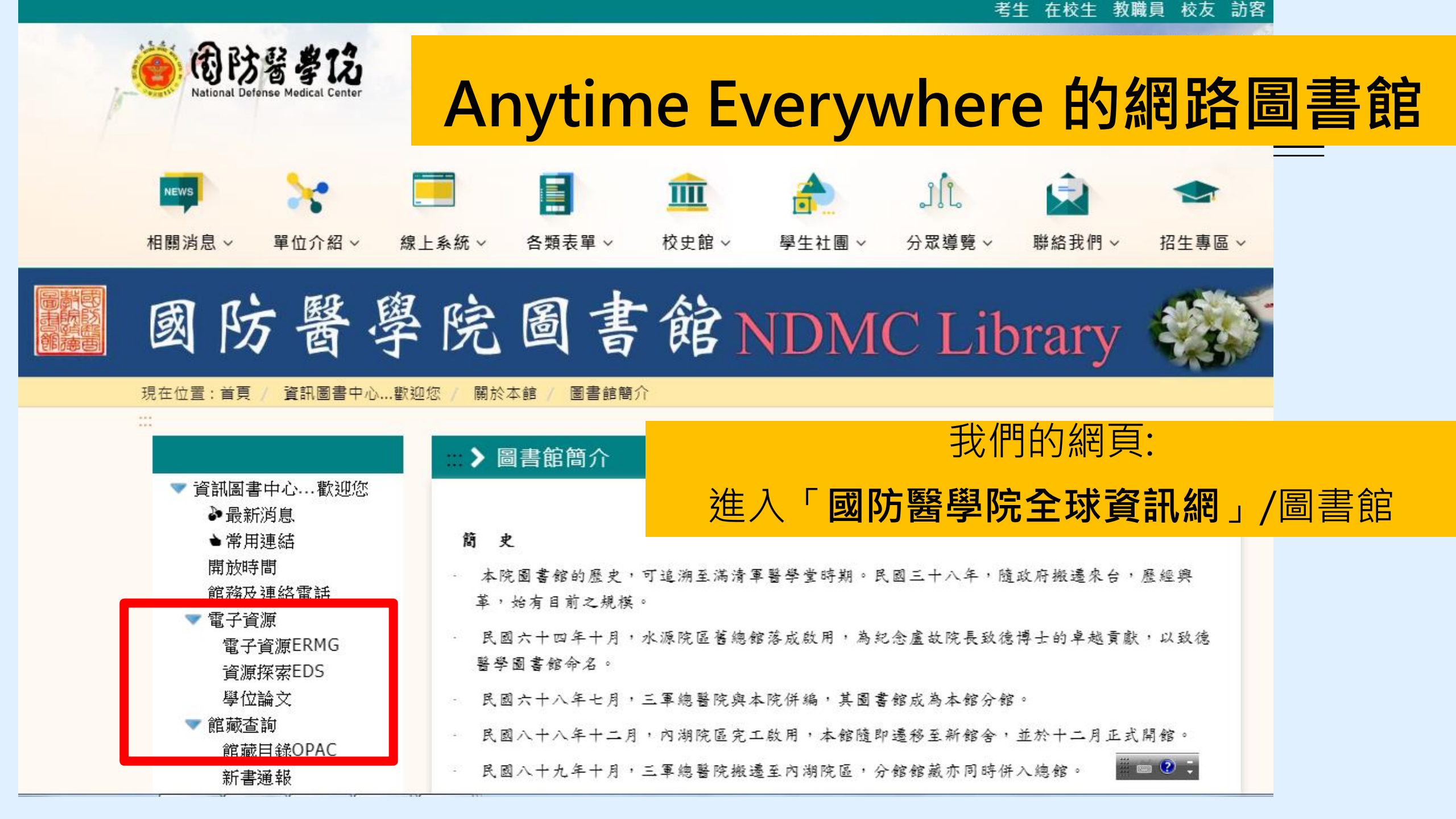

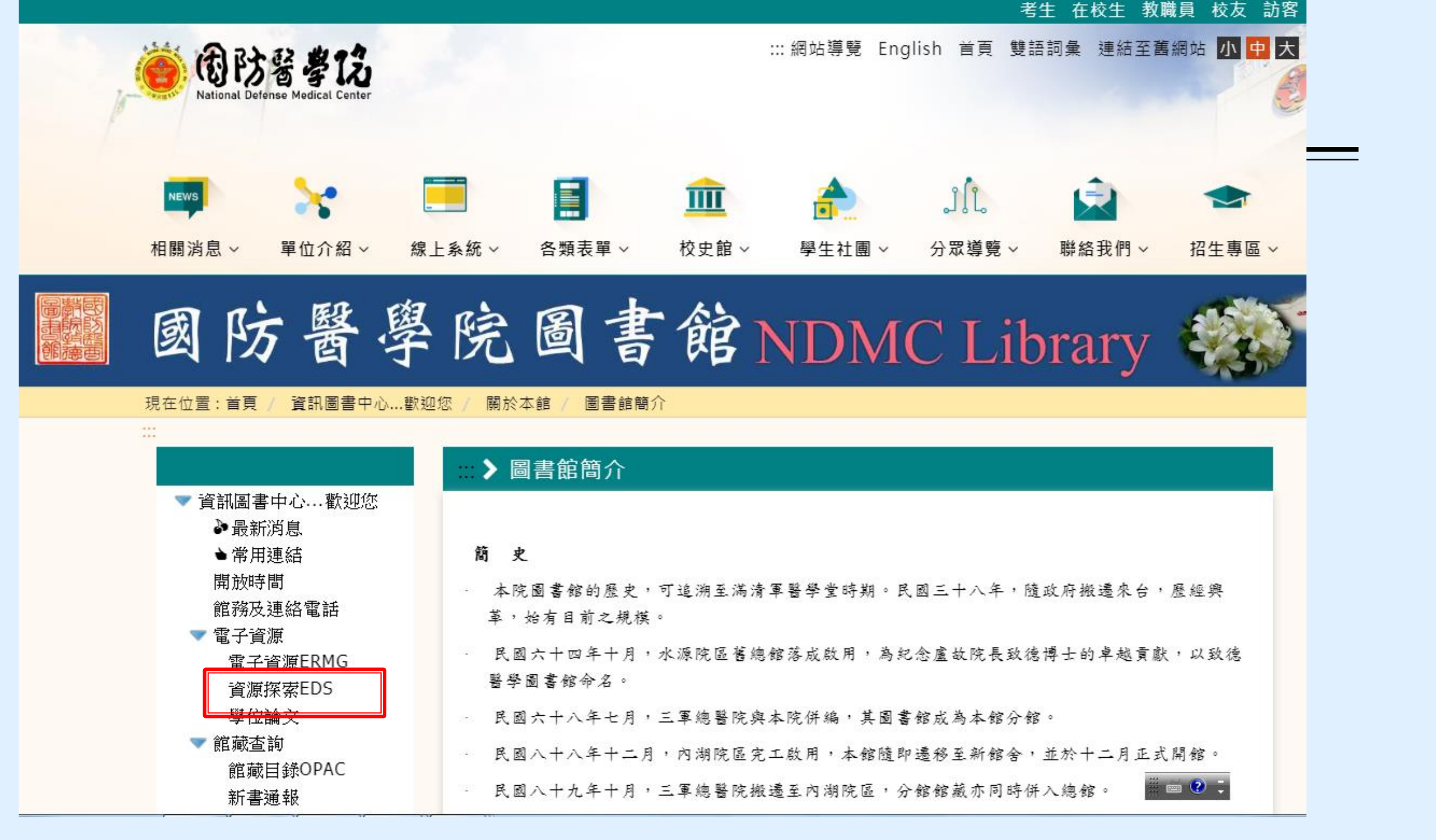

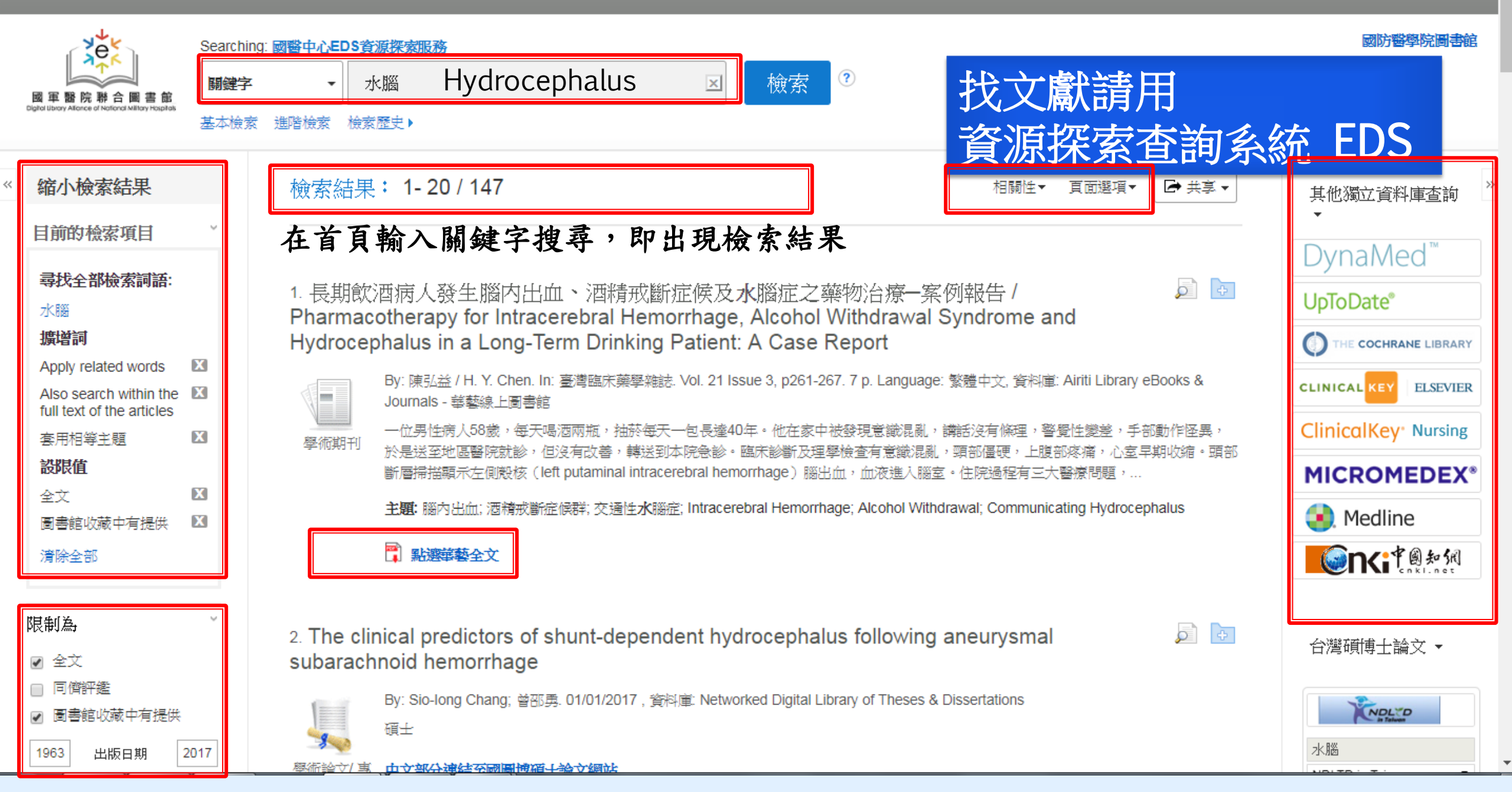

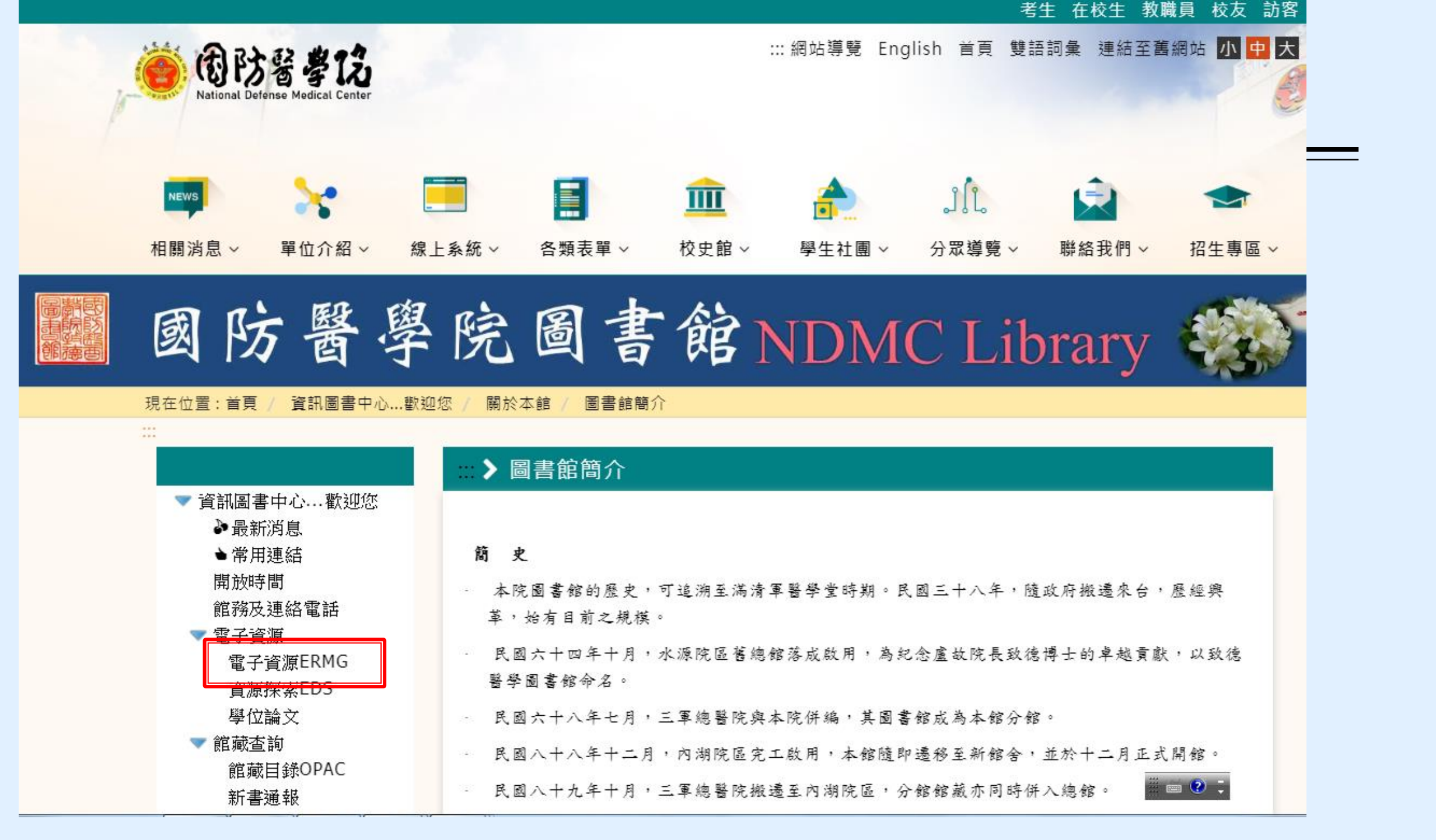

進入電子資源(ERMG)系統

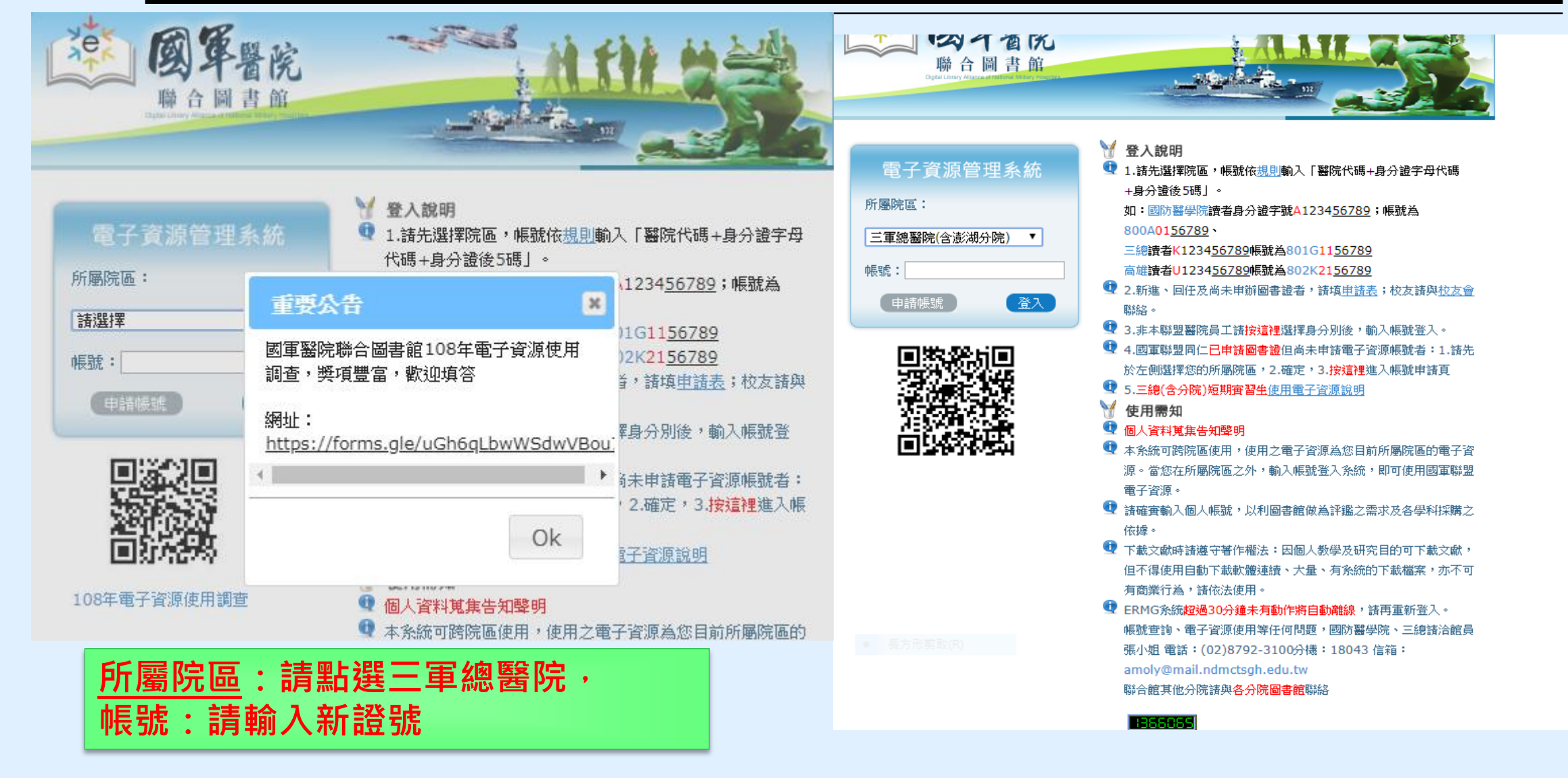

電子資源(ERMG)

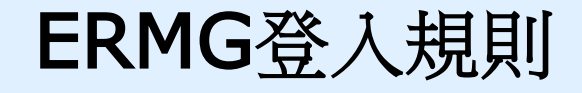

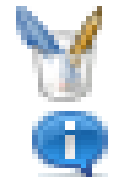

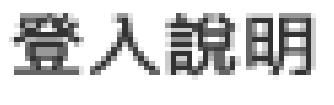

1.諸先選擇院區,帳號依<u>規則</u>輸入「醫院代碼+身分證字母代碼

### +身分證後5碼」。

如:國防醫學院讀者身分證字號<mark>A1234<u>56789</u>;帳號為</mark>

### 800A01<u>56789</u> •

三總讀者K1234<u>56789</u>帳號為801G11<u>56789</u>

高雄讀者U1234<u>56789</u>帳號為802K21<u>56789</u>

🖤 2.新進、回任及尚未申辦圖書證者,請填<u>申請表</u>;校友請與<u>校友會</u>

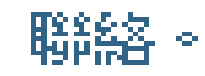

# 圖書館各式電子資源都放在 ERMG裡

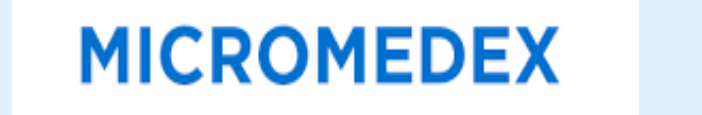

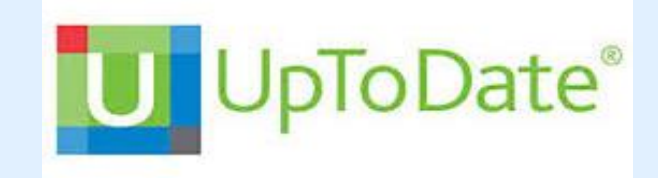

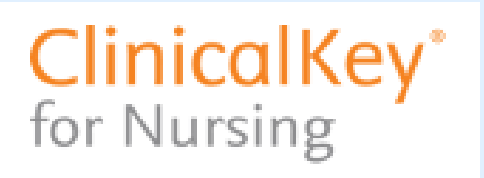

Embase®

() Cochrane

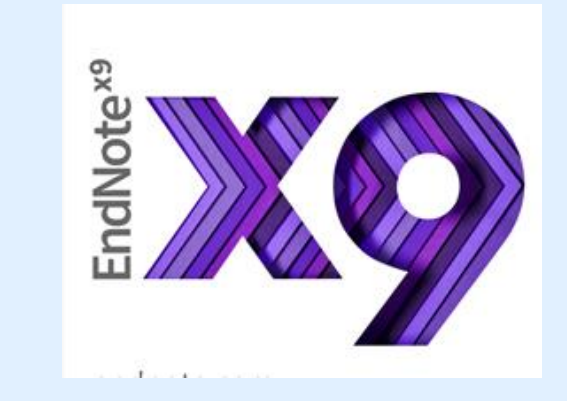

Scopus<sup>®</sup> Training Workshops

jpve

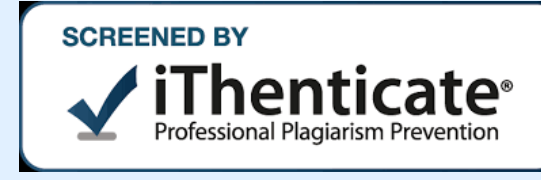

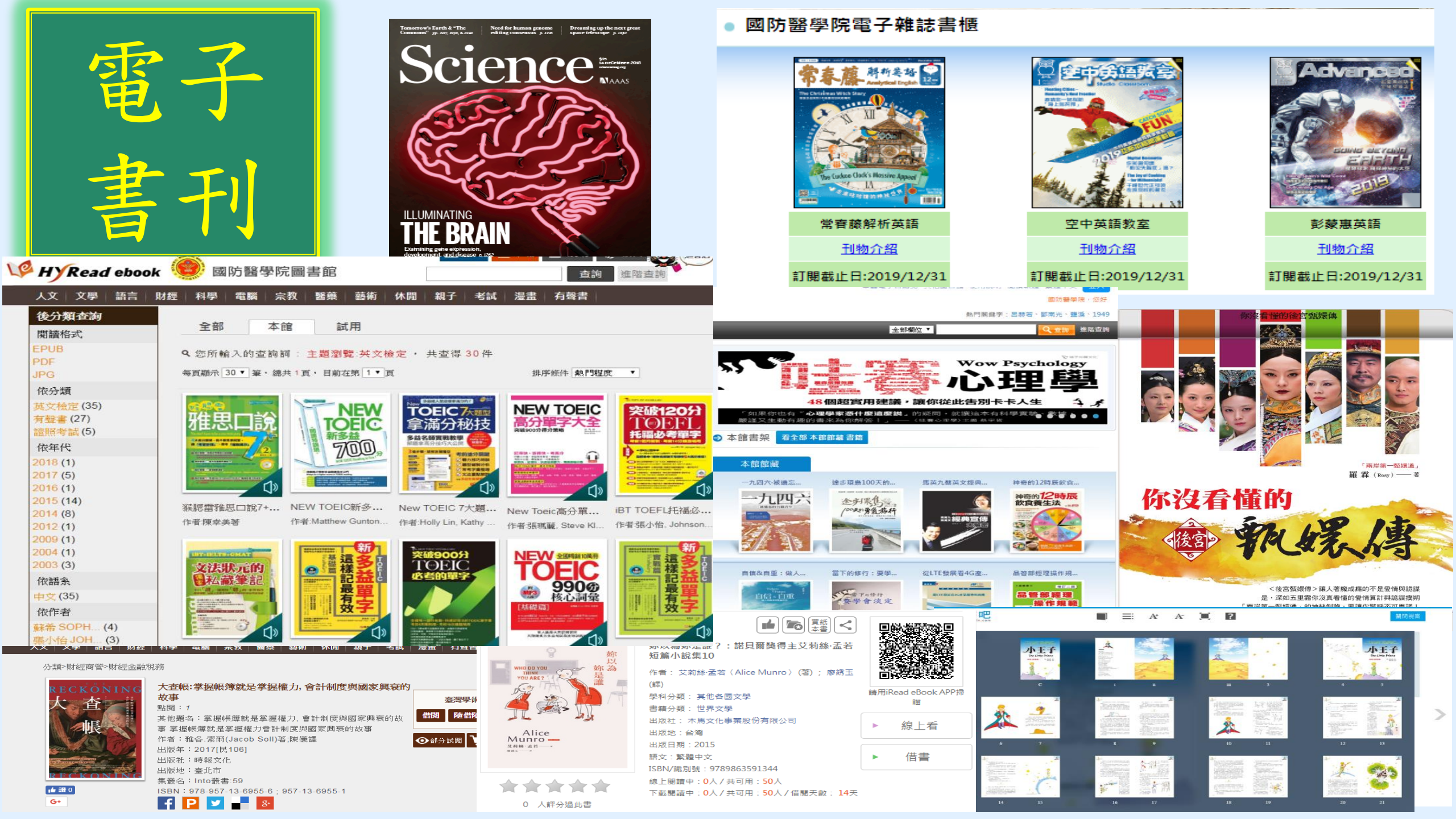

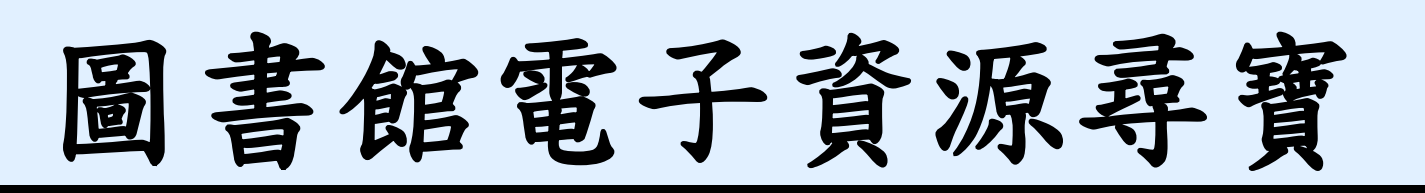

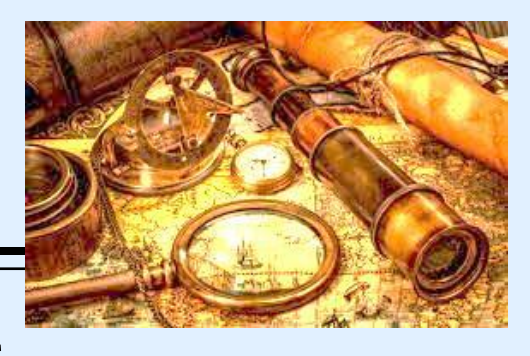

- 可查詢電子資源可閱讀現期電子期刊、進入資料庫查找資料
- ✓線上閱讀即期電子期刊文章,如JAMA、空中英語教育等
- ✓ 查詢資料庫之期刊文獻,中文如華藝線上圖書館資料庫、中文考科藍 資料庫(Cochrane Library)
- ✓ 西文實證醫學資料庫,如 護理專用Clinical Key for Nursing、Embase
- ✓ 最新的醫療發展,請用Uptodate;
- ✓ 查詢品質較佳的學術文獻及IF值,請用 InCite JCR,
- ✓ 查詢某文章的Highly-Cited index ,請用Scopus
- ✓ 常用實證醫學資料庫,搜集10種,可至ERMG/電子資料庫查詢

## 圖書館各類型資源與資源說明-資料庫資源總覽(點我下載)

|            |   | ERMG資料庫名稱<br>(點選資料庫可直接關啟)                                   | ERMG類別 | 出版社                                  | 學科          | 資源特色説明                                                                                                    | 使用資源                               |
|------------|---|-------------------------------------------------------------|--------|--------------------------------------|-------------|----------------------------------------------------------------------------------------------------|------------------------------------|
| 如何利用圖書館    | 1 | Access Medicine電子書資料庫                                       | 電子資料庫  | McGraw-Hill Medical                  |             | 本館提供70本,2 concurrent user電子書資料庫。AccessMedicine包含Clinical Library及<br>LANGE Education Library兩部分 資料,收錄有關內科醫學、心臟病學、遺傳與新陳代謝醫<br>學、藥學、診斷與管理、急診 醫學、病患照護、產科醫學、醫學圖集等各類基礎與臨床醫學<br>上審受推崇的經典書籍之 最新內容,可整合搜尋以證據為基礎的可信內容,為緊急的臨床問<br>題提供立即的答案。此外,更包含多項附加資源,如藥物資訊、實驗室檢測說明、鑑別診<br>斷、臨床指引、真實案例、考題測試及病患衛教等。                                                        | <u> </u>                           |
| 資訊圖書中心 張育芬 | 2 | <u>Access Surgery 電子書資料庫</u>                                | 電子資料庫  | McGraw-Hill Medical                  | 開始          | 本館提供15本外科電子書。Access Surgery是由McGraw-Hill出版社所製作,整合外科領域<br>中最優秀的參考教材,除收錄外科必備的教科書Schwartz's Principles of Surgery、鑑別診<br>斷工具之外,並將Zollinger's Atlas of Surgical Operations一書改編為手術教學動畫影片,<br>提供外科醫師養成教育中所必需的學習資源。<br>本資料庫收錄20類主題內容,涵蓋:急診手術、內分泌外科、腫瘤外科、心臟外科、胸腔外<br>科、母科、神經外科、腸胃外科、血管外科、預預部外科、泌尿外科、婦產外科、整形外<br>利、小品の利、約4年至少,一個社會培養。一,十時等項時向会相關教利書、自我認用的 | <u>宜源導覽與</u><br>使用方式               |
|            | - |                                                             |        | 多達                                   | 40 <i>≶</i> | 多種各式電子資源                                                                                                    |                                    |
|            | 3 | <u>Acer Walking Library 英語線上雜誌</u>                          | 電子資料庫  | Acer                                 | 語文          | 1.常春藤解析英語<br>2.空中英語教室<br>3.彭蒙惠英語                                                                                                    | <u>資源使用官</u><br>網                  |
|            | 4 | American Chemical Society                                   | 電子資料庫  | American Chemical<br>Society (ACS)   | 化學          | 由American Chemical Society (ACS) 美國化學學會所出版的專業期刊,廣泛地涵蓋化學相關<br>領域主題一分析化學、食品科學、材料科學、醫藥化學、專物學、生物化學等,經過同儕評論<br>高品質的文章,累積近130年化學的原始研究,包含300萬頁超過750,000篇的文章,擁有擺則<br>的影響指數,被ISI的Journal Citation Report (JCR) 評為:化學領域中,被引用次數最多之<br>化學期刊。                                                                                                    | NACS<br>Publications<br>化参期刊店<br>里 |
|            | 5 | Basic and Clinical Science Course Complete<br>Set 2017-2018 | 電子書    | American Academy<br>of Ophtholmology | 眼科          | 本書為美國眼科學會是世界上最大的眼科醫師和外科醫生協會。32000醫生一個全球性的社會<br>, 我們保護視力並通過設置標準眼科教育和倡導我們的患者和公眾賦予生命。<br>我們不斷的創新,提高我們的專業,並保證最高精確的眼部護理較學。我們的使命是保護病<br>患視力, 倡導眼科教育,賦予眼科界賦生命。<br>學會「基礎和脑床科學課程是眼科學脑床信息(BCSC)」電子書,是脑床眼科的權威電子書。<br>今社的問題對醫生物在使用PCSC本權但可認的主美第一。                                                                                                    | Jan .                              |

### 英語學習 Fundy 線上資料庫

■ 測驗

| Fun Bay Trend Living       | Bonus MyLesson | Tutor   Da | ishboard              | دogour <u>Study III </u> את שאמ<br>Q Search     |
|----------------------------|----------------|------------|-----------------------|-------------------------------------------------|
| Dashboard Recor            | rds TOEIC      | Bookmark   | NotePad               | 學習快照                                            |
| 調査なな                       | 38-86-47.11    | FF Dal     |                       | <b>張育芬</b><br>EndDate:<br>2018/12/31            |
| 2000名稱<br>TOEIC 模擬測驗(200題) | 隨機題目           | 超目数<br>200 | 2015/1/1~2018/12/31   | Tutor 點數:0                                      |
| TOEIC 模擬測驗(100題)           | 隨機題目           | 100        | 2015/1/1 ~ 2018/12/31 | 修改資料                                            |
| TOEIC 模擬測驗(50題)            | 隨機題目           | 50         | 2015/1/1 ~ 2018/12/31 | Summary<br>登入次數: 7次<br>總學習時間: 0小時4 分<br>Monthly |
|                            |                |            |                       | 本月登入次數: 7次<br>學習時間: 0小時4 分/月                    |
|                            |                |            |                       | 能力取向                                            |

# 圕攻略二:確定需求

# Research Phases 研究階段

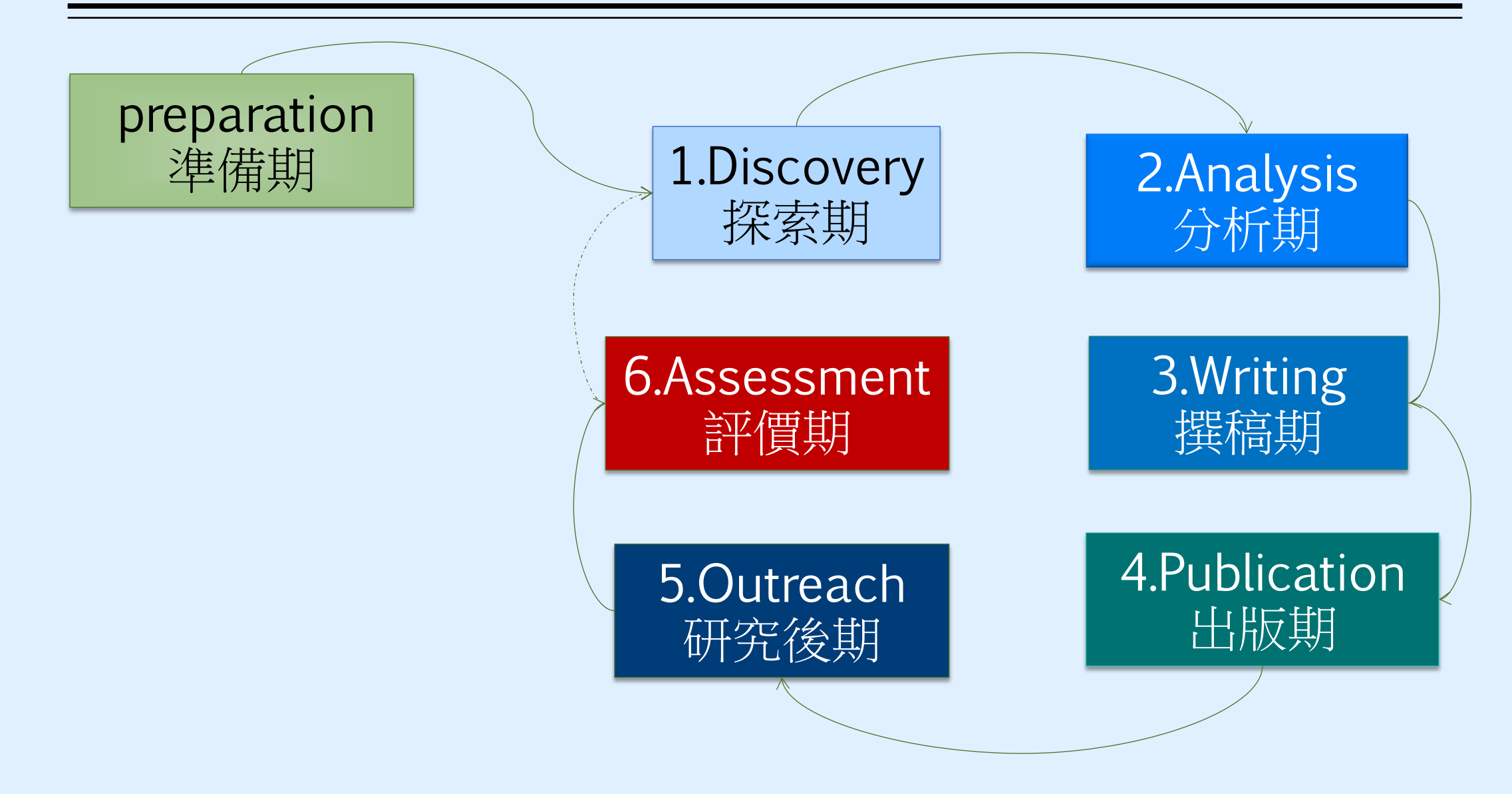

# 研究前的準備工夫-研究主題

- ■攻略心法
  - 找題目:先參考看看前人做過什麼題目
  - 用一句話說明你的研究問題
  - 找到三個關鍵詞
  - 如何找研究題目(以碩士論文為例):臺灣博碩士論文知識加值系統、本館學位論 文
  - 如何找研究趨勢: Scopus、Incite JCR
  - 閱讀該領域的BIBLE與核心期刊
  - 利用社群追蹤核心作者、學會團體的出刊

# 圕攻略三:如何搜尋(一)

資源選擇

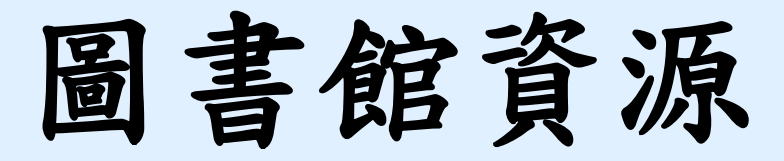

### ▶電子資源

- 一、<u>資源探索(EDS)</u> → 搜尋主題文章
- 二、電子資源系統(ERMG)

→線上閱讀即期電子期刊文章,如JAMA、空英等 查詢資料庫之期刊文獻,如華藝資料庫、實證醫學資料庫, 如Embase 或最新的醫療發展,如Uptodate,及品質較佳的 學術文獻IF值,如JCR等

▶ 圖書推薦系統 → 想看的書,自己推薦

▶ 與他館合作

館際合作(複印他館期刊文件)→需申請

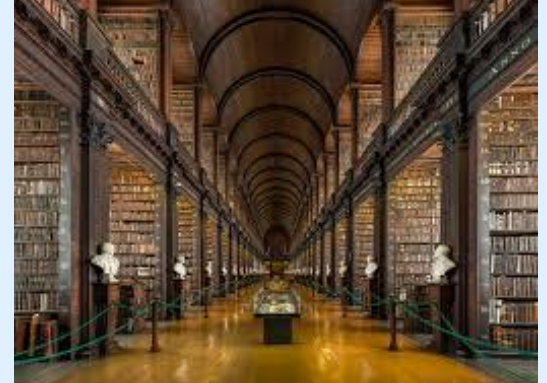

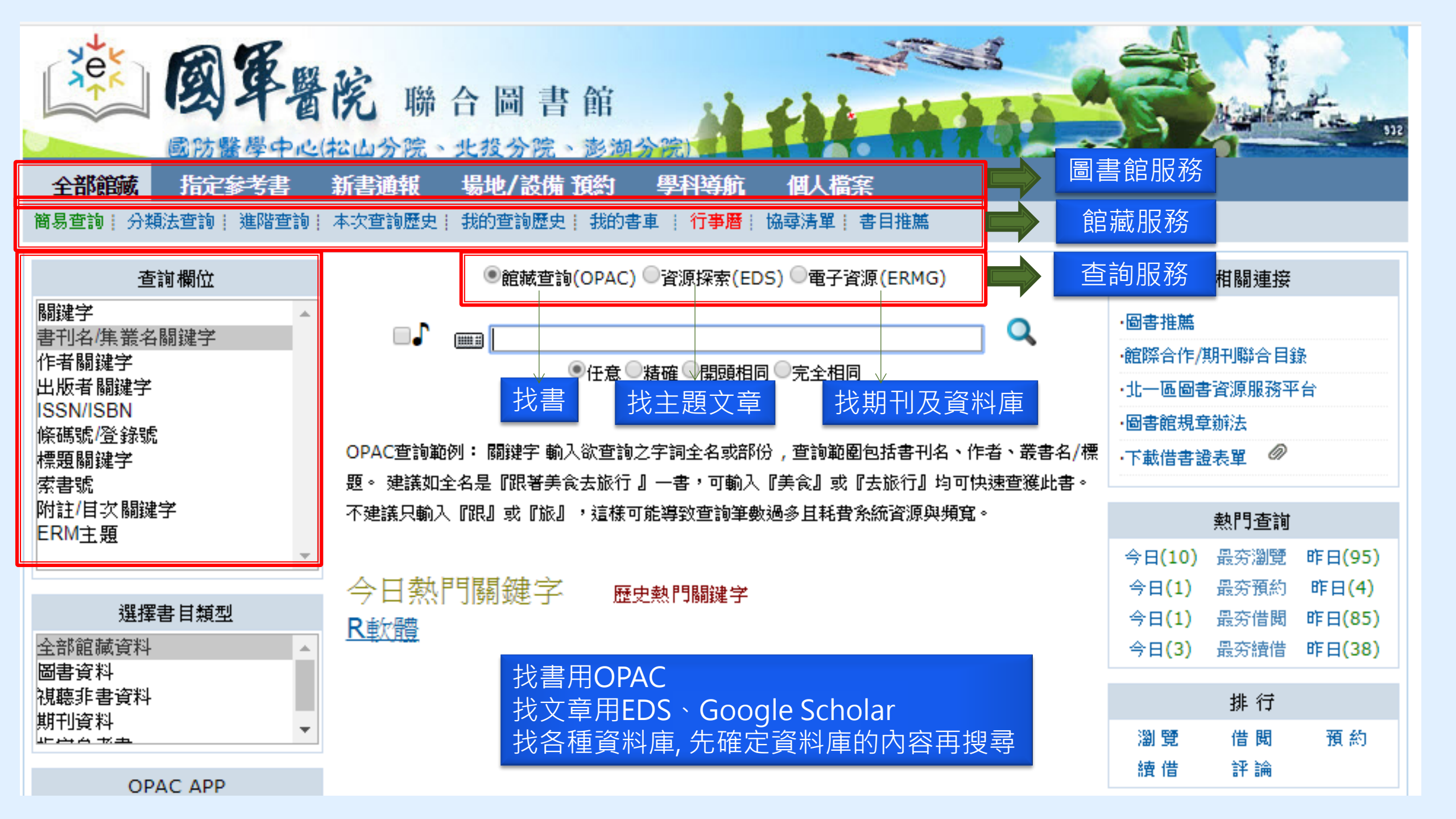

# 個人化圖書館

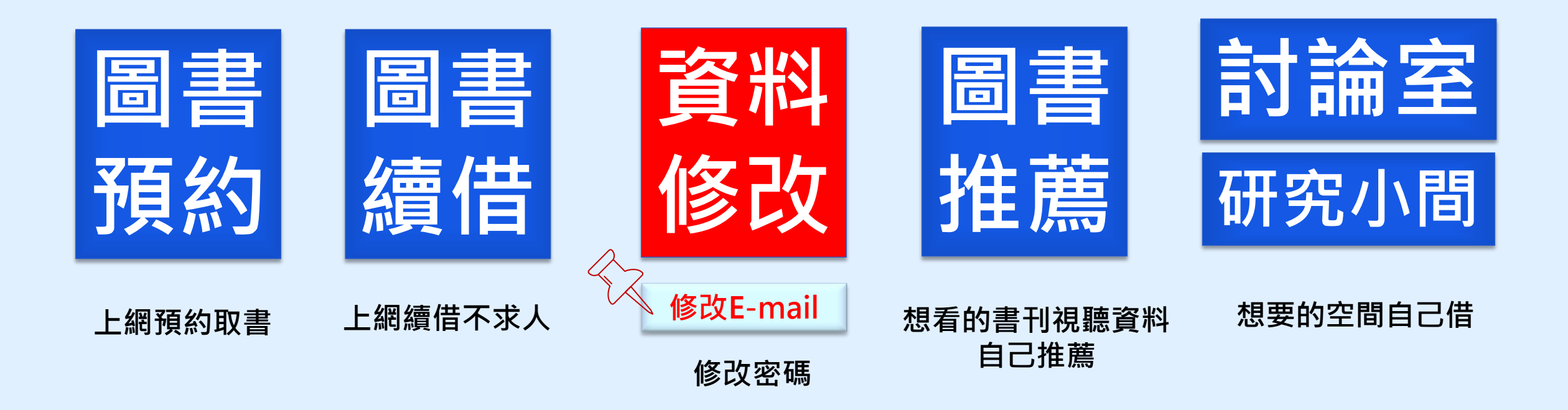

# 個人化設定

- 使用時機:續借、預約書、圖書推薦
- 設定步驟
- (一)請先登入「個人借閱查詢」
- (二)首頁館藏資訊「個人借閱查詢」→
- (三)點選後,請輸入您的預設帳密→
- (四)再選擇「個人資料管理」即可修改您的個人資料
   預設帳密範例:
- 身份証字號:A123456789
- 身份:國防醫學院(代碼800A), 三總(代碼801G)

### 帳號:800A<u>0156789</u> /密碼: 800A<u>0156789@</u>

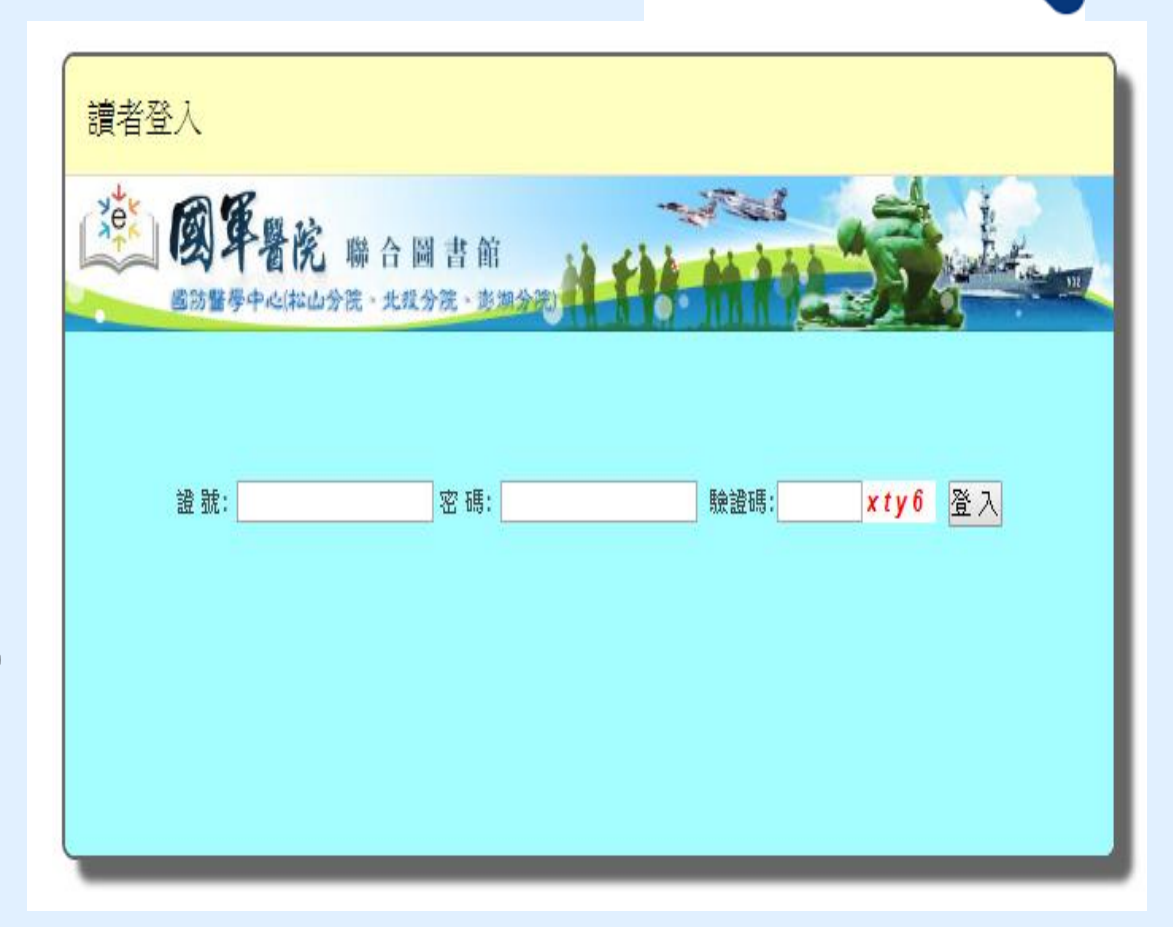

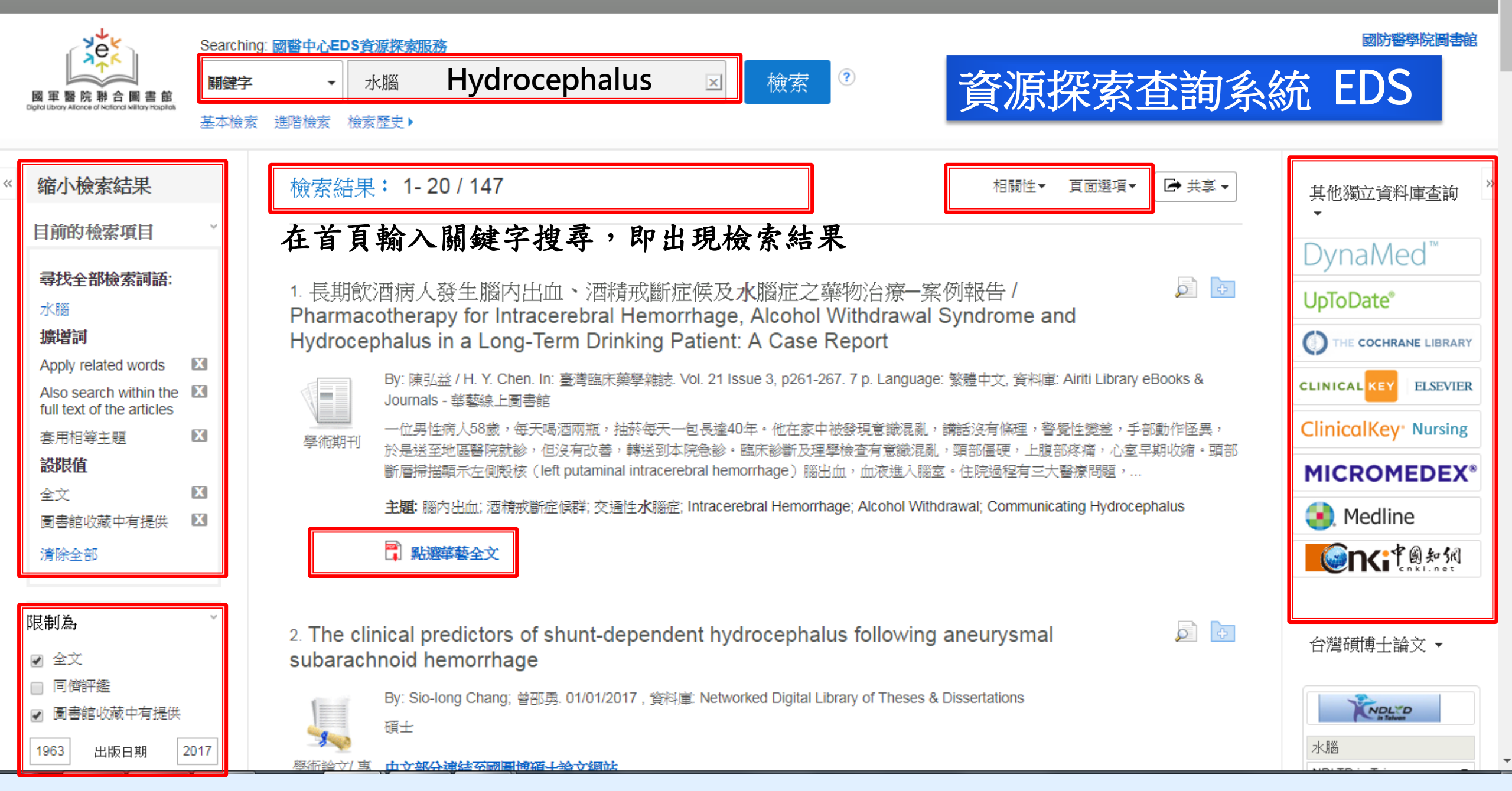

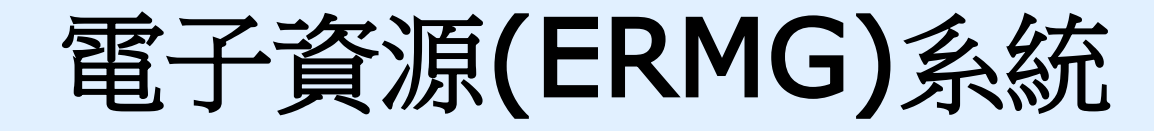

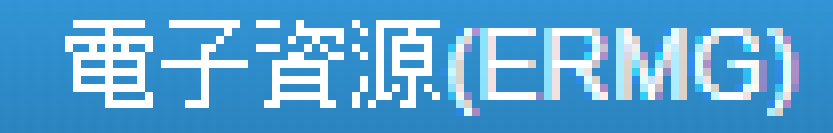

### 

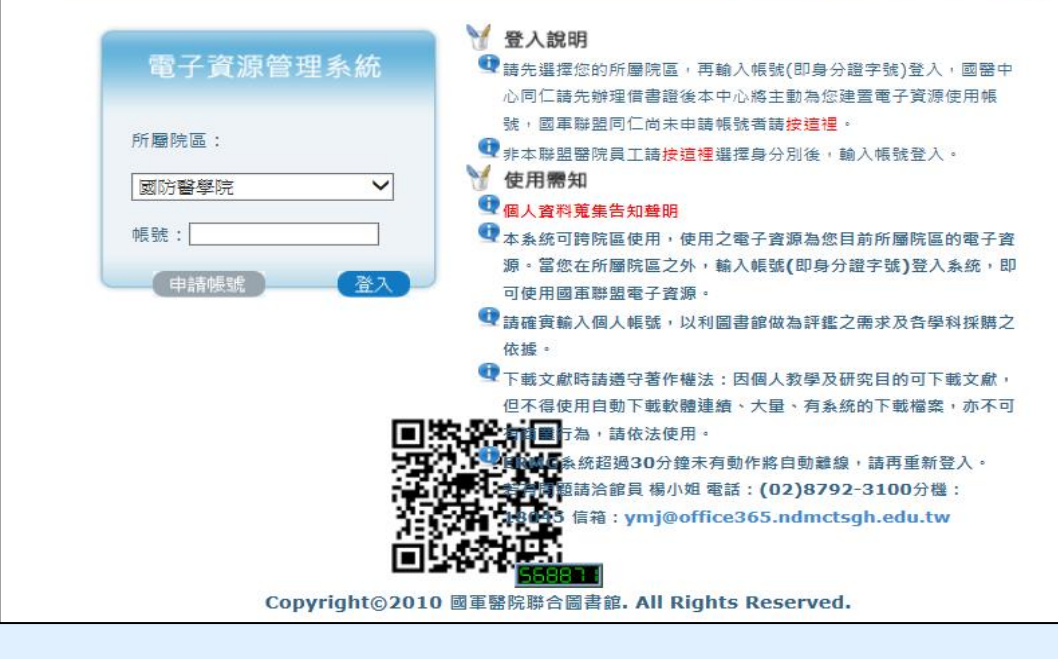

### <u>所屬院區</u>:請點選國防醫學院· 帳號:請輸入身份證字號

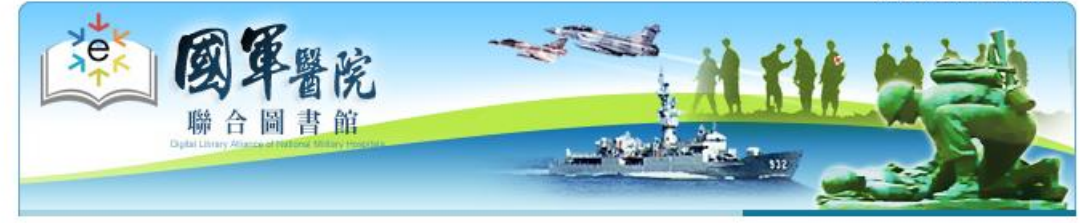

| 青選擇         |   |
|-------------|---|
| 青選擇         |   |
| 國防部軍醫局      |   |
| 够了醫學院       |   |
| 軍總醫院(含澎湖分院) |   |
| 三軍總醫院(松山分院) |   |
| 軍總醫院(北投分院)  |   |
| 國軍桃園總醫院     |   |
| 國軍臺中總醫院     |   |
| 軍高雄總醫院      |   |
| 軍高雄總醫院(岡山分院 | ) |
| 國軍高雄總醫院佐營分院 | 1 |
|             | / |

#### 🍸 登入說明

請先選擇您的所屬院區,再輸入帳號登入,國醫中心同仁請先辦理 借書證後本中心將主動為您建置電子資源使用帳號,國軍聯盟同仁 尚未申請帳號者請按這裡。

國軍醫院聯合圖書館

- 👽 非本聯盟醫院員工請<mark>按這裡</mark>選擇身分別後,輸入帳號登入。
- 三總(含分院)短期實習生使用電子資源說明
- 1 使用需知
- 🔍 個人資料蒐集告知聲明
- 本条統可跨院區使用,使用之電子資源為您目前所屬院區的電子資源。當您在所屬院區之外,輸入帳號登入条統,即可使用國軍聯盟 電子資源。
- 請確實輸入個人帳號,以利圖書館做為評鑑之需求及各學科採購之 依據。
- 下載文獻時諸遵守著作權法:因個人教學及研究目的可下載文獻, 但不得使用自動下載軟體連續、大量、有系統的下載檔案,亦不可 有商業行為,諸依法使用。
- ERMG条統超過30分鐘未有動作將自動離線,請再重新登入。 若有問題請洽館員 楊小姐 電話:(02)8792-3100分機:18045 信箱: ymj@mail.ndmctsgh.edu.tw

1 108037

Copyright©2010 國軍醫院聯合圖書館. All Rights Reserved.

# 為什麼要使用ERMG進入電子資源

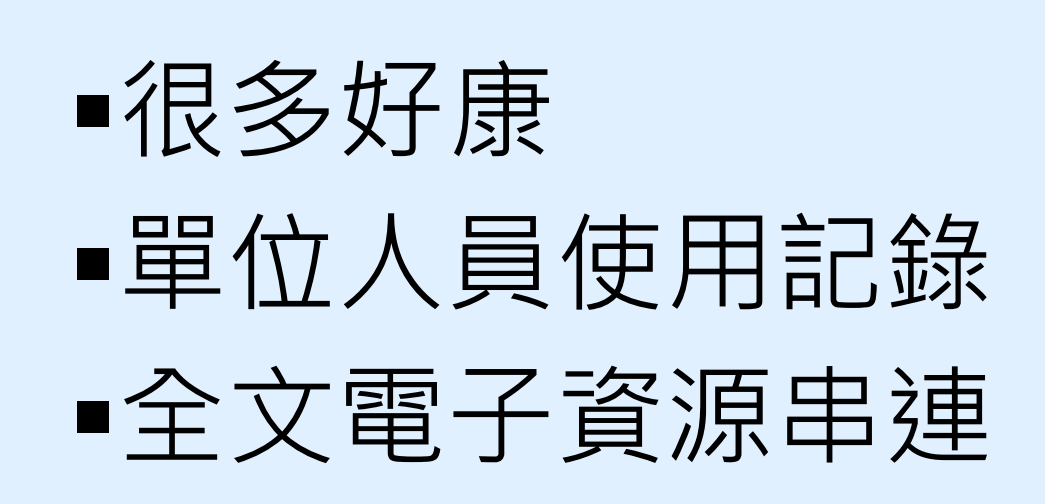

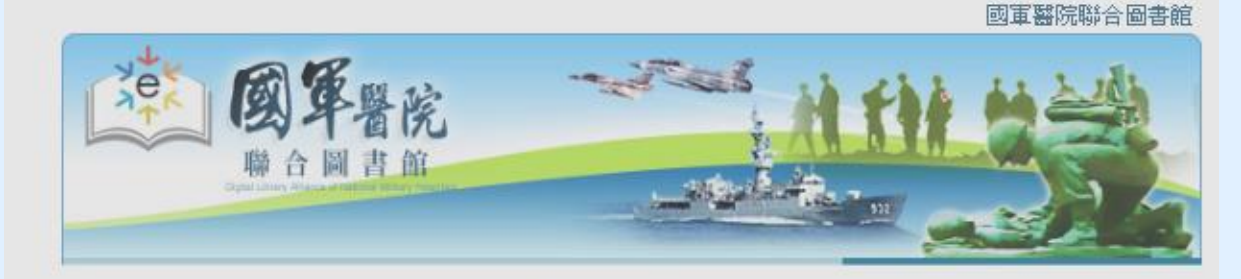

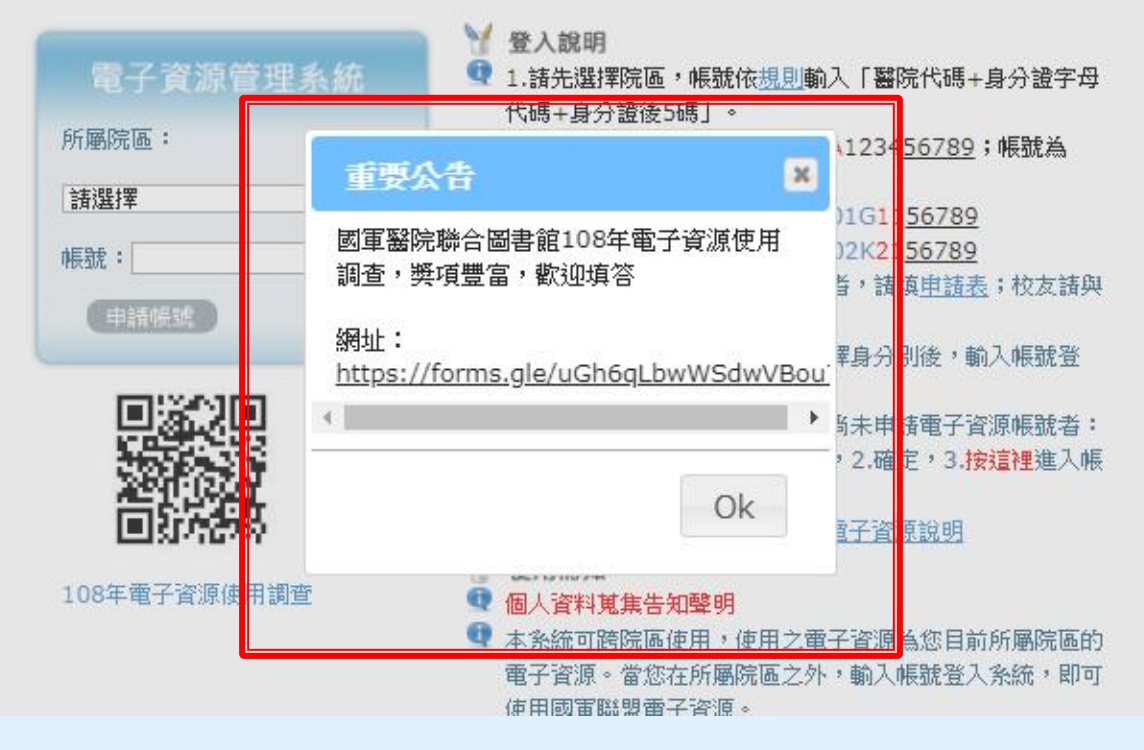

|                                                                                                    |                                   | Landing Provides                                           |         |                                                       |
|----------------------------------------------------------------------------------------------------|-----------------------------------|------------------------------------------------------------|---------|-------------------------------------------------------|
| 💡 資源瀏覽                                                                                                    | 【資源查詢】                            | Loading browzine                                           |         |                                                       |
| <ul> <li>題名排列</li> </ul>                                                                                          |                                   | BrowZine Library My Bookshelf 916 My A                     | rticles | Access Provided By<br>National Defense Medical Center |
| <ul> <li>全文資料庫</li> </ul>                                                                                         | 資料庫: <b>所</b> 有(3 筆)              | ACCESS PROVIDED BY                                         |         |                                                       |
| <ul> <li> <ul> <li>             田阪間排列             </li> <li>             語言學習             </li> </ul> </li> </ul> | A to Z瀏覽: <u>B O U</u>            | EIND JOURNAL BY TITLE SUBJECT OF IS                        | Center  | nature<br>medicine                                    |
| ●聯盟訂購                                                                                                    | ○ 共 3 筆 ○ 毎貝筆數 10 ▼     指戦     題名 |                                                            | Q       |                                                       |
| <ul> <li>● 自購資源</li> </ul>                                                                                        | 1 BrowZine 電子期刊App                | BROWSE SUBJECTS                                            | -       | Journal of<br>Materials Chemi                         |
| <ul> <li>試用資源</li> <li>新到資料庫</li> </ul>                                                                           |                                   | Biological Sciences                                        |         | Cel                                                   |
| • 熱門點閱                                                                                                    | 2 OAIster 灰色文獻直達車                 | <b>Biomedical and Health Sciences</b>                      | Ē       |                                                       |
| <ul> <li>熱門收藏</li> </ul>                                                                                          | 王收藏 會推薦 @ 簡介                      | Business and Economics<br>Earth and Environmental Sciences |         | postmedieval                                          |
| ●熱門推薦                                                                                                    | 3 Unbound Medicine                | Engineering and Technology                                 | Ē       |                                                       |
| ● EBM競賽資源                                                                                                    | 田收藏 會推薦 雙簡介                       | History                                                    | ā       | 50H                                                   |

## 好康新資源

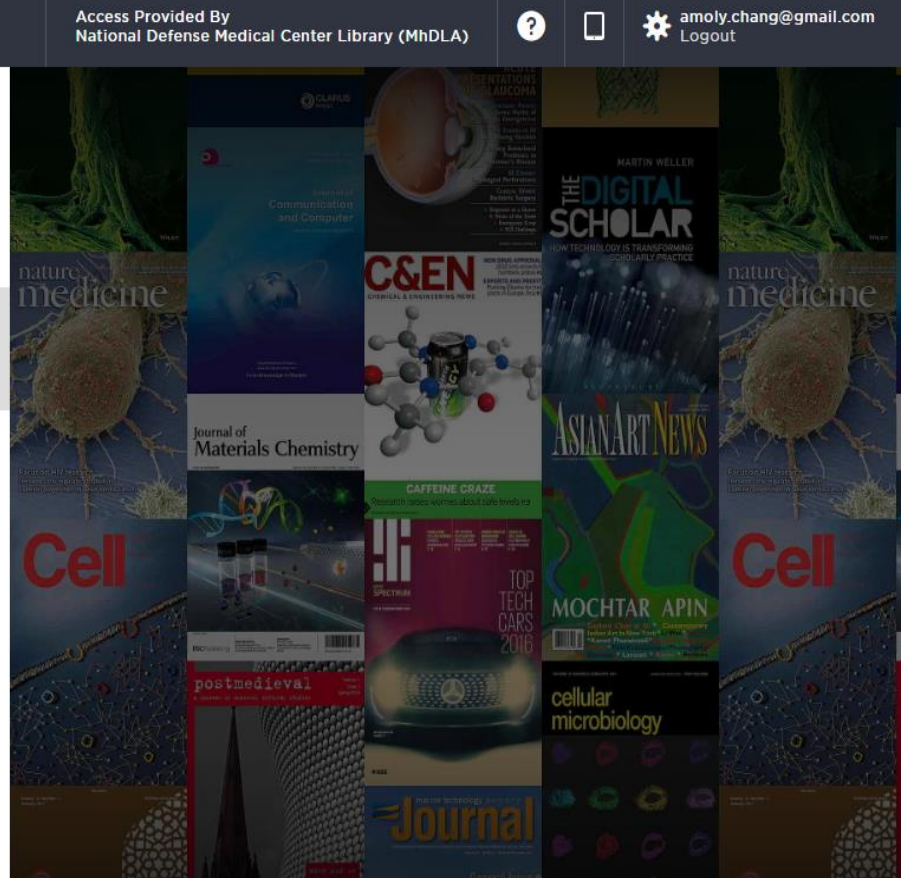

chrome.google.com/webstore/search/libkey?h1=zh

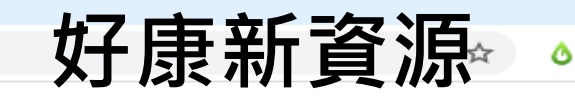

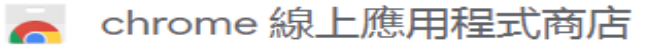

amoly.chang@gmail.com 🗸

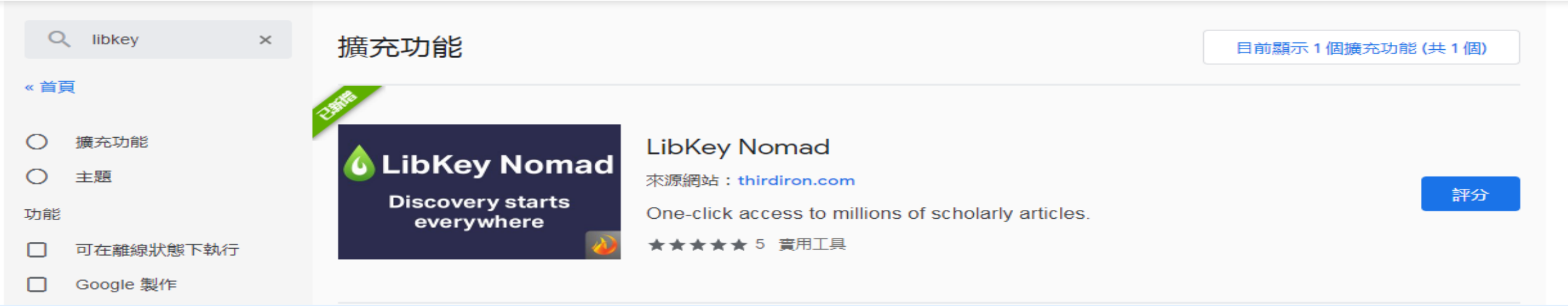

# 於Google Chrome 擴充功能搜尋 LibKey 並安裝

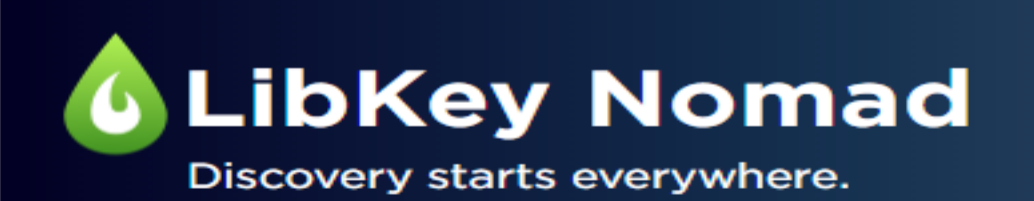

LibKey Nomad connects your library's resources with scholarly articles you find in <u>PubMed, Wikipedia</u> and hundreds of <u>Scholarly Publisher Websites</u>.

Questions? We have answers!

## 安裝時請Select Institution 請輸入"defense", 選擇MhDLA

 $\sim$ 

#### Select Institution

defense

Defense Forensic Science Center

Institute for Defense Analyses Library (IDA)

National Defense Medical Center Library (MhDLA)

LibKey Nomad is a Third Iron technology supported by your library.

Privacy Policy

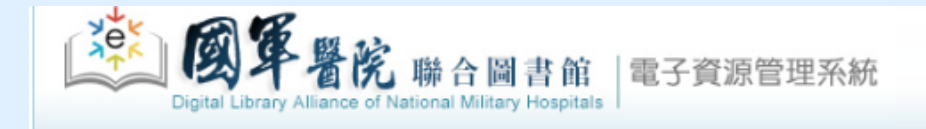

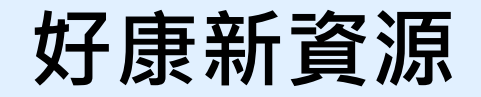

電子資料庫 電子期刊 | 電子書 | 網路資源 | 個人化服務 | 院外連線說明 | 實證醫學資源 行動裝置

| 💡 資源瀏覽                                                                                                    | 【資源查詢】                                                                                     |                                                |                                                                |            |
|----------------------------------------------------------------------------------------------------|--------------------------------------------------------------------------------------------|------------------------------------------------|----------------------------------------------------------------|------------|
| ●題名排列                                                                                                    |                                                                                            | acer AEB                                       |                                                                | ebook 首頁   |
| <ul> <li>全文資料庫</li> <li>出版商排列</li> <li>語言學習</li> <li>聯盟訂購</li> </ul>                                                                                | 資料庫: <u>所有</u> (5 筆)<br>注音符號: <u>タ 5 彳</u><br>中文筆劃: <u>8 11 12</u><br>A to Z瀏覽: <u>A F</u> | <sup>基本操</sup><br>電子雜誌出版服務<br>WalkingLibrary   | <ul><li>作説明 常見使用問題 合作提案 開於Walking Library</li><li>平台</li></ul> |            |
| <ul> <li>●自購資源</li> </ul>                                                                                                    | ♀ 共 5 筆                                                                                    | 》<br>一筆<br>一面防緊懲院索子雄註書櫃                        |                                                                |            |
| <ul> <li>■試用資源</li> </ul>                                                                                                    | 当或 24 度型<br>1 Acer Walking Library 電子雑誌平台 ① 大鐸道                                            |                                                |                                                                | 分類 English |
| ●新到資料庫                                                                                                    | ■ 2 收藏 傘推薦 ❶ 箇介                                                                            | <b>遠见 &amp; 1</b>                              |                                                                |            |
| ●熱門點閱                                                                                                    |                                                                                            | $\sim$                                         | <b>復</b> / 總統 <sub>前</sub> 挑戰 202                              | <u>Ó</u>   |
| <ul> <li>&gt;&gt;&gt;&gt;&gt;&gt;&gt;&gt;&gt;&gt;&gt;&gt;&gt;&gt;&gt;&gt;&gt;&gt;&gt;&gt;&gt;&gt;&gt;&gt;&gt;&gt;&gt;&gt;&gt;&gt;&gt;&gt;</li></ul> | 2 Funday外語線上學習平台 (D) Fund<br>□ 収蔵 ◆推薦 ① 簡介                                                 | day 鋼索上的經濟                                     | ない 市場大                                                         | 項言         |
| ●熱門推薦                                                                                                    |                                                                                            |                                                |                                                                |            |
| ● EBM競賽資源                                                                                                    | 3 空中英語教室 (1) 大鐸語                                                                           | 容訊股份有限公司 · · · · · · · · · · · · · · · · · · · |                                                                |            |
| ●書目管理軟體                                                                                                    | 土収滅 琴推薦 型間介                                                                                | <u>刊物介绍</u>                                    | 刊物介紹         刊物介紹         刊物介紹                                 | <u>E</u>   |
| (僅國醫中心)                                                                                                    | 4 常春藤解析英語 ① 大鐸語                                                                            | 訂開截止日:2020/12/31 訂開載<br>資訊股份有限公司               | 截止日:2020/12/31 訂閱截止日:2020/12/31 訂閱截止日:202                      | 0/12/31    |
|                                                                                                    |                                                                                            | Cheers 🚟                                       |                                                                |            |
|                                                                                                    |                                                                                            | 207月 台                                         |                                                                | 「「「「「「」」」  |

## 好康新資源

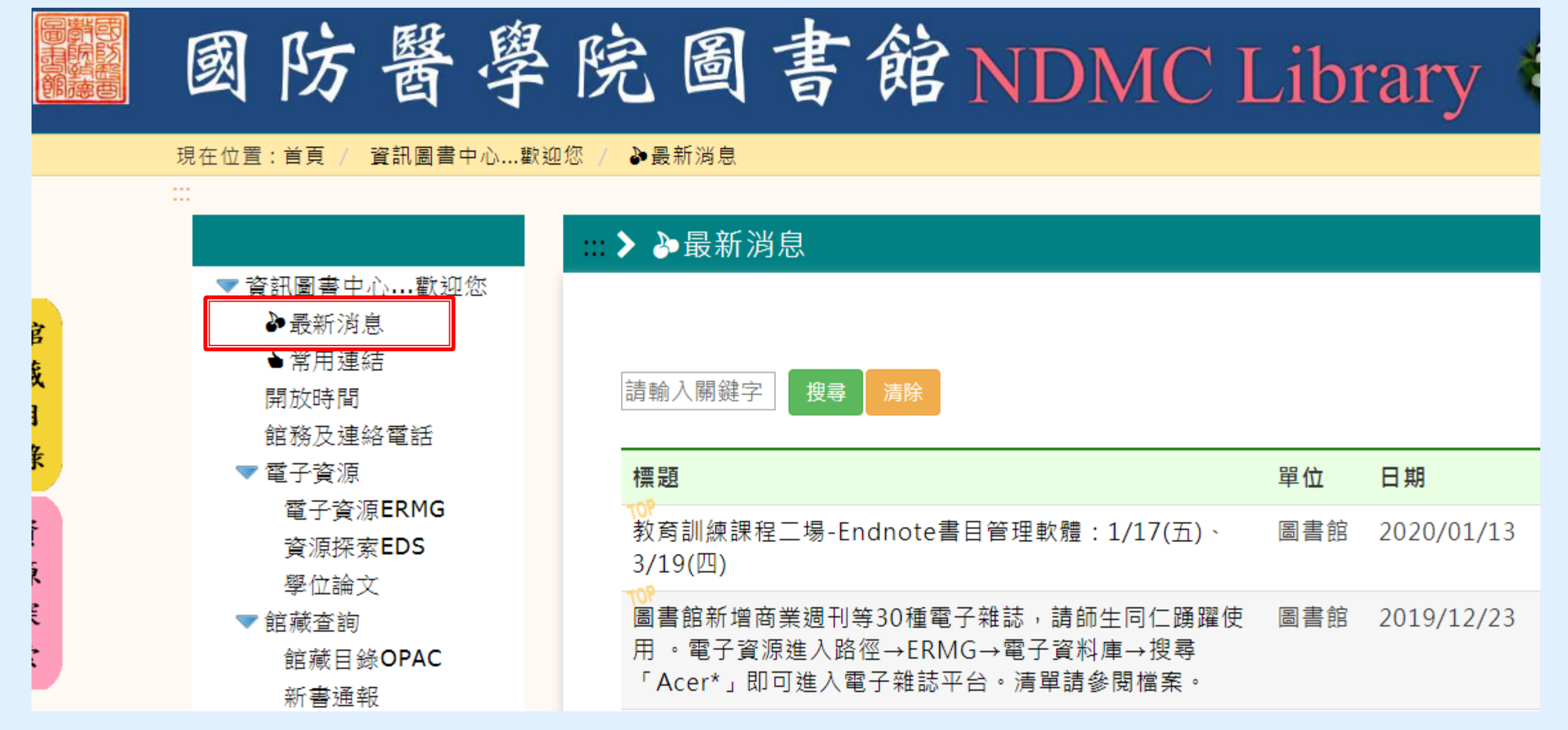

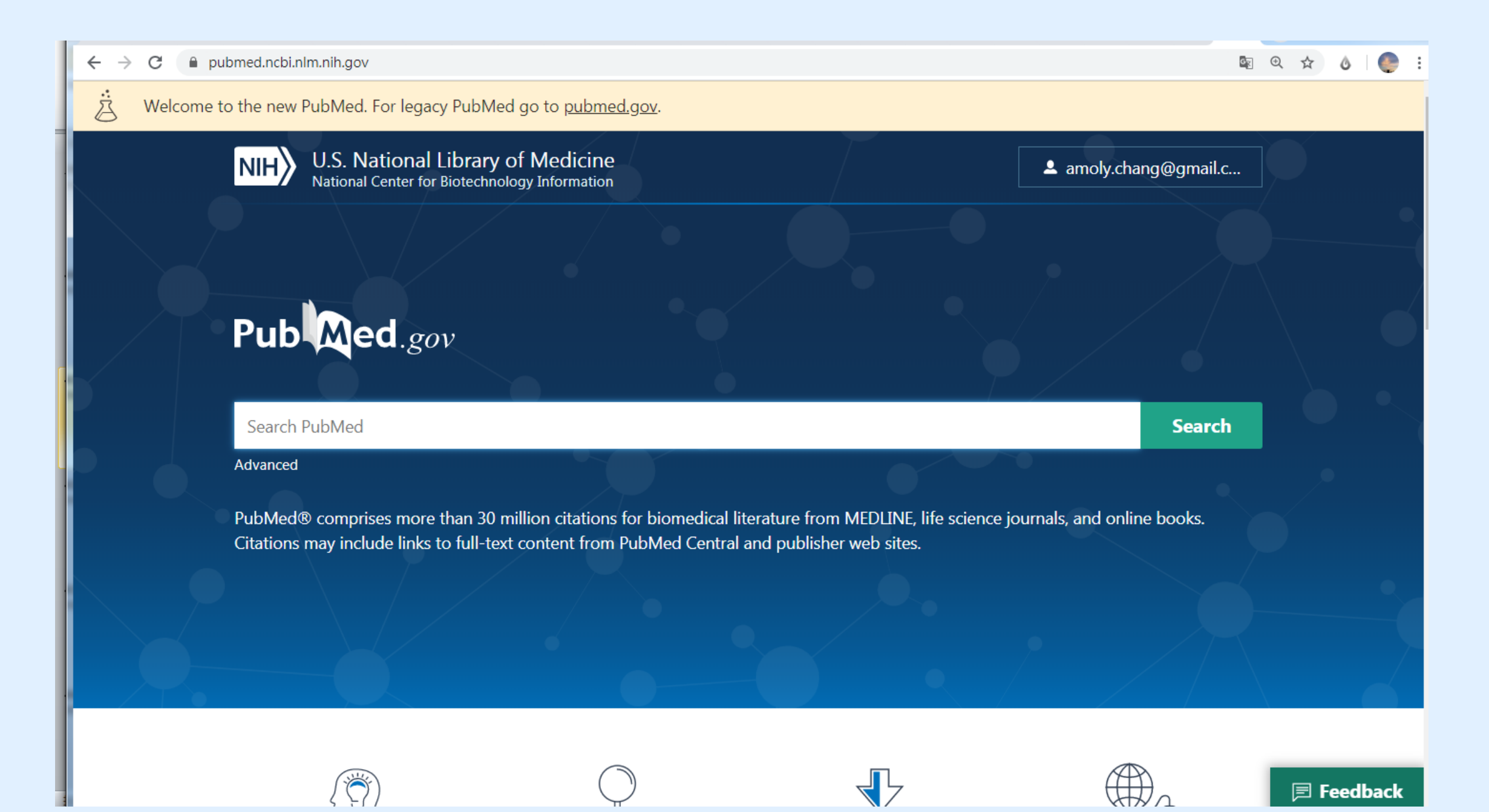

Welcome to the new PubMed. For legacy PubMed go to pubmed.gov.

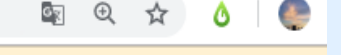

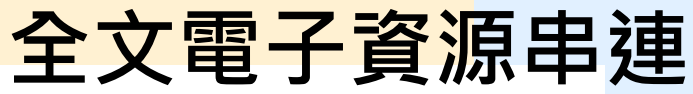

Review > Chin Clin Oncol, 6 (Suppl 2), S10 Sep 2017

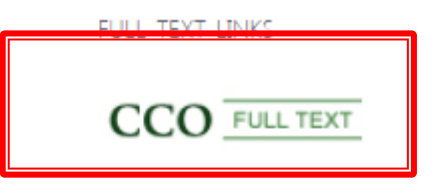

### Stereotactic Body Radiation Therapy for Prostate Cancer-A Review

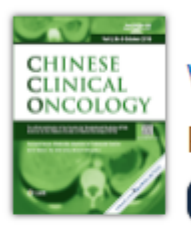

A

Waqar Haque, E Brian Butler, Bin S Teh PMID: 28917248 DOI: 10.21037/cco.20

Abstract

Prostate cancer can be managed with external bean or photons, brachytherapy, surgery, or active surveil delivery have allowed treatment of prostate cancer with a high dose per fraction using a technique calle While no randomized trials have compared the effic radiation therapy (CFRT), numerous prospective tria the safety and efficacy of SBRT for localized prostate along with CFRT. Prostate cancer SBRT may be more modulated radiation therapy (IMRT) or proton base

Access Options...

→ C ③ 不安全 | cco.amegroups.com/article/view/16080/16245

**Review Article** 

Page 1 of 13

#### Stereotactic body radiation therapy for prostate cancer-a review

#### Waqar Haque<sup>1</sup>, E. Brian Butler<sup>2</sup>, Bin S. Teh<sup>2</sup>

<sup>1</sup>Department of Radiation Oncology, CHI St. Luke's Health, The Woodlands, TX, USA; <sup>2</sup>Department of Radiation Oncology, Houston Methodist Hospital, Houston, TX, USA

Contributions: (I) Conception and design: All authors; (II) Administrative support: All authors; (III) Provision of study materials or patients: All authors; (IV) Collection and assembly of data: All authors; (V) Data analysis and interpretation: All authors; (VI) Manuscript writing: All authors; (VII) Final approval of manuscript: All authors.

Correspondence to: Bin S. Teh, MD. Department of Radiation Oncology, Houston Methodist Hospital, Cancer Center and Research Institute, Weil Cornell Medical College, Houston, TX 77030, USA. Email: bteh@houstonmethodist.org.

**Abstract:** Prostate cancer can be managed with external beam radiation therapy, delivered with either protons or photons, brachytherapy, surgery, or active surveillance. Advances in imaging and radiation therapy delivery have allowed treatment of prostate cancer using ultra-hypofractionated radiation therapy with a high dose per fraction using a technique called stereotactic body radiation therapy (SBRT). While no randomized trials have compared the efficacy of SBRT to conventionally fractionated radiation therapy (CFRT), numerous prospective trials and retrospective reviews have demonstrated the safety and efficacy of SBRT for localized prostate cancer, used either definitively or as a boost along with CFRT. Prostate cancer SBRT may be more cost effective than CFRT using intensity modulated radiation therapy (IMRT) or proton based radiation therapy.

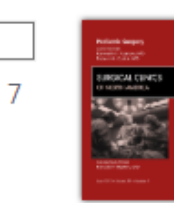

#### The Role for **Radiation Therapy** in the Management of Sarcoma.

Leachman BK and Galloway TJ. Surg Clin North Am 2016 - Review. PMID 27542646

🔰 🕺 Article Link

🚨 View Complete Issue

Although there is no consensus regarding the optimal sequencing of external beam **radiotherapy** and surgery for extremity soft tissue sarcoma, **radiation therapy** delivered before or after limb-sparing surgery significantly improves local control, particularly for high-grade tumors. ...Modern experiences with intensity-modulated **radiotherapy**/image-guided **radiation therapy** suggest toxicity is reduced through field size reduction and precise targeting, improving the therapeutic ratio....

🕻 Cite < Share

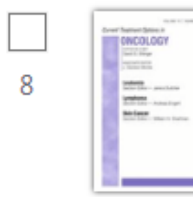

Optimal **Radiation Therapy** for Small Cell Lunc Gensheimer MF and Loo BW. Curr Treat Options Oncol 2017 Download PDF View Complete Issue

Radiation therapy plays an important role in the manageme extensive stage small cell lung cancer. ...Using advanced radiat such as intensity-modulated radiation therapy, it may be poss dose fractions and achieve similar results to the hyperfractiona

💕 Cite i Share

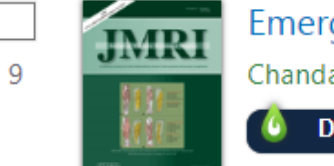

Emerging role of MRI in **radiation therapy**.

Chandarana H, et al. J Magn Reson Imaging 2018 - Review. PM

Download PDF

Radiation therapy conventionally has used computed tomography (CT) imaging for

treatment planning and dose delivery. However, magnetic resonance imaging (MRI)

## 全文電子資源串連

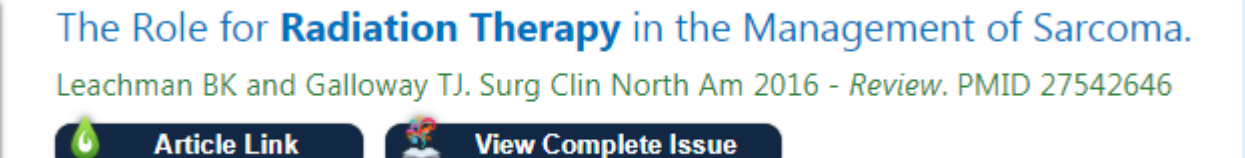

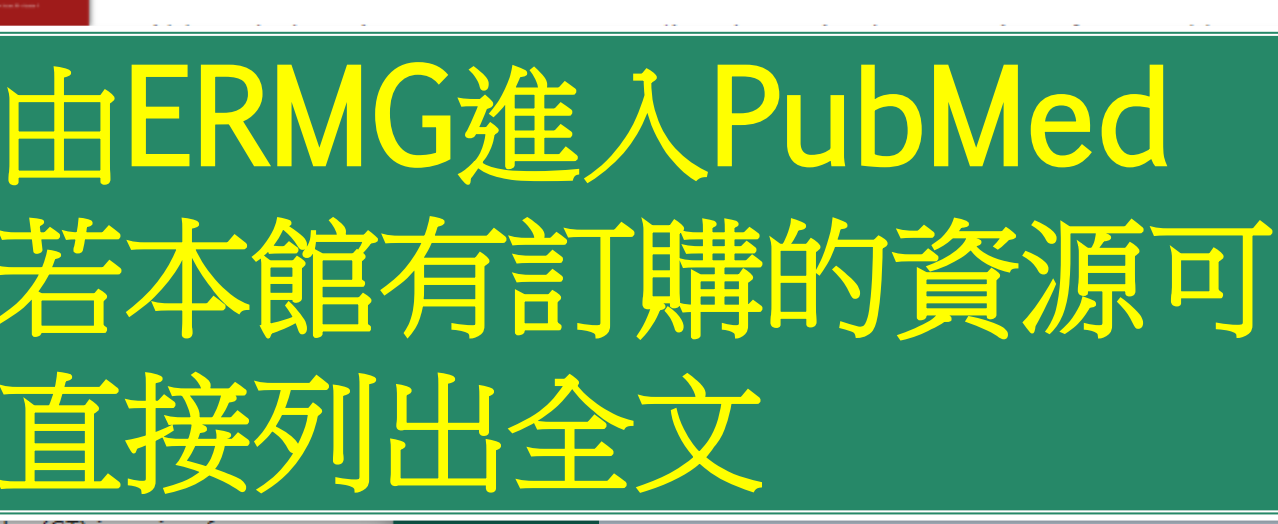

📃 Feedb

Page 1

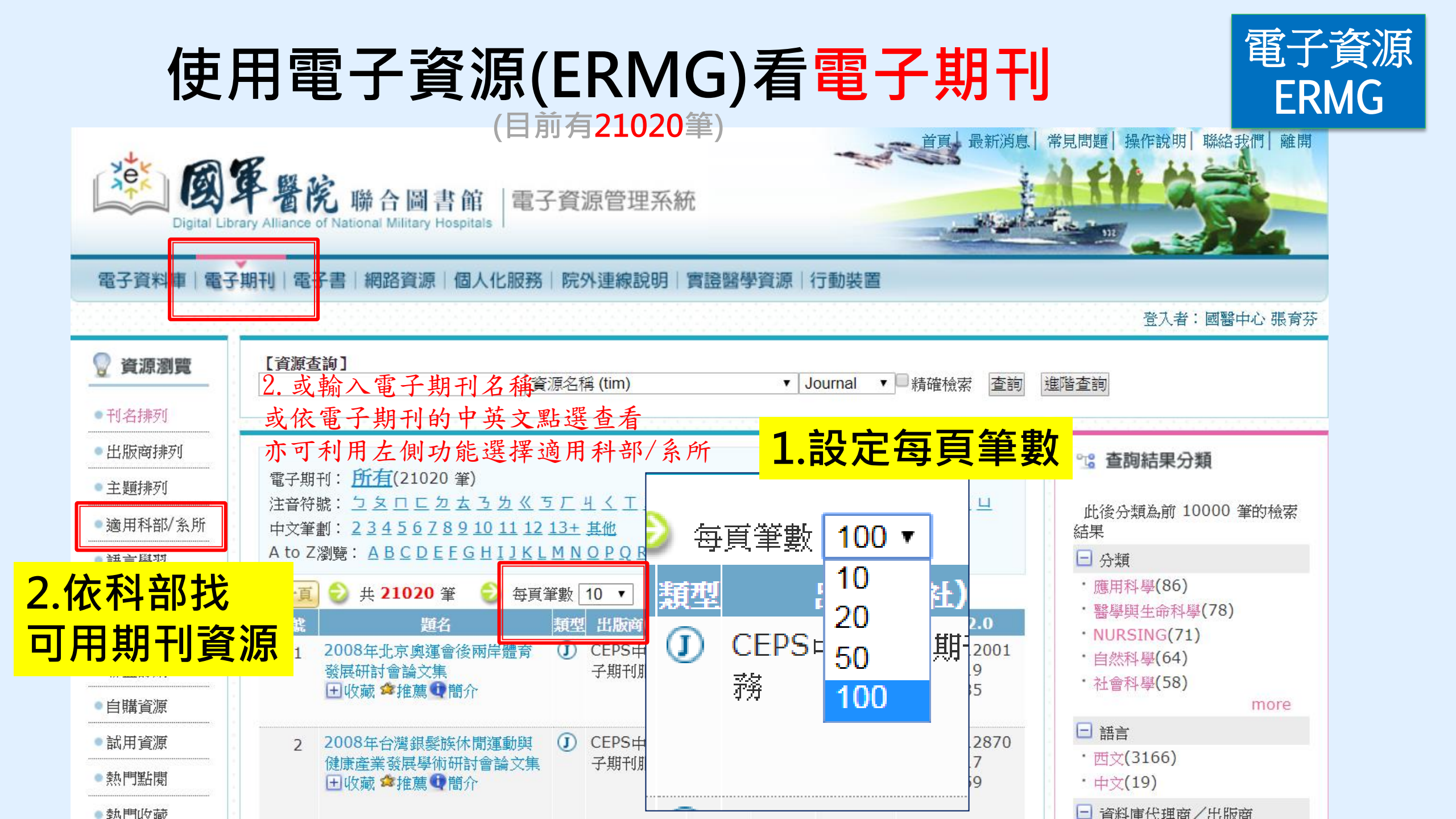

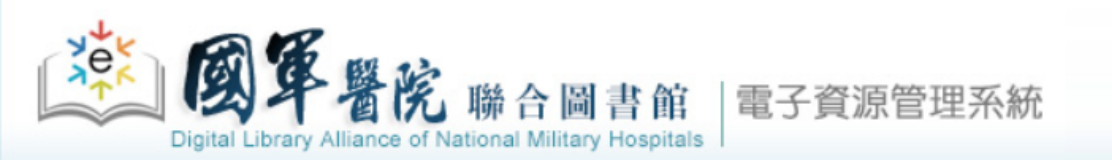

瀏覽索引值區塊

## 依科部找 可用期刊資源

#### 電子資料庫|電子期刊|電子書|網路資源|個人化服務|院外連線說明|實證醫學資源|行動裝置

| 💡 資源瀏覽     |
|------------|
| ●刊名排列      |
| ●出版商排列     |
| ●主題排列      |
| ● 適用科部/ 条所 |
| ●語言學習      |
| ● JCR 清單   |
| ●期刊投稿需知    |
| ●聯盟訂購      |
| ●自購資源      |
| ●試用資源      |
| ●熱門點閱      |
| ●熱門收藏      |

| GO 請<br>第1頁/共1 |  |  |  |  |  |  |  |  |
|----------------|--|--|--|--|--|--|--|--|
| -1-1-1         |  |  |  |  |  |  |  |  |
| → H01 —        |  |  |  |  |  |  |  |  |
| H02 神          |  |  |  |  |  |  |  |  |
| H03 泌          |  |  |  |  |  |  |  |  |
| H04 胸          |  |  |  |  |  |  |  |  |
| H05 整          |  |  |  |  |  |  |  |  |
| H06 大          |  |  |  |  |  |  |  |  |
| H07 心          |  |  |  |  |  |  |  |  |
| H08 小          |  |  |  |  |  |  |  |  |
| H09 創          |  |  |  |  |  |  |  |  |
| H10 耳          |  |  |  |  |  |  |  |  |
| H11 小          |  |  |  |  |  |  |  |  |
| H12 J          |  |  |  |  |  |  |  |  |

| 60 讀輸入起始字串(請輸入赴<br>約1頁/共1頁 | 5始字串) |                           |
|----------------------------|-------|---------------------------|
| 適用科部/系所                    | 津數    |                           |
| H01 一般外科                   | 631   |                           |
| H02 神經外科                   | 49    |                           |
| H03 泌尿外科                   | 60    |                           |
| H04 胸腔外科                   | 477   | det 6                     |
| H05 整形外科                   | 48    | Digital                   |
| H06 大腸直腸外科                 | 466   | <b>委</b> 乙咨約庫 9           |
| H07 心臟血管外科                 | 139   | 电子具件库中                    |
| H08 小兒外科                   | 55    | 💡 資源瀏覽                    |
| H09 創傷醫學科                  | 469   | ●刊名排列                     |
| H10 耳鼻喉頭頸外科                | 122   | <ul> <li>出版商排列</li> </ul> |
| H11 小兒科                    | 167   | ●主題排列                     |
| H12 婦產科                    | 250   | ●適用科部/糸所                  |
| H13 復健醫學科                  | 293   | <ul> <li>語言學習</li> </ul>  |
|                            |       | ● JCR 清單                  |
|                            |       | • 期刊投稿需知                  |
|                            |       | • 聯盟訂購                    |

• 自購資源 • 試用資源 ●熱門點閱 ●熱門收藏

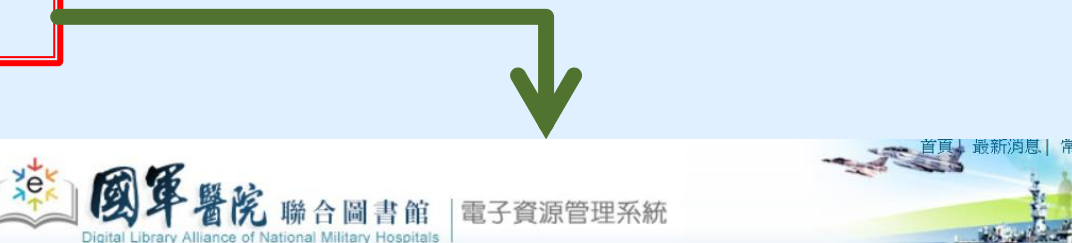

電子資料庫|電子期刊|電子書|網路資源|個人化服務|院外連線說明|實證醫學資源|行動裝置

| 編號 | 題名                                                             | 類型 | 出版商(社)                                            | 收錄年代                  | 使用說明 | 其它註記                         | Web2                    |
|----|----------------------------------------------------------------|----|---------------------------------------------------|-----------------------|------|------------------------------|-------------------------|
| 1  | Academy of Health<br>Care Management<br>Journal<br>王收藏 拿推薦 ①簡介 | I  | ProQuest Health<br>Research Premium<br>Collection | 1/1/2006-<br>1/1/2013 |      | 問題反應<br>聯合目錄<br>館越目錄<br>聯盟訂購 | ●點關:3<br>■收藏:1<br>✿推薦:0 |
| 2  | Accent on Living<br>Ⅰ 收藏 拿推薦❶簡介                                | I  | ProQuest Health<br>Research Premium<br>Collection | 1/1/1994-<br>7/1/2001 |      | 問題反應<br>聯合目錄<br>館城目錄<br>聯盟訂購 | ●點閱:2<br>■收藏:0<br>倉推薦:0 |
| 3  | ACP Journal Club<br>■ 収藏 ✿推薦 ❶簡介                               | J  | ProQuest Health<br>Research Premium<br>Collection | 7/1/2002-<br>3/1/2006 |      | 問題反應<br>聯合目錄<br>館載目錄         | ●點閱:2<br>●收藏:0<br>☆推薦:0 |

| → C A h                                                              | ttps://mhdla.ndmctsgh.edu.tw/cgi-bin/er/browse1.cgi                                                                                                    |                                                                                                    |
|----------------------------------------------------------------------|----------------------------------------------------------------------------------------------------|----------------------------------------------------------------------------------------------------|
| 電子資料庫 電子<br>② 資源瀏覽<br>● 題名排列                                         | 子期刊   電子書   網路資源   個人化服務   阮外連線説明   貫證醫學資源   行動装置<br>【資源查詢】<br>                                                                                                    | 登入者:國醫中心 張                                                                                                    |
| <ul> <li>全文資料庫</li> <li>出版商排列</li> <li>語言學習</li> <li>勝明訂購</li> </ul> | 資料庫: <u>所有</u> (10 筆)<br>注音符號: <u>5 厂</u><br>中文筆劃: <u>6 12</u><br>A to Z瀏覽: <u>C D E M O P U</u>                                                                                                    | <ul> <li><sup>⁰</sup><sup>1</sup> 查詢結果分類</li> <li>□ 分類</li> <li><sup>・</sup> EBM競賽資源(10)</li> <li><sup>・</sup> EBM-實證醫學(9)</li> </ul> |
| <ul> <li>自購資源</li> <li>計用応援</li> </ul>                               | <ul> <li>⇒ 共10筆</li> <li>⇒ 毎頁筆數 10 ▼</li> <li>④第</li> <li>● 毎頁筆數 10 ▼</li> <li>● 毎頁筆數 10 ▼</li> <li>● 毎日 単町 毎(社)    ● 時 毎日 20 日</li> <li>● 日 20 日</li> <li>● 1 20 日</li> <li>● 1 20 日</li> <li>● 1 20 日&lt;</li></ul> | ■ 類型<br>・資料庫(8)                                                                                                    |
| <ul><li>新到資料庫</li><li>熱門點閱</li></ul>                                 | 1     CINAHL Plus with fulltext<br>護理學期刊全文線上資料庫<br>田收藏 拿推薦 ❶簡介     ①     EBSCO     使用手冊<br>行動裝置說明     問題反應<br>領職器訂購     回                                                                                                    | <ul> <li>・ 實證醫學(1)</li> <li>●點閱: 47511</li> <li>・ EBM-實證醫學(1)</li> <li>・ EBM-實證醫學(1)</li> <li>● 語言</li> <li>・ 亜文(7)</li> </ul>        |
| 熱門收藏<br>熱門推薦<br>EBM競賽資源                                              | 2 Cochrane Library 實證醫學 ① Wiley-<br>資料庫<br>田收藏 傘推薦 ❶ 簡介                                                                                                    | ●點閱:50111<br>●收藏:1357<br>●推薦:48<br>・中文(2)<br>□ 資料庫代理商/出版商<br>・EBSCO(3)                                                                |
| 者目管理軟體<br>(僅國醫中心)                                                    | 3 Dynamed Plus 臨床實證器     ① EBSCO     問題反應     問題反應     回       學資料庫     DynaMed自2018年起改新本     聯盟訂購     □       田收藏 拿推薦 ❶簡介     手機操作說明     5                                                                                                    | ●點閱:2145<br>■收藏:115<br>●推薦:13<br>● UpToDate(1)                                                                                        |
|                                                                      | 4 Embase生物醫學資料庫<br>① Elsevier 2018年新訂 問題反應<br>□ 目購資源<br>1 □ □ □ □ □ □ □ □ □ □ □ □ □ □ □ □ □ □ □                                                                                                    | ●點閱:4041<br>動收藏:133<br>✿推薦:18                                                                                                    |

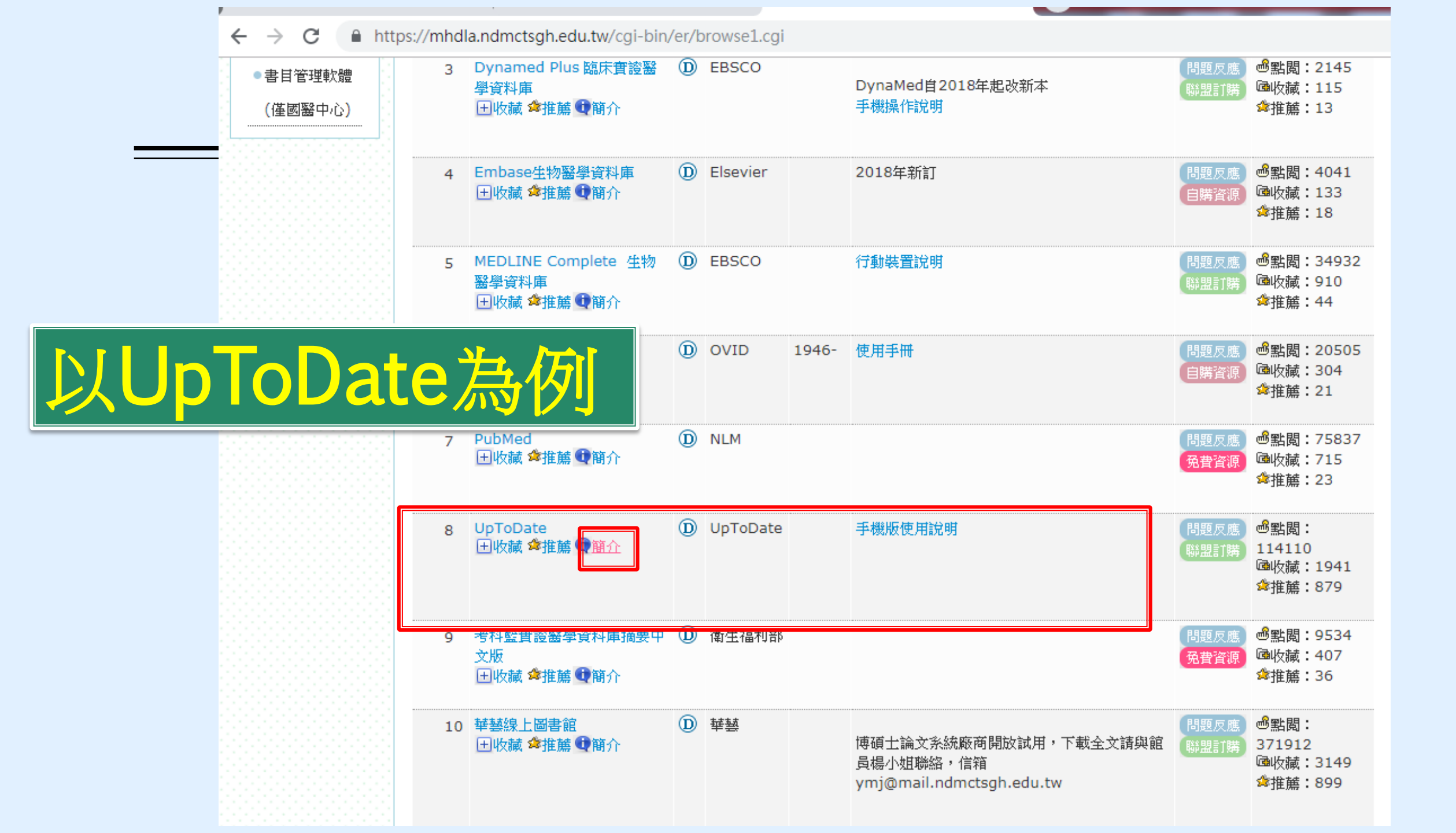

| 編號 | 題名                                                      | 類型 出版商(社) 收錄年                       | 使用說明                                                        | 其它註記 Web2.0                                   |
|----|---------------------------------------------------------|-------------------------------------|-------------------------------------------------------------|-----------------------------------------------|
| 1  | CINAHL Plus with fulltext護理<br>學期刊全文線上預料庫<br>田收藏 會推薦 簡介 | EBSCO                               | 使用手冊<br>行動裝置說明                                              | 問題反應<br>● 出関:47511<br>● 收藏:1011<br>◆推薦:45     |
| 2  | Cochrane Library 實證醫學資料<br>庫<br>田收藏 拿推薦 @簡介             | Wiley-<br>Blackwell                 | 简介                                                          | 問題反應<br>問題了購 @收藏:1357<br>☆推薦:48               |
| 3  | Dynamed Plus 臨床實證醫學資料庫<br>田收藏 會推薦 @簡介                   | EBSCO                               | DynaMed自2018年起改新本<br>手機操作說明                                 | 問題反應<br>● 出題:2145<br>● 収藏:115<br>◆ 推薦:13      |
| 4  | Embase生物醫學資料庫<br>田收藏 會推薦 () 简介                          | Elsevier                            | 2018年新訂                                                     | 問題反應<br>●購資源<br>□□購資源<br>□□推薦:18              |
| 5  | MEDLINE Complete 生物醫學<br>資料庫<br>田收藏 會推薦 (1)简介           | EBSCO                               |                                                             | <b>么</b> 資料庫, 諸看                              |
| 6  | OVID-Medline<br>田收藏 ✿推薦❶簡介                              | OVID 1946-                          |                                                             |                                               |
| 7  | PubMed<br>田收藏 ≄推薦❶簡介                                    | NLM                                 |                                                             |                                               |
| 8  | UpToDate<br>田收藏 ≄推薦❶簡介                                  | UpToDate                            |                                                             | 史用,請看                                         |
| 9  | 考科藍實證醫學資料庫摘要中文版<br>田收藏 ✿推薦❶簡介                           | <ol> <li>衛生福利</li> <li>部</li> </ol> | 伊/                                                          | 书說明」                                          |
| 10 | 華藝線上圖書館<br>田收藏 拿推薦❶簡介                                   | 1                                   | 博碩士論文系統廠商開放試用,下載全文諸與館員楊小姐聯<br>絡,信箱 ymj@mail.ndmctsgh.edu.tw | 問題反應<br>問題反應<br>371912<br>@收藏:3149<br>维維: 899 |

## 在醫院內連結到UpToDate

| UpTe     | oDate <sup>®</sup> Welcome, Uptodate              | nguages Help<br>Log In / Register<br>rug Interactions |   |
|----------|---------------------------------------------------|-------------------------------------------------------|---|
|          | New Search: Search in another language All Topics |                                                       |   |
| 1.       | 在學校/醫院內電腦點選UpToDate(將其放在我的最愛或標籤)                  |                                                       | 1 |
| 2.<br>3. | 連結上www.uptodate.com/online<br>出現 Welcome, MhDLA   |                                                       |   |
|          |                                                   |                                                       |   |
|          |                                                   |                                                       | - |
| Subscrie | and License Agreement Support Tag                 |                                                       |   |

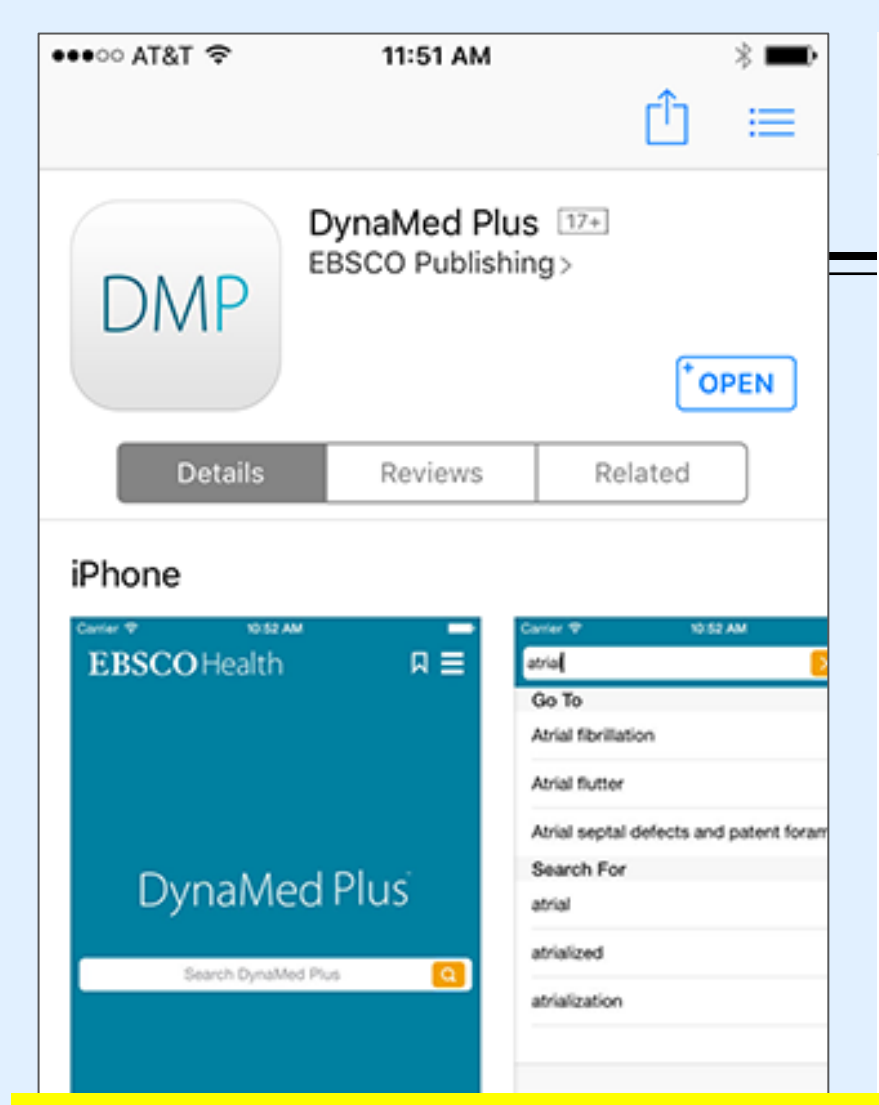

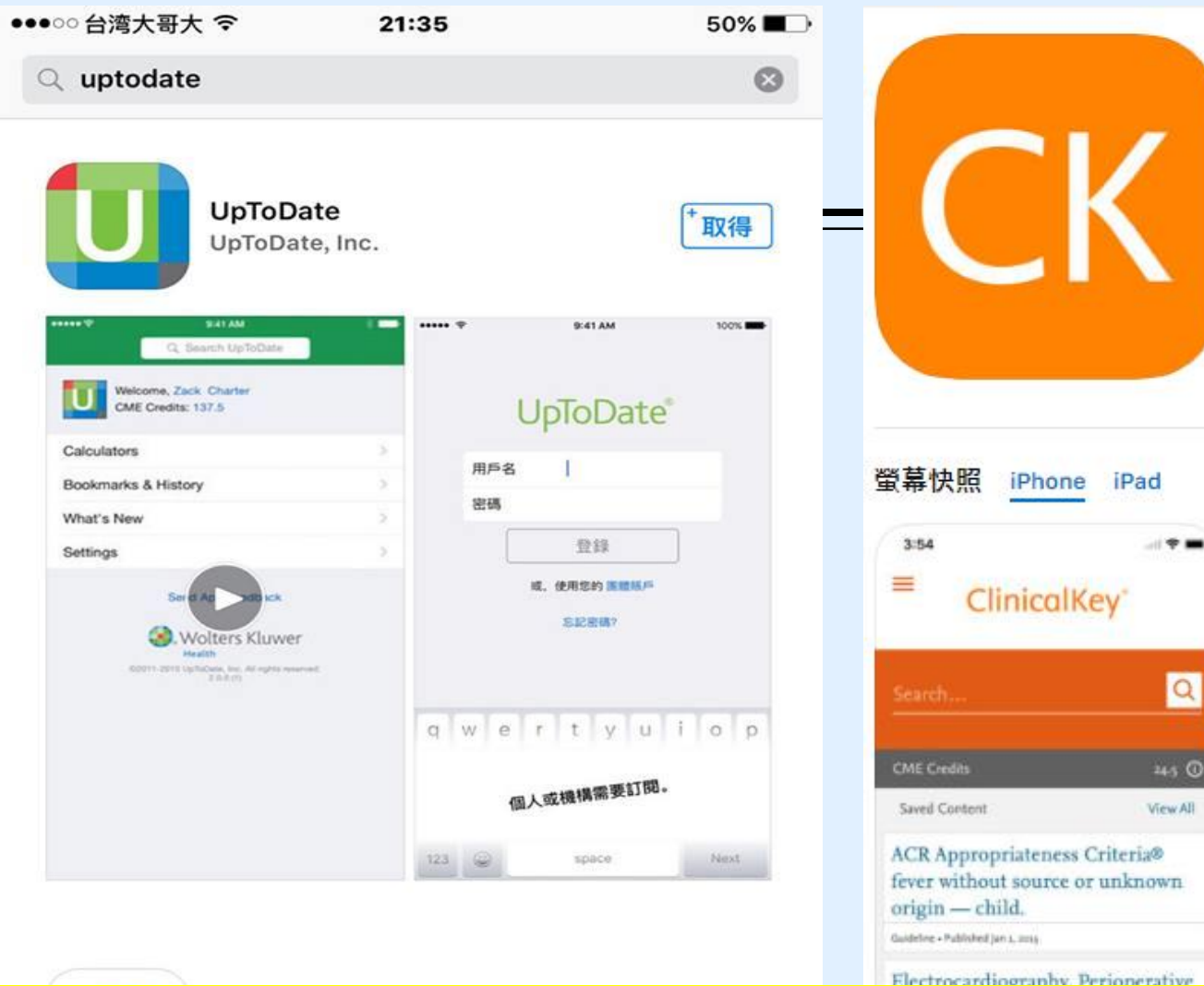

| 3    | 54 at 1                                                         |
|------|-----------------------------------------------------------------|
| (a.) | earch ClinicalKey                                               |
| 0    | rosacea                                                         |
| 0    | myocardial infarction                                           |
| 0    | myocardial infarction                                           |
| 0    | rosacea                                                         |
| 0    | hypertension                                                    |
| 0    | hypertension                                                    |
| 0    | hypertension<br>Drug Monographs and Cardiovascular              |
| 0    | hypertension<br>Drug Monographs, First Consult/Clinical Overvin |
| 0    | hypertension                                                    |

ClinicalKey 12+

Elsevier Inc.

免費

Q

245 0

View All

## 有APP的資源

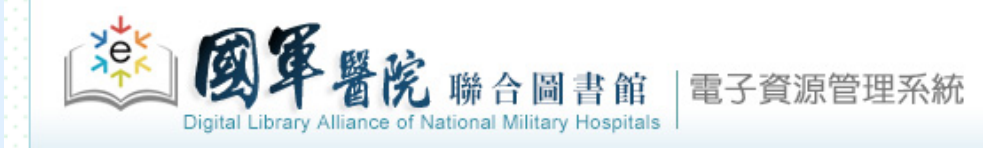

電子資料庫|電子期刊|電子書|網路資源|個人化服務|院外連線說明|實證醫學資源|行動裝置

登入者: 國醫中心 張育芬

 $\mathbf{T}$ 

首頁 最新消息 常見問題 操作說明 聯絡我們 離開

| 資源瀏覽         • 題名排列                                                  | 【 <b>資源查詢】</b>                                                                       | (tim)    ▼ Database ▼ ■精確檢索 <mark>查詢</mark>                                  | 進階查詢                                                                         |                                                                                         |
|----------------------------------------------------------------------|--------------------------------------------------------------------------------------|------------------------------------------------------------------------------|------------------------------------------------------------------------------|-----------------------------------------------------------------------------------------|
| <ul> <li>全文資料庫</li> <li>出版商排列</li> <li>聯盟訂購</li> <li>自購資源</li> </ul> | 資源名稱: <u>所有</u> (20 筆)<br>A to Z瀏覽: <u>A C D E J M N R S T U</u><br>下一頁              | GO<br>第筆                                                                     |                                                                              | <ul> <li>☆ 査詢結果分類</li> <li>□ 分類</li> <li>・ EBM-實證醫學(4)</li> <li>・ EBM競賽資源(3)</li> </ul> |
| <ul> <li>試用資源</li> <li>新到資料庫</li> <li>熱門點閲</li> </ul>                | 延號 第名<br>1 American Chemical Society<br>田收藏 拿推薦❶簡介                                   | 類型 出版商(社) 收錄年 <b>に 使用説</b><br>① ACS 行動裝置說明                                   | 3明 其它註記 Web2.0          問題反應<br>自購資源       過點閱:213         確收藏:3       資推薦:0 | <ul> <li>■ 類型</li> <li>・全文(6)</li> <li>・資料庫(4)</li> <li>・電子期刊(2)</li> </ul>             |
| <ul> <li>熱門收藏</li> <li>熱門推薦</li> <li>書目管理軟體</li> </ul>               | <ul> <li>2 CINAHL Plus with fulltext護理學期刊全<br/>文線上資料庫</li> <li>⊡收藏 拿推薦❶簡介</li> </ul> | <ul> <li>D EBSCO</li> <li>使用手冊</li> <li>行動裝置說明</li> </ul>                    | 問題反應<br>聯盟訂購<br>@收藏:1018<br>☆推薦:45                                           | ・電子書(2)<br>・全文型(2)<br>回 語言                                                              |
| (僅國醫中心)                                                              | 3 ClinicalKey for Nursing<br>田收藏 傘推薦❶簡介                                              | <ul> <li>D Elsevier(CKN)</li> <li>簡介</li> <li>行動裝置說明</li> </ul>              | 問題反應<br>自購資源<br>@收藏:42<br>☆推薦:0                                              | <ul> <li>・西文(13)</li> <li>・中文(1)</li> <li>語言</li> </ul>                                 |
|                                                                      | 4 ClinicalKey醫學資料庫<br>団收藏 ✿推薦 ❶ 簡介                                                   | <ul> <li>D Elsevier</li> <li>使用手冊</li> <li>行動裝置說明</li> <li>院外使用說明</li> </ul> | 問題反應 過點閱:13892<br>聯盟訂購                                                       | <ul> <li>西文(3)</li> <li>資料庫代理商/出版商</li> <li>EBSCO(3)</li> <li>・中國知識網(1)</li> </ul>      |
|                                                                      | 5 EDS 探索服務系統<br>団收藏 ✿推薦❶簡介                                                           | ① EBSCO<br>簡介<br>行動裝置說明見                                                     | 簡題反應 圖點閱:1285<br>聯盟訂購 圖收藏:60<br>蜂推薦:32                                       | <ul> <li>UpToDate(1)</li> <li>Thieme(1)</li> <li>Springerlink(1)</li> </ul>             |

## 使用電子資源(ERMG)線上學英文 (自購資源/英語學習)

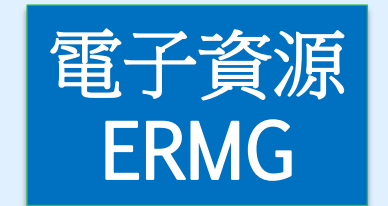

| 電子資料庫                                                                | 電子期刊                 | 電子書 網路資源 個人                                                                           | 化服務      | 8 院外連線說明 實           | 證醫學習  | €源│行動裝置            |                      |                                      |
|----------------------------------------------------------------------|----------------------|---------------------------------------------------------------------------------------|----------|----------------------|-------|--------------------|----------------------|--------------------------------------|
| <ul> <li>         資源瀏覽     </li> <li>         9 預名排列     </li> </ul> | 【 <b>資</b>           | <u>源查</u> 詢】                                                                          |          | 資源名稱 (tim)           |       | ▼│所有資源 ▼           | 清確檢索                 | 查詢 <u>進階查詢</u>                       |
| <ul> <li>全文資料庫</li> <li>山坂英北司</li> <li>語言學習</li> <li>聯盟訂購</li> </ul> | 資料<br>注音<br>中う<br>At | 斗庫: <u>所有</u> (5 筆)<br>音符號: <u>ス 5 彳</u><br>文筆劃: <u>8 11 12</u><br>to Z瀏覽: <u>A E</u> |          |                      |       |                    |                      |                                      |
| ●自購資源                                                                |                      | - 大 9 筆 - ② 毎 貞筆數 -                                                                   | 10       | <b>100)</b> 75       |       |                    |                      | 1                                    |
| <ul> <li>試用資源</li> <li>新到資料庫</li> <li>熱門點闆</li> </ul>                |                      | E 題名<br>1 Acer Walking Library<br>⊡收藏 ≄推薦❶簡介                                          | 類型       | 出版商(社)<br>大鐸資訊股份有限公司 | 收錄年代  | 使用說明<br>如何解決網頁無法開啟 | 其它註記<br>問題反應<br>自購資源 | Web2.0<br>♥點閱:546<br>■收藏:18<br>♥推薦:1 |
| <ul> <li>熱門收減</li> <li>熱門推薦</li> <li>EBM競賽資源</li> </ul>              |                      | 2 Funday外語線上學習平台<br>田收藏 傘推薦❶簡介                                                        | <b>∂</b> | Funday               |       | 使用手冊               | 問題反應<br>自購資源         | ●點閱:2224<br>■收藏:80<br>♥推薦:10         |
| ● 書目管理軟體<br>(僅國醫中心)                                                  |                      | 3 空中英語教室<br>⊡收藏 拿推薦❶ ●                                                                | D        | 大鐸資訊股份有限公司           | 2011- | 如何解決網頁無法開啟         | 問題反應自購資源             | ●點闧:4354<br>●收藏:166<br>●推薦:9         |
|                                                                      |                      | 4 常春藤解析其語<br>⊡收藏 拿推薦❶簡介                                                               | D        | 大鐸資訊股份有限公司           | 2008- | 如何解決網頁無法開啟         | 問題反應<br>自購資源         | ●點閱:1888<br>■收藏:112<br>☞推薦:3         |
|                                                                      |                      | 5 彭蒙惠英語<br>王收藏 傘推薦 ❹簡介                                                                | D        | 大鐸資訊股份有限公司           | 2010- | 如何解決網頁無法開啟         | 問題反應自購資源             | ø點閱:2998<br>퉬收藏:139<br>☞推薦:5         |

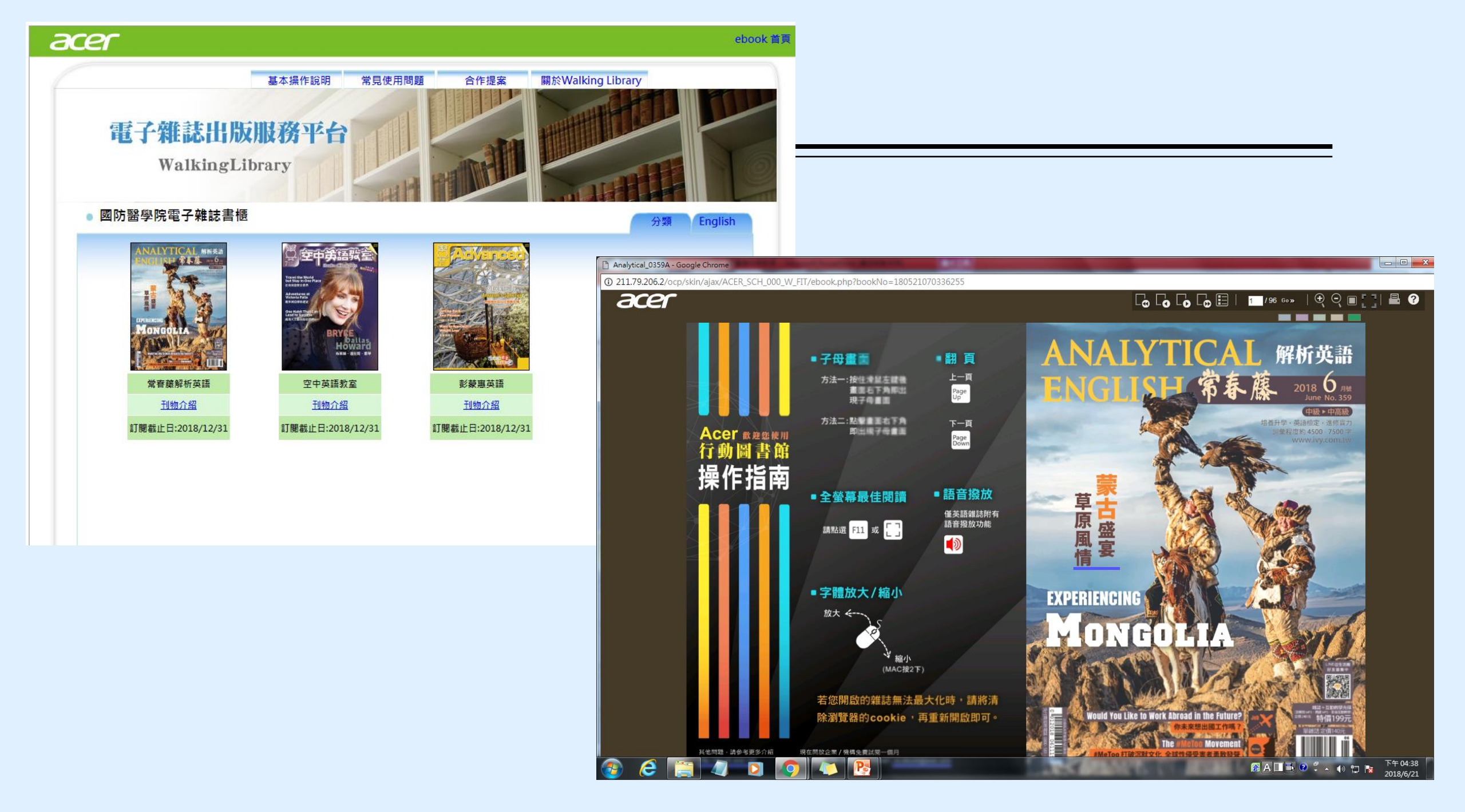

| []]]]       []]     []       []]     []       []]     []       []]     []       []]     []       []]     []       []]     []       []]     []       []]     []       []]     []       []]     []       []]     []       []]     []       []]     []       []]     []       []]     []       []]     []       []]     []       []]     []       []]     []       []]     []       []]     [] | <mark>資源查詢】</mark><br>資源名稱 (tim)                                                                                     | ▼ Book                    | ▼□精確檢索 査論                             | 询 進階查詢           |                                                                                                    |                                  |                                                                                                    |
|----------------------------------------------------------------------------------------------------|----------------------------------------------------------------------------------------------------|---------------------------|---------------------------------------|------------------|----------------------------------------------------------------------------------------------------|----------------------------------|----------------------------------------------------------------------------------------------------|
| <b>阿</b>                                                                                                    | 图子書: <u>所有(</u> 39791 筆)                                                                                             |                           |                                       |                  |                                                                                                    |                                  |                                                                                                    |
| [秒] 電<br>[排列] 注                                                                                                    | ፪子書: <u>所有(</u> 39791 筆)                                                                                             |                           |                                       |                  |                                                                                                    |                                  |                                                                                                    |
| 倍形/系所 中                                                                                                    | È音符號: <u>5                                   </u>                                                                    | ア ち ム Y こ さ<br>V X Y Z 其他 | 五 쇼 코 크 느 儿 _ >                       | ΥЦ               |                                                                                                    |                                  | <ul> <li>** 查詢結果分類</li> <li>此後分類為前 10000 筆的檢索結果</li> <li>一 主題</li> </ul>                                                        |
| ·留<br>/購                                                                                                    | 듶 頁 😔 共 39791 筆 👂 毎頁筆數 10 🔻 🛛 👀 第                                                                                    | <br><br>筆                 |                                       |                  |                                                                                                    |                                  | <ul> <li>Flex Only*(46)</li> <li>Surgery Extended(24)</li> </ul>                                                                |
| が原<br>予源<br>予源                                                                                                    | 編號 題名<br>1 #09 Campfire Mallory<br>田收藏 拿推薦❶简介                                                                        | 類型<br>⑧                   | 별 出版商(社)<br>ProQuest eBook<br>Central | 收錄年代使用說明<br>2008 | また社記<br>問題反應<br>免費資源<br>な                                                                                                    | Web2.0<br>點問:35<br>地收藏:0<br>推篇:1 | <ul> <li>Nursing(18)</li> <li>Cardiovascular Disease Extend</li> <li>Pathology Extended(14)</li> </ul>                          |
| 。<br>一<br>一<br>一<br>一<br>一<br>一<br>一<br>一<br>一<br>一<br>一<br>一<br>一                                                                                                    | 2 #Republic: divided democracy in the age of social m<br>田收藏 傘推薦❶簡介                                                  | nedia 🛞                   | TAEBDC(IGP)                           | 2017             | ●<br>日題反應<br>日間<br>日間<br>日間<br>日間<br>日間<br>日<br>日<br>日<br>日<br>見<br>日<br>記<br>の<br>た<br>日<br>日<br>日<br>日<br>日<br>日<br>日<br>日<br>日<br>日<br>日<br>日<br>日<br>日<br>日<br>日<br>日<br>日 | S點閱:24<br>Au收藏:0<br>■推薦:0        | <ul> <li>資料庫代理商/出版商</li> <li>ProQuest eBook Central(3120)</li> <li>SpringerLink(2171)</li> <li>TAEBDC(Elsevier)(408)</li> </ul> |
| 審資源<br>理軟體                                                                                                    | <ul> <li>3 (En)Gendering the War on Terror: War Stories and<br/>Camouflaged Politics</li> <li>田收藏 拿推薦 @简介</li> </ul> | B                         | ProQuest eBook<br>Central             | 2008             | 問題反應<br>免費資源<br>4                                                                                                    | ■收藏:19<br>■收藏:0<br>■推薦:0         | TAEBDC(ABC-CLIO)(335)     clinicalkey(333)                                                                                      |
| ·····································                                                                                                    | <ul> <li>4 (In)vulnerable Domains in Multilingualism</li> <li>Ⅲ收藏 拿推薦❶简介</li> </ul>                                  | B                         | ProQuest eBook<br>Central             | 2003             | 問題反應<br>免費資源                                                                                                    | S<br>點問:8<br>■收藏:0<br>▶推薦:0      |                                                                                                    |
|                                                                                                    | 5 (Mis)recognition, Social Inequality and Social Justice<br>Fraser and Pierre Bourdieu<br>田收藏 傘推薦 ① 簡介               | e:Nancy 🛞                 | ProQuest eBook<br>Central             | 2007             | 問題反應 d<br>免費資源 d                                                                                                    | ■                                |                                                                                                    |

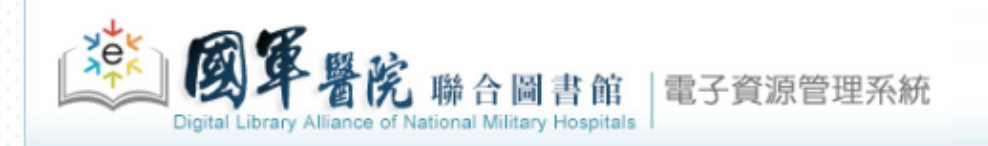

自具 | 截新闭息 | 吊見問題 | 操作説明 | 聯絡我們 | 離開

登入者:國醫中心 張贲芬

#### 電子資料庫|電子期刊|電子書|網路資源|個人化服務|院外連線説明|實證醫學資源|行動裝置

| 【資源<br>cli* | 查詢】 資源名稱 (tim)                                                                       | ▼   所有資源                             | ▼ ■精確檢索 查詢 進階                       | 查詢                                                                                      |                                                                                                 |
|-------------|--------------------------------------------------------------------------------------|--------------------------------------|-------------------------------------|-----------------------------------------------------------------------------------------|-------------------------------------------------------------------------------------------------|
| A to        | 書名查詢電子書<br>ﷺ:ABCDEEGHIJKLMNOPQRSIUVWY<br>1961第 會翻點 1001 @ 第二章                        | <u>转他</u>                            |                                     |                                                                                         | <ul> <li>         ・         ・</li></ul>                                                         |
| <u>编</u> 33 | 1901 单 0 4 员单级 100 ↓ 00 第 单<br>題名<br>The 10-Minute Clinical Assessment<br>田收藏 拿推薦❶简介 | 類型<br>B<br>EBSCO<br>Collecti<br>107) | 版商(社) 收錄年代<br>eBook 2017<br>ion(聯合館 | 使用說明 其它註記 Web2.0<br>問題反應<br>聯盟訂購 <sup>@</sup> 點閱:94<br>№收載:1<br>☆推薦:0                   | <ul> <li>ONCOLOGY(3)</li> <li>NURSING(3)</li> <li>自然科學(2)</li> <li>PSYCHIATRY(2)</li> </ul>     |
| 2           | 100 Cases in Clinical Medicine<br>Ⅲ收藏 ✿推薦❶简介                                         | (B) TAEBD                            | C(OVID) 2014                        | 問題反應<br>電斷資源<br>△點問:33<br>△收藏:0<br>☆推薦:0                                                | <ul> <li>□ 分類</li> <li>• EBM- 實證醫學(1)</li> <li>□ 主題</li> <li>• Elex Only*(16)</li> </ul>        |
| 3           | 250 Cases in Clinical Medicine E-Book, 4ed<br>⊡收藏 傘推薦❶简介                             | (B) elsevie<br>合館)                   | r eLibrary(聯 2012                   | 問題反應 <sup>過</sup> 點閱:21                                                                 | Cardiovascular Disease Extended(8)     Nursing(5)     Neurology(5)                              |
| 4           | 450 Single Best Answers in the Clinical Specialities<br>⊡收藏 傘推薦❶简介                   | B TAEBD                              | C(OVID) 2013                        | 問題反應 ●點閱:2<br>(買斷資源)                                                                    | <ul> <li>Hematology-Oncology-Palliative(5)</li> <li>more</li> <li>類型</li> <li>資料庫(1)</li> </ul> |
| 5           | 5-Minute Clinical Consult 2019<br>⊡收藏 傘推薦❶简介                                         | ® LWW(₿                              | 聯合館107) 2019                        | 問題反應 <sup>43</sup><br>同斷資源 <sup>64</sup> 點閱:43<br>○111111111111111111111111111111111111 | · 全文型(1)<br>□ 語言<br>· 西文(2)                                                                     |
| 6           | AACN Clinical Issues: Advanced Practice in Acute and<br>Critical Care<br>田收藏 拿推薦 ❶简介 | <ol> <li>OvidSP</li> </ol>           | 9 1994-<br>2006                     | 問題反應<br>● 器閥:238<br>● 路閥:238<br>● 全批閱:238<br>● 全批閱:238<br>● 公職:3<br>◆ 批薦:0              | <ul> <li>□ 語言</li> <li>· 西文(322)</li> <li>· 由文(1)</li> </ul>                                    |

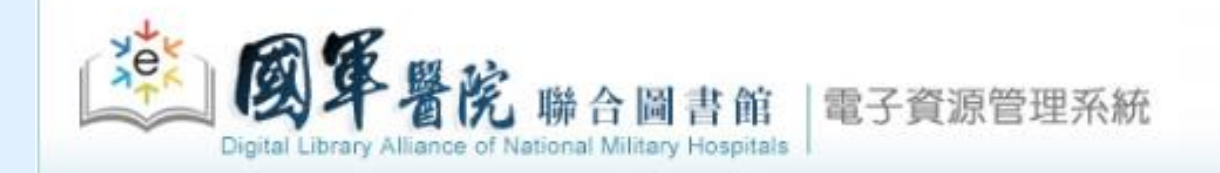

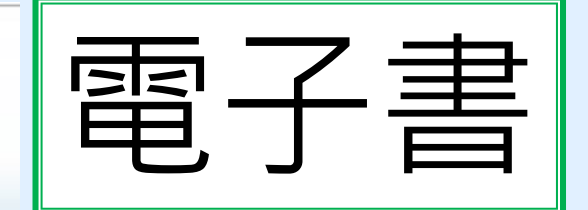

#### 電子資料庫|電子期刊|電子書|網路資源|個人化服務|院外連線說明|實證醫學資源|行動裝置

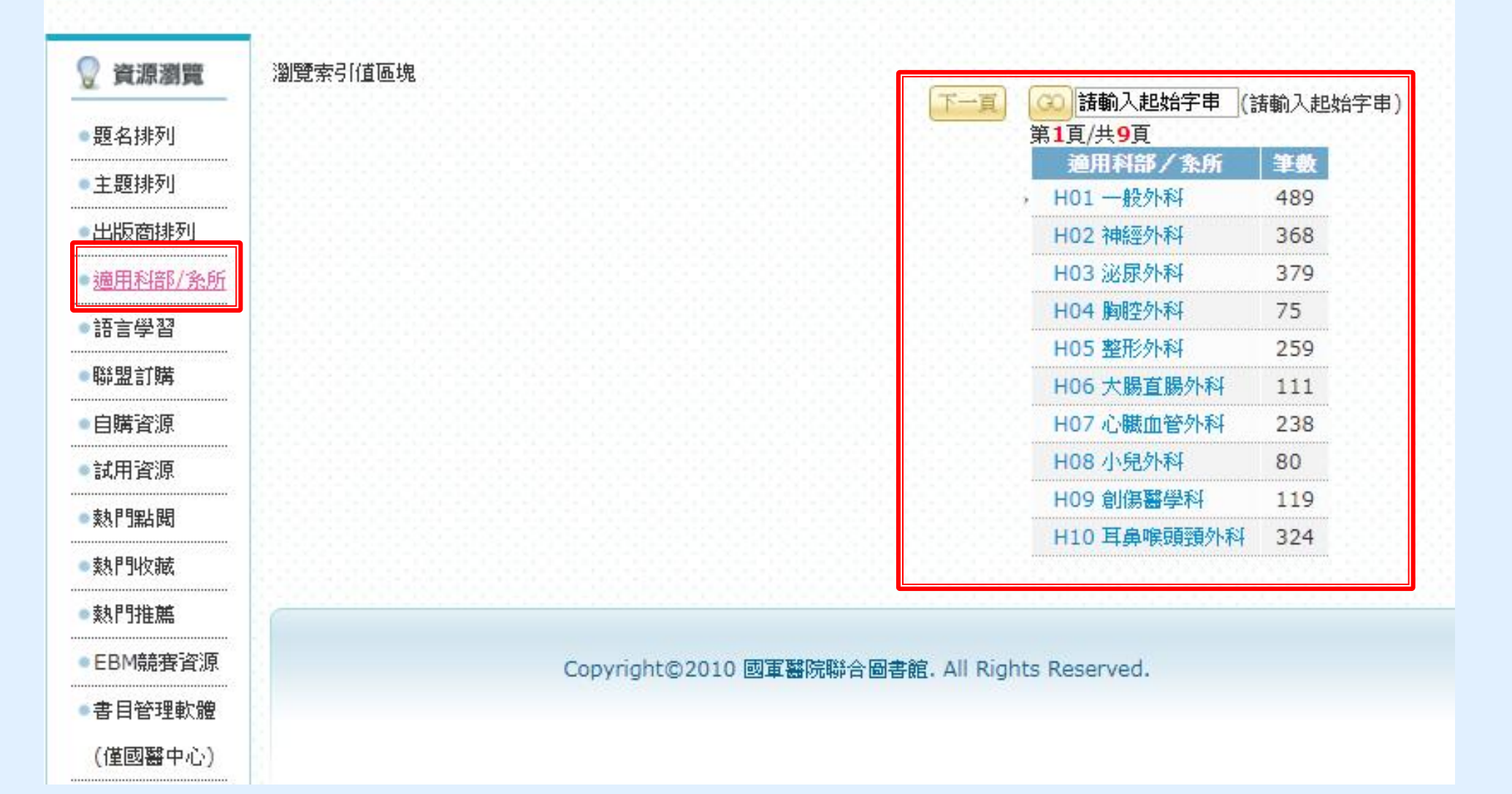

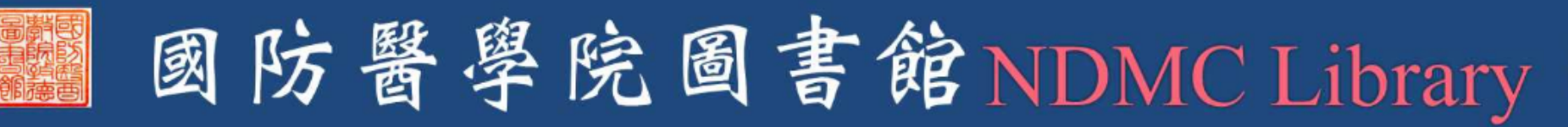

現在位置:首頁 / 資訊圖書中心...歡迎您 / 🔺常用連結

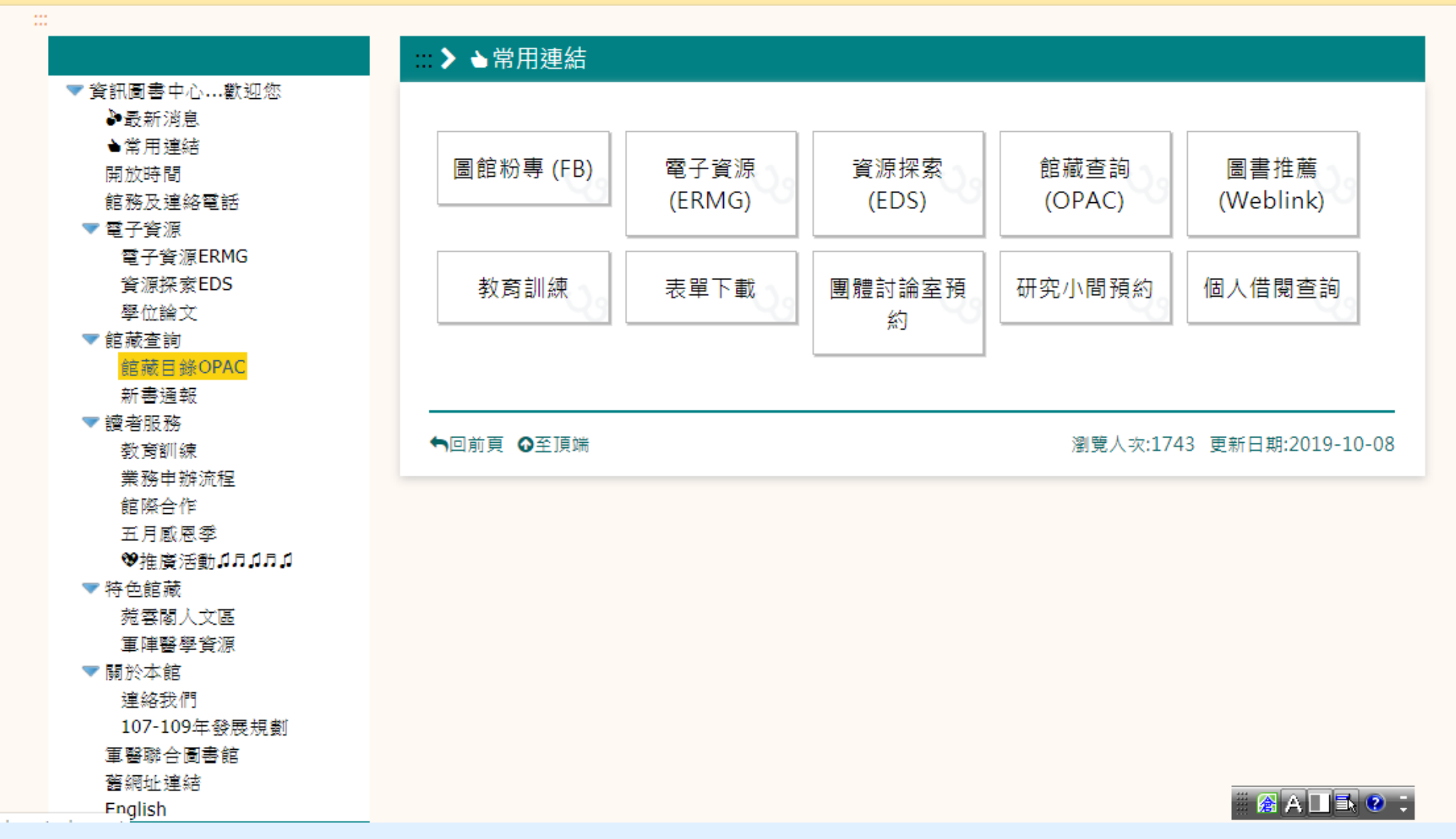

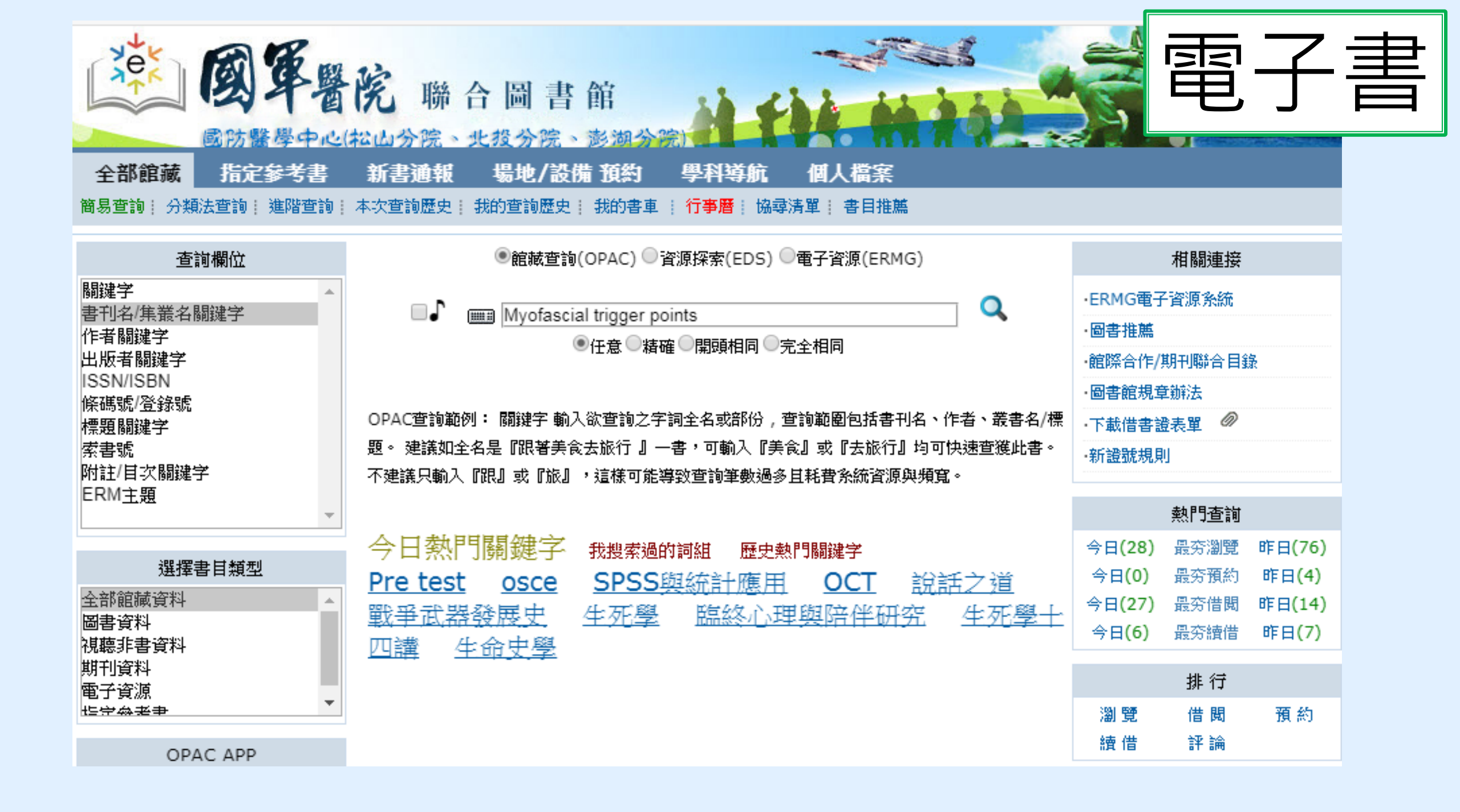

| , se            | <b>國軍醫院</b> 聯合<br>國防醫學中心(松山分院、北核                                                                                                    | 圖書館<br>分院、澎湖分院)                               | ť           |                                 |                           | in the second second se | 子         | ·書 |
|-----------------|----------------------------------------------------------------------------------------------------|-----------------------------------------------|-------------|---------------------------------|---------------------------|----------------------------------------------------------------------------------------------------|-----------|----|
| 全部<br>簡易<br>音詢: | 【 <b>臧 指定参考書 新書連報 </b>                                                                                                    | 記地/設備111約 學科等。<br>查詢歷史: 我的書車 : 行事曆 :          | 近 1<br>協尋清單 | 人 <b>偽</b> 茶<br>  書目推薦          |                           |                                                                                                    |           |    |
| 查詢策略            | Back 查詢策略<br>:書刊名/集叢名關鍵字 = Myofascial trigger poi                                                                                                    | 檢視所選紀錄 儲存/e-mail                              | 加入我         | 的書車                             |                           |                                                                                                    |           |    |
|                 | 書刊名/集叢名關鍵字 ▼ 全部館藏書                                                                                                    |                                               |             |                                 | ■● 重新査詢 7                 | 在結果中查詢                                                                                                    |           |    |
|                 |                                                                                                    |                                               | 1 ○元至1      |                                 |                           |                                                                                                    |           |    |
|                 | 查詢條列數:3 每頁:50 總頁數:1頁 當前<br><sup>頭 </sup>                                                                                                    | 前第1頁                                          | ↓↓版在▲       | . 下一良▶月<br>溶料:稲別■               | É良₩<br>館城地(已外供/約數)畢       | 安聿號』                                                                                                    | ·别臣奉-尔弗·二 |    |
|                 | Acupuncture, trigger points and                                                                                                    |                                               |             | <u>⊨</u> .41 <del>2</del> 9/01▼ | KE98442 (LL)/118/#038X )▼ | * 1111                                                                                                    | 周見→数      |    |
| 1               | musculoskeletal pain:a scientific approach<br>to acupuncture for use by doctors and<br>physiotherapists in the diagnosis and<br>management of Myofascial trigger point<br>pain | BaldryPeter/Elsevier/Churchill<br>Livingstone | 2005        | 圖書                              | 國醫中心 二樓書庫(0/1)            | WB369 B178a<br>2005                                                                                                    | 3         |    |
| ANDBOOK         | The muscle test handbook [electronic<br>resource] : functional assessment,<br>Myofascial trigger points and meridian<br>relationships /                                        | Garten, Hans,/Elsevier,                       | 2013        | 西文電子書                           |                           |                                                                                                    | 7         |    |
| 3               | Myofascial trigger points [electronic<br>resource] : comprehensive diagnosis and<br>treatment /                                                                                | Irnich, Dominik./Elsevier,                    | 2012        | 西文電子書                           |                           |                                                                                                    | 6         |    |

| Lang. 繁體 ▼ | 今日:39 昨日:236 累積:1324245 線上:5人 [Lib Home]                                                                                                    | 登入                               |
|------------|----------------------------------------------------------------------------------------------------|----------------------------------|
| Xex<br>Xex | 國軍醫院 聯合圖書館<br>國防醫學中心(松山分院、北投分院、澎湖分院)                                                                                                    |                                  |
| 全部館藏       | 指定参考書 新書通報 場地/設備 預約 學科導航 個人檔案                                                                                                    |                                  |
| 簡易查詢! 分類》  | 去查詢   進階查詢   本次查詢歷史   我的查詢歷史   我的書車   行事曆   協尋清單   書目推薦                                                                                                   |                                  |
| 題名         | Myotascial trigger points [electronic resource] : comprehensive<br>diagnosis and treatment / edited by Dominik Irnich ; translated by<br>Jackie K. Jones. | ALL DAL                          |
| 劃一題名       | Leitfaden Triggerpunkte.                                                                                                    | ER P                             |
| 資料類別       | 西文電子書                                                                                                    | THIGO                            |
| 作者         | Irnich, Dominik.                                                                                                    |                                  |
| 出版者        | Elsevier,                                                                                                    |                                  |
| 出版年        | 2012.                                                                                                    | (Book Link)<br>(GoogleBook Link) |
| 版本項        | 1st ed.                                                                                                    | 大範相似主日還有以下                       |
| 稽核項        | xii, 568 p. : ill. ; 25 cm.                                                                                                    | 相似度 100% 75% 50% 25%             |
| 分類號        | <u>RC927.3</u>                                                                                                    |                                  |
| 語文別        | eng                                                                                                    |                                  |
| 標題         | 1 • <u>Myofascial pain syndromes</u> • <u>Treatment</u> .<br>2 • <u>Myofascial Pain Syndromes</u> .                                                       |                                  |
| 附註         | Includes bibliographical references and index.                                                                                                    |                                  |
| 資源連接       | http://www.sciencedirect.com/science/book/9780702043123                                                                                                   |                                  |

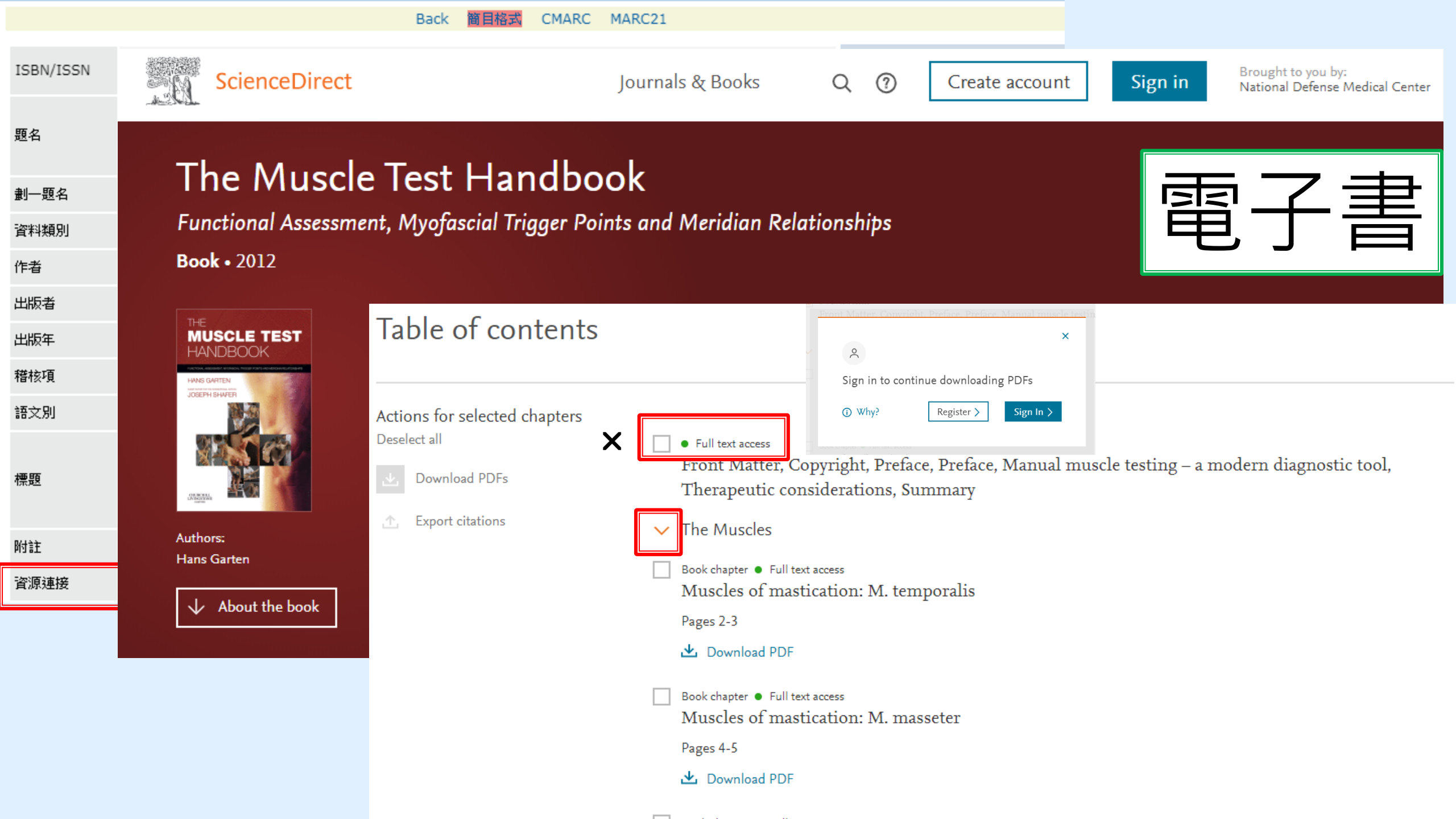

# 關於電子書

- 電子書平台有非常多種, 目前院內皆可使用
- 院外使用依數位版權不同而有差異,
   中文的部分Hyread 可直接下載APP

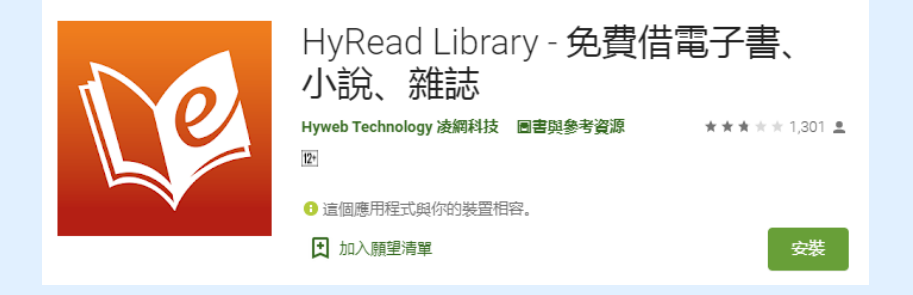

- 使用方式:輸入本館圖書帳號密碼即可使用(未申請圖書證者,請填申請表)
- 帳號: ERMG帳號 (例如801G1156789);
- 密碼:預設為帳號加上@,801G1156789@)

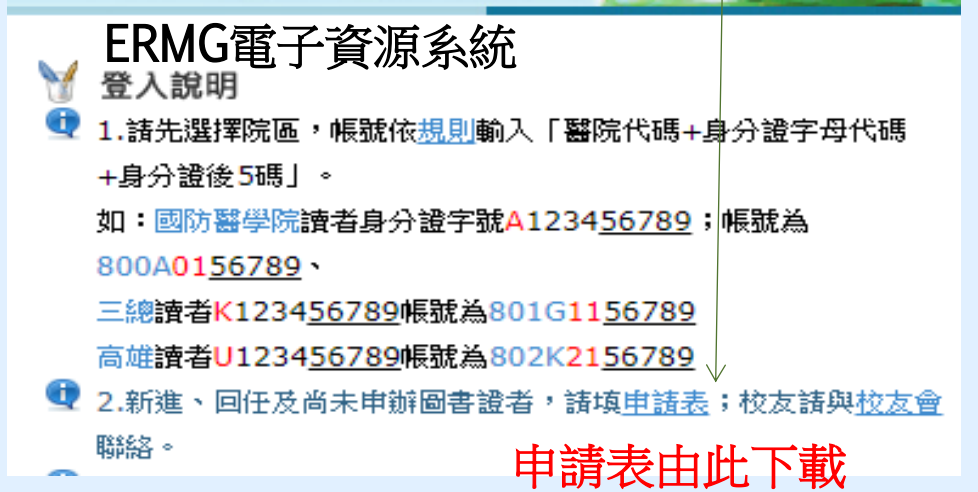

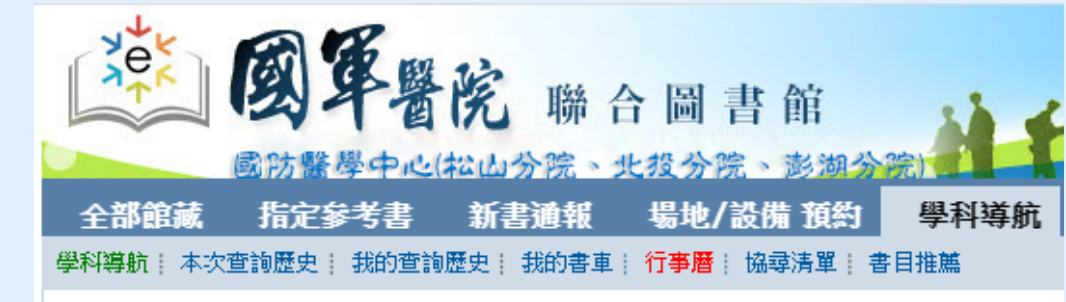

院別(種數/本數)

іа★★人文(62996/75385)

□<u>★★法律</u>(175/190)

՝<u>★★倫理(</u>222/270)

➡★病人健康教育(2088/2285)

➡★醫院管理及品質(556/687)

іа<u>★★醫學</u>(45527/75459)

➡★醫學人文(1565/1992)

聯合圖書館 中心(松山分院、北投分院、澎湖分 全部館藏 場地/設備 預約 學科導航 指定参考】 首胡 學科導航 : 本次查詢歷史 : 我的查詢歷史 : 我的書車 : 行事曆 : 協超清單 : 書目推薦 世寵昵臧 **茴**青 推 牌 單位/系所(種數/本數) □01醫學条(39911/68798) □02牙醫學系(8682/13315) <u>03藥學系(7742/11760)</u> <u>04護理學系(11283/16946)</u> □05公衛學条(13624/17885) 06通識教育中心(62996/75385)

 住庭 目 錄 WebPAC/ 學科 導航
 http://m7.ndmctsgh.edu.tw/webpac/
 小校理論度(301/345)
 - 注意意度(60/66)
 - 注意意度(60/66)
 - 注意意度(53/814)
 - 注意意义(10759/15080)
 - 注意意义(10759/15080)
 - 注意意义(10759/15080)
 - 注意意义(10759/15080)
 - 注意意义(10759/15080)
 - 注意意义(10759/15080)
 - 注意意义(10759/15080)
 - 注意意义(109/93132)
 - 注意意义(109/95132)
 - 注意意义(109/95132)
 - 注意意义(109/95132)
 - 注意意义(109/95132)
 - 注意意义(109/95132)
 - 注意意义(109/95132)
 - 注意意义(109/95132)
 - 注意意义(109/95132)
 - 注意意义(109/95132)
 - 注意意义(109/95132)
 - 注意意义(109/95132)
 - 注意意义(109/95132)
 - 注意意义(109/95132)
 - 注意意义(109/95132)
 - 注意意义(109/95132)
 - 注意意义(109/95132)
 - 注意意义(109/95132)
 - 注意意义(109/95132)
 - 注意意义(109/95132)
 - 注意意义(109/95132)
 - 注意意义(109/95132)
 - 注意意义(109/95132)
 - 注意意义(109/95132)
 - 注意意义(109/95132)
 - 注意意义(109/95132)
 - 注意意义(109/95132)
 - 注意意义(109/95132)
 - 注意意义(109/95132)
 - 注意意义(109/95132)
 - 注意意义(109/95132)
 - 注意意义(109/95132)
 - 注意意义(109/95132)
 - 注意意义(109/95132)
 - 注意意义(109/95132)
 - 注意意义(109/95132)
 - 注意意义(109/95132)
 - 注意意义(109/95132)
 - 注意意义(109/95132)
 - 注意意义(109/95132)
 - 注意意义(109/95132)
 - 注意意义(109/95132)
 - 注意意义(109/95132)
 - 注意意义(109/95132)
 - 注意义(109/95132)
 - 注意意义(109/95132)
 - 注意》
 - 注意》
 - 注意》
 - 注意》
 - 注意》
 - 注意》
 - 注意》
 - 注意》
 - 注意》
 - 注意》
 - 注意》
 - 注意》
 - 注意》
 - 注意》
 - 注意》
 - 注意》
 - 注意》
 - 注意》
 - 注意》
 - 注意》
 - 注意》
 - 注意》
 - 注意》
 - 注意》
 - 注意》
 - 注意》
 - 注意》
 - 注意》
 - 注意》
 - 注意》
 - 注意》
 - 注意》
 - 注意》
 - 注意》
 - 注意》
 - 注意》
 - 注意》

### 在 Google Scholar 連結國防醫學院圖書館資源

| Statistics / With the statistical of the statistical of the statist | i东 ★ 約約Ⅲ番糕<br>1                         | <sup>金人</sup><br><b>Coople 學術搜尋</b><br>* * * * * * * * * * * * * * * * * * * | <ul> <li>◆ 我的個人學</li> <li>★ 我的面書相</li> <li>● 快訊</li> <li>□ 指標</li> <li>○ 指標</li> <li>○ 進階投尋</li> <li>◆ 設定</li> </ul> | 日徽架                                                                                                    | Geogle 學術投尋<br>© 不服結 ◎ 最専所有中交展展 ◎ 最専発達中交展展<br>站在巨人的局務上<br>Geogle Scholar in English                                                                                                    |             |
|----------------------------------------------------------------------------------------------------|-----------------------------------------|------------------------------------------------------------------------------|----------------------------------------------------------------------------------------------------|----------------------------------------------------------------------------------------------------|----------------------------------------------------------------------------------------------------|-------------|
|                                                                                                    | 左上角符                                    | 號                                                                            |                                                                                                    |                                                                                                    |                                                                                                    |             |
| Step 1                                                                                                    |                                         | 說7時 7萬45.種 建污染化化                                                             | Step                                                                                                    | 2                                                                                                    | HI使基-Google Oxome ]                                                                                                    | 锦花樓 原丙烯酸    |
|                                                                                                    | Google Scholar學術                        | 衔搜尋首頁左上角點選 「 ≡ 」符號來開啟設定選項                                                    | ≡ Google 學                                                                                                    | 后接题                                                                                                    | 點選 「 設定 」 進到圖書館連結設定畫面                                                                                                    | <b>2</b> 1. |
|                                                                                                    |                                         |                                                                              | <ul> <li>◆ 設定</li> </ul>                                                                                             | 11100 17                                                                                                    |                                                                                                    |             |
|                                                                                                    | ◆ 設定<br>放母結果<br>适言<br>圖帶編傳記<br>帳戶<br>放組 | 顧示指定面書前的存取連結(最多選擇5間);                                                        | 展尋結果<br>調査<br>業 <u>原連結</u><br>構所<br>花田                                                                               | 朝一元朝<br>mhdt<br>(昭二・)<br>三<br>岡<br>軍<br>電<br>載<br>載<br>和<br>代<br>(<br>)<br>二<br>(<br>)<br>二<br>(<br>)<br>二<br>(<br>)<br>二<br>(<br>)<br>二<br>(<br>)<br>二<br>(<br>)<br>二<br>(<br>)<br>二<br>(<br>)<br>二<br>(<br>)<br>二<br>(<br>)<br>二<br>(<br>)<br>(<br>) | 122 図書館的存取連結(最多)理解5 間):       Ia     Q       高定大学     Q       「「「「「「」」」」」」」     Q       「「」」」」」     Q       「「」」」」」     Q       「「」」」」     Q       「「」」」」     Q       「「」」」」     Q       「「」」」」     Q       「」」」」     Q       「「」」」」     Q       「」」」     Q       「」」」     Q       「」」」     Q       「」」」     Q       「」」」     Q       「」」」     Q       「」」」     Q       「」」」     Q       「」」」     Q       「」」」     Q       「」」」     」       「」」     」       「」」     」       「」」」     」       「」」」     」       「」」」     」       「」」」     」       「」」     」       「」」     」       「」」     」       「」」     」       「」」     」       「」」     」       「」」     」       「」」     」       「」」     」       「」」     」       「」」     」       「」」     」       「」」     」       「」」     」< |             |
| Step 3                                                                                                    | 3                                       | 新設設生活的設備規程以使用開始的 proxy - I時道1513的開始的時站的設定家 新規調整能品的採用的 -                      | kie<br>Stop                                                                                                    | 1                                                                                                    |                                                                                                    |             |
|                                                                                                    |                                         | 路 「 周書給連結   本新婚報的 <b>周書</b> 給                                                | Step                                                                                                    | 1                                                                                                    | 設備                                                                                                    | 時化裡 建路信款    |
|                                                                                                    |                                         | 西 圖書 昭 建 和 』 不 初 垣 我 时 圖 書 昭                                                 |                                                                                                    | 搜                                                                                                    | 尋「mhdla」就會找到「國軍醫院聯合圖書館(MhDLA)」的結果                                                                                                    |             |

# 圕攻略三:如何搜尋(二)

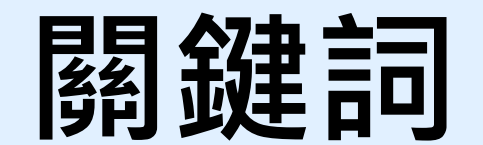

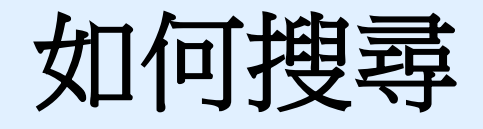

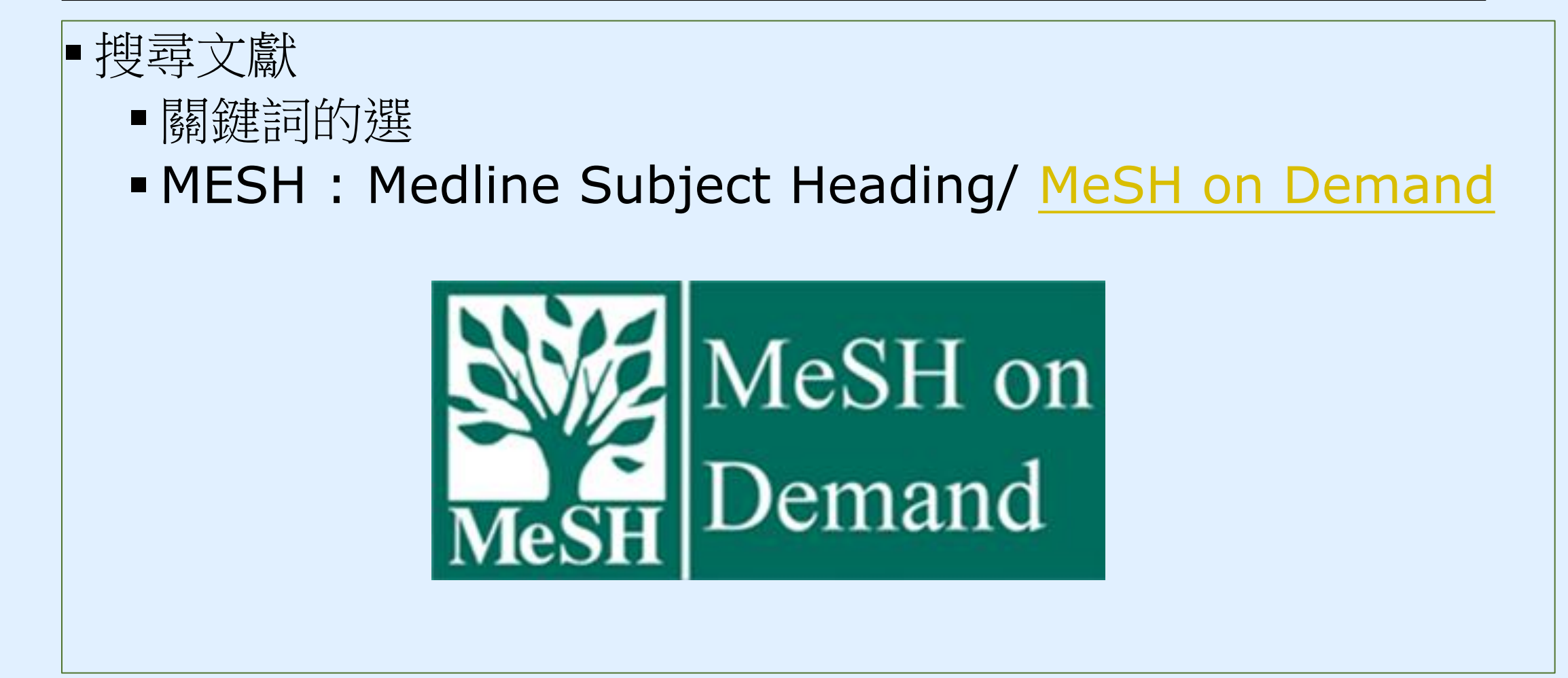

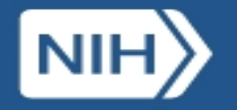

#### U.S. National Library of Medicine

Search

MeSH on Demand NEW Tree View

MeSH 2019

MeSH Suggestions

About MeSH Browser

Contact Us

### African Swine Fever MeSH Descriptor Data 2018

Details

Qualifiers

MeSH Tree Structures

Concepts

Virus Diseases [C02]

Arbovirus Infections [C02.081]

Tick-Borne Diseases [C02.081.885]

African Swine Fever [C02.081.885.125] Colorado Tick Fever [C02.081.885.200] Encephalitis, Tick-Borne [C02.081.885.400] Hemorrhagic Fever, Crimean [C02.081.885.430] Hemorrhagic Fever, Omsk [C02.081.885.440] Kyasanur Forest Disease [C02.081.885.475] Nairobi Sheep Disease [C02.081.885.550]

視檢索結果修正關鍵詞 太多->限縮 太少->擴增

#### Animal Diseases [C22]

Swine Diseases [C22.905]

#### African Swine Fever [C22.905.072]

Classical Swine Fever [C22.905.170] Edema Disease of Swine [C22.905.260] Encephalomyelitis, Enzootic Porcine [C22.905.323] Epidermitis, Exudative, of Swine [C22.905.382] Gastroenteritis, Transmissible, of Swine [C22.905.469] Pneumonia of Swine, Mycoplasmal [C22.905.626] Porcine Postweaning Multisystemic Wasting Syndrome [C22.905.690] Porcine Reproductive and Respiratory Syndrome [C22.905.700] Swine Erysipelas [C22.905.832]

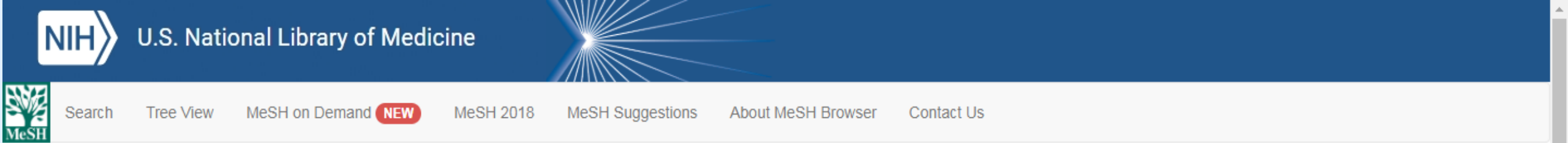

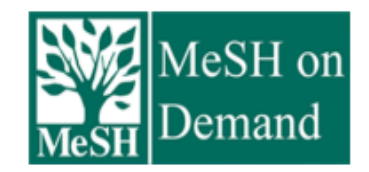

MeSH on Demand identifies MeSH® terms in your submitted text (abstract or manuscript). MeSH on Demand also lists PubMed similar articles relevant to your submitted text.

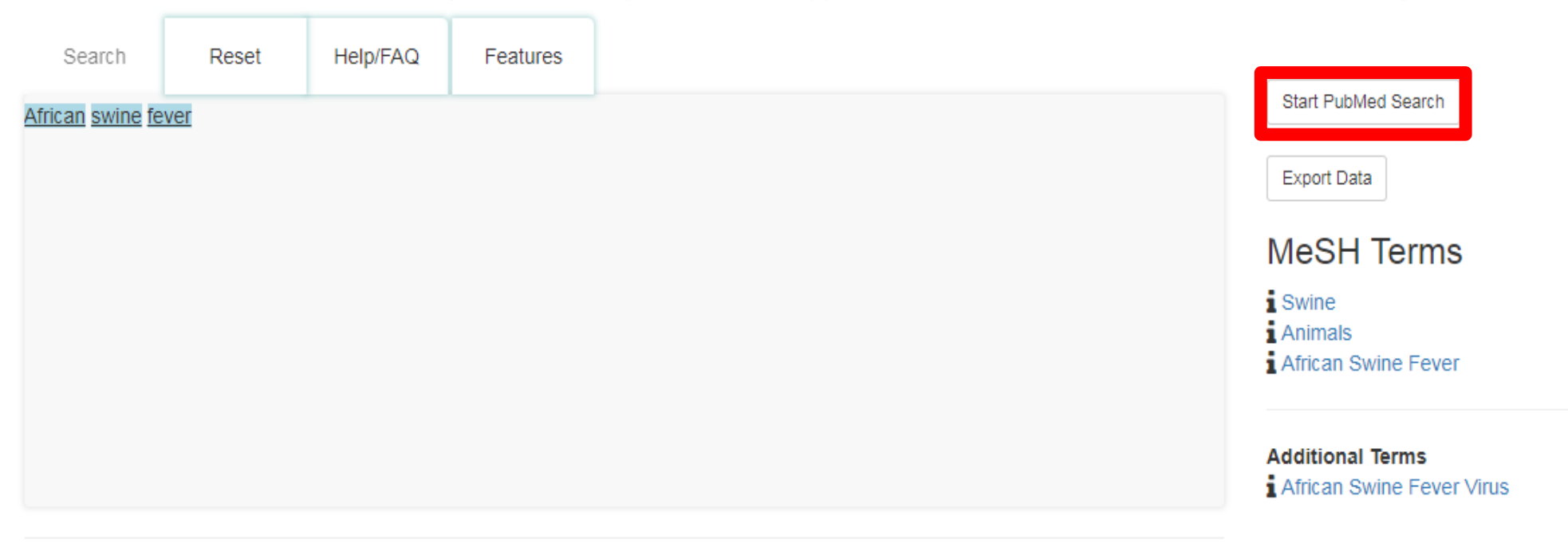

#### PubMed/MEDLINE Similar Articles

The following articles are 10 similar PubMed Related Citations that were also used in computing these MeSH recommendations. The order is from most to least relevant. Selecting any of the titles opens a new window or tab with that related citation in PubMed's Abstract.

| S NCBI Resources ⊙                                                     | How To 🕑                                                                                                    | Sign in to NCBI                                                                                                    |
|------------------------------------------------------------------------|----------------------------------------------------------------------------------------------------|----------------------------------------------------------------------------------------------------|
| Publed.gov<br>US National Library of<br>Medicine National Institutes   | PubMed                                                                                                    | וי⊗ Search<br>Help                                                                                                    |
| Article types<br>Clinical Trial<br>Review                              | Format: Summary - Sort by: Most Recent - Per page: 20 - Send to - Filters: Sort by: Sort by:                                                                                                    | <u>Aanage Filters</u>                                                                                                    |
| Customize<br>Text availability                                         | Search results         Be           Items: 1 to 20 of 1360         <<                                                                                                    | est match Most recent                                                                                                    |
| Abstract<br>Free full text<br>Full text<br>Publication dates           | Quoted phrase not found.     Sanitary measures in piggeries, awareness, and risk factors of African swine fever in Benue State,                                                                                                    | by year 🖻                                                                                                    |
| 5 years<br>10 years<br>Custom range<br>Species                         | <ol> <li>Nigeria.<br/>Asambe A, Sackey AKB, Tekdek LB.<br/>Trop Anim Health Prod. 2018 Dec 19. doi: 10.1007/s11250-018-1764-7. [Epub ahead of print]</li> <li>PMID: 30569230<br/>Similar articles</li> </ol>                                                                                                    | Download CSV                                                                                                    |
| Humans<br>Other Animals<br><u>Clear all</u><br>Show additional filters | <ul> <li>Overcoming the challenges of pen-side molecular diagnosis of African swine fever to support</li> <li>outbreak investigations under field conditions.</li> <li>Liu L, Atim S, LeBlanc N, Rauh R, Esau M, Chenais E, Mwebe R, Nelson WM, Masembe C, Nantima Database</li> <li>N, Ayebazibwe C, Ståhl K.</li> </ul>                                                          | ated data                                                                                                    |
|                                                                        | Transbound Emerg Dis. 2018 Dec 16. doi: 10.1111/tbed.13103. [Epub ahead of print] PMID: 30554469 Similar articles                                                                                                    | ems                                                                                                    |
|                                                                        | <ul> <li><u>Re-emergence of genotype I of African swine fever virus in Ivory-Coast.</u></li> <li>Couacy-Hymann E, Kouakou KV, Achenbach JE, Kouadio L, Koffi YM, Godji HP, Adjé KE, Oulaï J,<br/>Pell-Minhiaud HJ, Lamien CE.<br/>Transbound Emerg Dis. 2018 Dec 12. doi: 10.1111/tbed.13098. [Epub ahead of print]</li> <li>PMID: 30548809<br/><u>Similar articles</u></li> </ul> | details an Swine Fever"[MeSH Terms] ican Swine Fever"[All Fields] ican Swine Fever Virus on"[All Fields] OR ("african ever"[MeSH Terms] OR |
|                                                                        | <ul> <li>Genome Sequences of Five African Swine Fever Virus Genotype IX Isolates from Domestic Pigs</li> <li>in Uganda.</li> </ul>                                                                                                    | n See more                                                                                                    |
| m.nih.gov/pubmed/30569230                                              | Masembe C, Sreenu VB, Da Silva Filipe A, Wilkie GS, Ogweng P, Mayega FJ, Muwanika VB, Biek R,<br>Palmarini M, Davison AJ.<br>Inc. 2018 Oct 4;7(13). pii: e01018-18. doi: 10.1128/MRA.01018-18. eCollection 2018 Oct.                                                                                                    | Activity  Turn Off Clear                                                                                                    |

## 如何搜尋

- ■搜尋技巧1→運用AND, OR, NOT
  - 太多限縮(AND);太少擴增(OR);NOT「-」減號,排除關鍵詞。輸入方式:豬瘟-非洲,代表我要搜尋「豬瘟,但不包括非洲這兩字的結果」
- ■搜尋技巧2→善用符號
  - ■「\*」萬用字元,輸入方式:\*豬瘟
  - ■「""」引號,表示精確檢索,"非洲豬瘟"
- ■搜尋技巧3→運用80/20法則:找到最重要的文獻/作者/期刊/ 主題